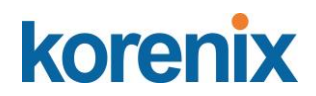

Korenix JetNet 5810G

Industrial 8FE + 2G Combo Switch with DC12~24V to 48VDC Power Booster

**User Manual** 

Ver. 1.0, Apr-2019

Firmware V1.1

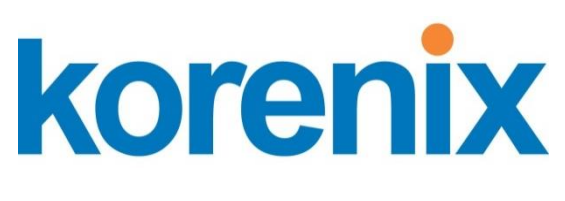

www.korenix.com

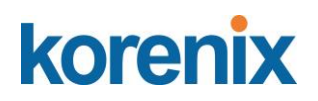

Korenix JetNet 5810G

Industrial 8FE + 2G Combo Switch with DC12~24V to 48VDC Power Booster

#### **Copyright Notice**

Copyright © 2016 Korenix Technology Co., Ltd. All rights reserved. Reproduction in any form or by any means without permission is prohibited.

#### Federal Communications Commission (FCC) Statement

This equipment has been tested and found to comply with the limits for a Class A digital device, pursuant to Part 15 of the FCC Rules. These limits are designed to provide reasonable protection against harmful interference when the equipment is operated in a commercial environment. This equipment generates, uses, and can radiate radio frequency energy and, if not installed and used in accordance with the instruction manual, may cause harmful interference to radio communications. Operation of this equipment in a residential area is likely to cause harmful interference in which case the user will be required to correct the interference at his expense.

The user is cautioned that changes and modifications made to the equipment without approval of the manufacturer could void the user's authority to operate this equipment.

# JetNet 5810G User Manual

#### Index

| 1 | Introd | luction                                       | 3    |
|---|--------|-----------------------------------------------|------|
|   | 1.1    | Overview                                      | 3    |
|   | 1.2    | Major Features                                | 6    |
|   | 1.3    | Package List                                  | 7    |
| 2 | Hardv  | vare Installation                             | 8    |
|   | 2.1    | Hardware Introduction                         | 9    |
|   | 2.2    | Wiring Power Inputs                           | 10   |
|   | 2.3    | Wiring the Relay Output (DO)                  | 11   |
|   | 2.4    | Wiring the Digital Input (DI)                 | 12   |
|   | 2.5    | Connecting the Surge /Lighting protection     | 12   |
|   | 2.6    | Wiring Fast Ethernet PoE Ports                | 13   |
|   | 2.7    | DIN Rail mounting Installation                | 14   |
| 3 | Prepa  | aration for Management                        | . 16 |
|   | 3.1    | Preparation for Serial Console                | 16   |
|   | 3.2    | Preparation for Web Interface                 | 17   |
|   | 3.3    | Preparation for Telnet Console                | 19   |
| 4 | Featu  | re Configuration                              | .22  |
|   | 4.1    | Command Line Interface Introduction           |      |
|   | 4.2    | Basic Setting                                 | 29   |
|   | 4.3    | Port Configuration                            | 48   |
|   | 4.4    | Power over Ethernet                           | 55   |
|   | 4.5    | Network Redundancy                            | 64   |
|   | 4.6    | VLAN                                          | 87   |
|   | 4.7    | PVLAN                                         | 99   |
|   | 4.8    | Traffic Prioritization                        | 100  |
|   | 4.9    | Multicast Filtering                           | 106  |
|   | 4.10   | SNMP                                          | 111  |
|   | 4.11   | Security                                      | 115  |
|   | 4.12   | Warning                                       | 123  |
|   | 4.13   | Monitor and Diag                              | 131  |
|   | 4.14   | Device Front Panel                            | 139  |
|   | 4.15   | Save to Flash                                 | 140  |
|   | 4.16   | Logout                                        | 141  |
| 5 | Арреі  | ndix                                          | 142  |
|   | 5.1    | JetNet 5810G Product Specifications           | 142  |
|   | 5.2    | Pin assignment of RS-232 serial console cable | 147  |
|   | 5.3    | Korenix Private MIB                           | 147  |
|   | 5.4    | Revision History                              | 149  |

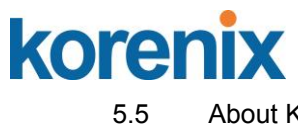

| About Korenix |
|---------------|
|---------------|

# korenix

## 1 Introduction

Welcome to Korenix *JetNet 5810G* Series Industrial 8FE + 2G Combo Switch with DC12~24V to 48VDC Power Booster User Manual. Following topics are covered in this chapter:

## 1.1 Overview

- 1.2 Major Features
- 1.3 Package Checklist

## 1.1 Overview

Korenix JetNet 5810G, the revolutionary DIN Rail type industrial Gigabit managed Power over Ethernet Switch with DC12-24V to 48VDC Power Booster, designed with eight 10/100TX PoE injector ports and two Gigabit\_RJ-45 / SFP combo ports for highly critical PoE applications such as real time IP video surveillance, WiMAX systems and Wireless APs. All of the 8 ports of the switch are compliant with both IEEE 802.3af PoE and IEEE 802.3at high power PoE standards and can deliver up to 15.4W and 30W power per port to enable the high-power requiring devices, such as Wireless APs, PTZ and dome network cameras, etc.

The two Gigabit Ethernet combo ports provide high speed uplink to connect with higher level backbone switches with Korenix MSR<sup>™</sup> network redundancy technology, while ensuring the reliability of video transfer through the exclusive 5ms recovery time. By supporting various connection types, including 10/100/1000Mbps RJ-45 copper or 100Mbps, 1000Mbps Fiber, the Gigabit uplink ports further enlarge the ring infrastructure.

With IEC 61000-6-2 / 61000-6-4 Heavy Industrial EMC certified design, including robust enclosure and - 40~75°C wide operating temperature range, JetNet 5810G ensures high performance of the surveillance network under vibrating and shock environments in rolling stocks, traffic control systems and other harsh surveillance applications.

## Driving the IP Surveillance Market

Since the ratification of the Power over Ethernet standard in 2003, the PoE technology becomes a trend; more devices adopt PD function to obtain power through Ethernet cable eliminating the need of running separate power wirings to a remote device. The JetNet 5810G is equipped with the new PSE solution, compliant with **IEEE 802.3af**, **IEEE 802.3at 2-event** or **IEEE 802.3at 2-event plus LLDP** standards, as well as forced mode powering mode for legacy Power over Ethernet cable devices. The 8 PoE ports support LLDP power negotiation function or 2-Event classification of IEEE 802.3at PoE plus, and can therefore deliver up to 30W power per port and 240W per unit at 75°C operating temperature, to drive the IP cameras for cross-street monitoring or WiMAX systems for internet accesses at train stations, airports or Hot-spots.

# JetNet 5810G User Manual

### 100/1000Mbps DDM SFP transceiver for High Quality Monitoring

The SFP sockets of the JetNet 5810G supports 100Mbps and 1000Mbps SFP type fiber transceiver with speed detection and independent indication. Moreover, it supports DDM (Digital Diagnostic Monitoring) type SFP transceivers allowing users to diagnose optical cable transmission problem through maintenance and debugging of the optical signal quality by DDM without the need of an extra optical cable analyzer, as a result greatly saving time and system costs.

#### Rapid Super Ring (RSR<sup>™</sup>) Technology

The JetNet 5810G supports Rapid Super Ring technology, which is the 2nd generation of Korenix Ring Redundancy technology. The recovery time is greatly improved from 30ms to few ms for both copper and fiber ring. The Ring master can be auto-selected by RSR engine. The 1st ring port of the R.M. is the primary path while the 2nd ring port of the R.M. is the block path. Once the primary path fails, the 2nd path will be recovered within few ms. Besides, the restoration time is also shortened to zero in the R.M. auto-selection mode.

#### Comprehensive Redundant Solutions – Multiple Super Ring (MSR<sup>™</sup>)

JetNet 5810G also supports advanced Ring technology – M.S.R. (Multiple Super Ring) which includes various new technologies for different network redundancy applications and structures. The supported MSR allows JetNet 5810G aggregating up to 5 Rapid Super rings includes 4 Fast Ethernet plus 1 Gigabit Ethernet rings into one switch. With the MSR<sup>™</sup> technology, a node can be configured to multiple rings with the failover time. In addition, users can extend the ring topology by adding hundreds of JetNet managed switches to meet the large-scale network needs without compromising the network speed. The MSR<sup>™</sup> also allows JetNet 5810G managed switch to easily connect with core management switches via standard Rapid Spanning Tree Protocol (RSTP) or through multiple paths or nodes to increase the reliability by RDH<sup>™</sup> (Rapid Dual Homing) technology. By integrating MSR<sup>™</sup> and LACP (Link Aggregation Control Protocol), the JetNet series can enhance the link ability and increase the overall link capacity. Two or more Fast Ethernet connections are combined in order to increase the bandwidth and to create a resilient and redundant link.

## Seamless Ring Port Restoration ™

Seamless restoration is a new Korenix patented technology which can restore a failed ring without causing any loop problem, topology change and packet loss. With a 0 second restoration time, this mechanism eliminates any unstable status and guarantees the applications running non-stop.

## Rapid Dual Homing (RDH<sup>™</sup>) Technology

Rapid Dual Homing is also the important feature of Korenix new generation Ring technology. It supports ring coupling with other vendors and with easy configuration and multiple redundancies, the failover time is much faster and the restoration time is zero ms. Uplinks can be auto detected and gathered into

# JetNet 5810G User Manual

groups. In each group, uplinks are sorted into primary, secondary and standbys by their link speed. The uplink with the highest speed is more likely to be active path for data transmission. Link aggregation is also integrated into RDH<sup>TM</sup>. An uplink connection can be a single link or several links aggregated as a trunk, which provides better redundancy and link capacity.

## TrunkRing™

TrunkRing is a new feature in MSR<sup>™</sup> which merges the two technologies of RSR<sup>™</sup> and link aggregation. It takes advantages of aggregation to enhance the link redundancy, while increase the link speed. The ring will open only if all the aggregated links are broken. Link aggregation can be achieved by either, static trunk or LACP. Not all the link sections in a TrunkRing need to be the same. Ring links can be either symmetric or asymmetric. Some are a single path, and the others are aggregated by links where the number of links in a trunk group can be different. Users can enhance the link redundancy at different locations in accordance to the need. And the link with less speed is more likely to be used as the backup path for restoring the network to full play capacity.

## Link Aggregation Control Protocol

Link Aggregation Control Protocol allows you grouping multiple Ethernet ports in parallel to increase the link bandwidth. The aggregated ports can be viewed as one physical port, so that the bandwidth is higher than just one single Ethernet port. The member ports of the same trunk group can balance the loading and backup with each other. The LACP feature is usually used when you need higher bandwidth for the backbone network. This is a cost-effective way for you to transfer much more data.

## Multi Powering Mechanism- User Manual, Forced and IEEE 802.3at LLDP Power over Ethernet

Some of Legacy PD devices also feature user defined manual mode and forced powering mode to support non-standard PD devices without the PoE signature resistor for some WiMax systems, which are non-compliant with IEEE 802.3at LLDP Power over Ethernet.

For the new PoE standard – IEEE 802.3at, JetNet Switch implements Link Layer Discovery Protocol (LLDP) into the system for allowing power budget negotiation between PD devices while providing smart power budget control behavior.

## Auto Topology Discovery & Efficient Management through LLDP and JetView Pro i2NMS

JetNet 5810G supports topology discovery or LLDP (IEEE 802.1AB Link Layer Discovery Protocol) function that can help users to discover multi-vendor's network devices on the same segment by an NMS system which supports LLDP function. With LLDP function, NMS can easily maintain the topology map, display port ID, port description, system description, VLAN ID and so on. Once a link failure happens, the topology changed events are updated to the NMS to help users easily maintain the network system. Like as the JetView Pro, not only supports topology discovery, it also delivers group IP assignment, firmware upgrade, configuration files backup/ restore ,SNMP MIB Browser /compile, **MSR<sup>™</sup>** group management

# JetNet 5810G User Manual

and also allows user to export topology map to drawing file-JPEG, BMP, PNG or PDF for other application.

## **Outstanding Management and Enhanced Security**

The JetNet 5810G provides various network control and security features to ensure the reliable and secure network connection. To optimize industrial network environment the switch supports advanced network features, such as Tag VLAN, IGMP Snooping, Quality of Service (QoS), Link Aggregation Control Protocol (LACP), Rate Control, etc. The PoE switch can be smartly configured through JetView, JetView Pro (Korenix's advanced management utility), Web Browser, SNMP, Telnet and RS-232 local console with its command like interface. The failure notifications are sent through e-mail, SNMP trap, Local/Remote system log, Multiple event alarm relay.

To avoid hacker's attacks and ensure the secure data transmission, JetNet 5810G series features DHCP client, DHCP server with IP and MAC binding, 802.1X Access Control, SSH for Telnet security, IP Access table, port security and many other security features.

## 1.2 Major Features

Korenix JetNet 5810G Switch have following features:

- 8 10/100 Base TX ports and 2 Gigabit RJ-45/ SFP combo ports
- SFP ports support 100/1000 Mbps with Digital Diagnostic Monitoring (DDM)
- IEEE 802.3af 15.4W / IEEE 802.3at 30W High Power PoE
- Total PoE Budget 240W
- Advanced management by LACP/VLAN/GVRP/QoS/IGMP/ Private
- VLAN/QinQ/Snooping/Rate Control/Online Multi-Port Mirroring/DHCP
- Advanced Security system by Port Security, Access IP list, SSH, HTTPS
- Login, IEEE 802.1x/ Radius Server authentication
- Event Notification through E-mail, SNMP trap and SysLog
- IEEE 802.1AB LLDP and optional Korenix NMS software for autotopology and group management
- Cisco-Like CLI, Web, SNMP/RMON for network management
- Multiple event relay output for enhanced device alarm control
- Hi-Pot Isolation Protection for ports and power
- Dual DC Power input DC 24V (10-60V)
- Industrial harsh environment design, -40~75°C wide operatingtemperature

## Note: The detail spec is listed in Appendix 5.1

# JetNet 5810G User Manual

## 1.3 Package List

Korenix JetNet 5810G is shipped with following items:

- JetNet 5810G
- One DIN-Rail clip (attached to the switch)
- One RS-232 DB-9 to RJ-45 console cable
- Quick Installation Guide (QIG)

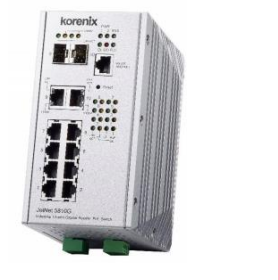

JetNet 5810G

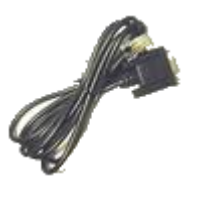

DB-9 to RJ-45 Cable

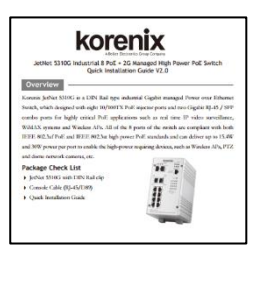

QIG

If any of the above items is missing or damaged, please contact your local sales.

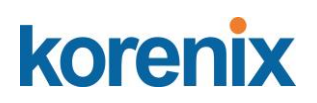

## 2 Hardware Installation

This chapter includes hardware introduction, installation and configuration information. Following topics are covered in this chapter:

#### 2.1 Hardware Introduction

- Dimension Panel Layout Bottom View Rear Side
- 2.2 Wiring Power Inputs
- 2.3 Wiring the Relay Output (DO)
- 2.4 Wiring the Digital Input (DI)
- 2.5 Connecting the Surge/ Lighting Protection
- 2.6 Wiring Ethernet Ports
- 2.7 Wall-mounting Installation

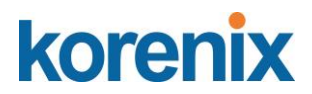

## 2.1 Hardware Introduction

## Dimension -

JetNet 5810G w/o DIN Rail mounting kit: 80 (W) x 132 (D)x 159(H) JetNet 5810G w/ DIN Rail mounting kit: 96 (W) x 132 (D)x 159(H)

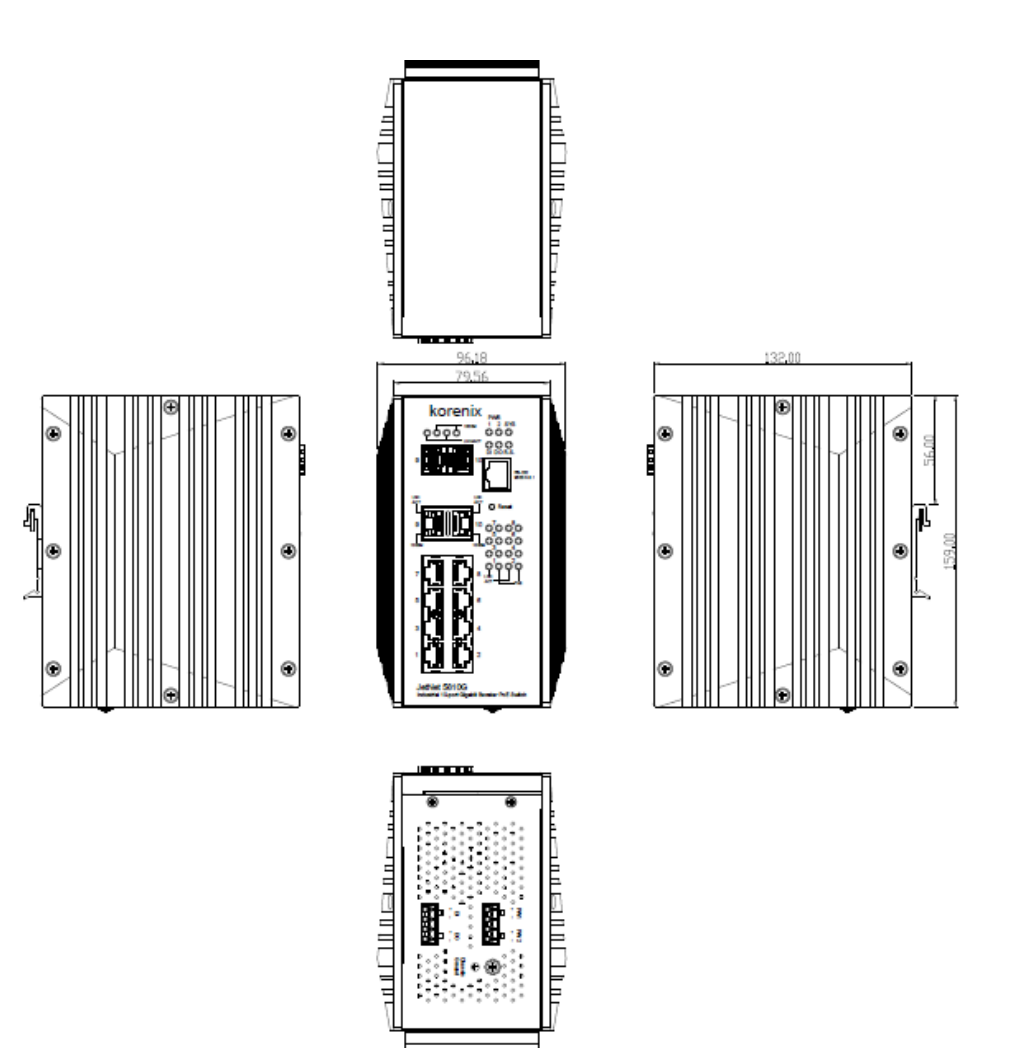

# korenix

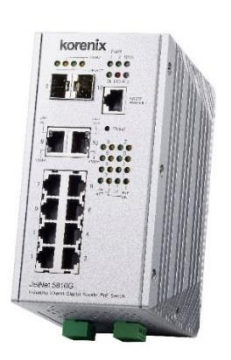

#### Panel Layout

The front panel includes 8 x 10/100Mbps RJ-45 PoE ports, 2 x Gigabit Ethernet RJ-45/SFP socket ports, 1 RJ-45 for RS232 console, System diagnostic LEDs, Port LEDs, PoE status LEDs.

## Bottom view

The bottom side includes 2 4-pin terminal block connectors and 1 chassis grounding screw. One of 4-pin terminal block connectors is for power inputs, and the rest is for alarm relay output and digital input.

| ₫ | 0 | 0   | Chassi | s    | PWR2      | PWR1    |    | Ð  | ⊕ | ſ |
|---|---|-----|--------|------|-----------|---------|----|----|---|---|
|   |   | 000 | 0 🕀    | 0000 |           |         | 00 | 00 |   |   |
|   |   | 000 | 0000   | 0000 |           |         | 00 | 00 |   |   |
|   |   | 000 |        | 0000 | 000       | 00      | 00 | 00 |   |   |
|   |   | 000 | 0000   | 0000 | 000       | 00      | 00 | 00 |   |   |
|   |   | 000 | 00000  | 0000 | 000       | 00      | 00 | 00 |   |   |
|   |   | 000 | 0000   | 0000 | 000       | 00      | 00 | 00 |   |   |
|   |   | 000 | 00000  | 0000 |           | 00      | 00 | 00 |   |   |
|   |   | 000 | 0000   | 0000 |           |         | 00 | 00 |   |   |
|   |   | 000 | 00000  | 0000 |           |         | 00 | 00 |   |   |
| 4 | 0 | Ð   |        |      | DI<br>+ - | DO<br>+ | (  | ₽  | Ð |   |

#### Rear Side

The rear side back panel attached DIN rail clip and one lighting screw to make connection with chassis ground and Switch inner lighting protection circuit.

The product label is also sticked on the bottom side of DIN rail clip, in case if it is missed, please contact with your sales representive for product change.

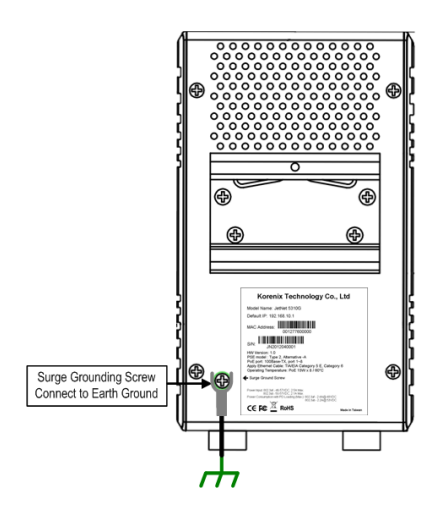

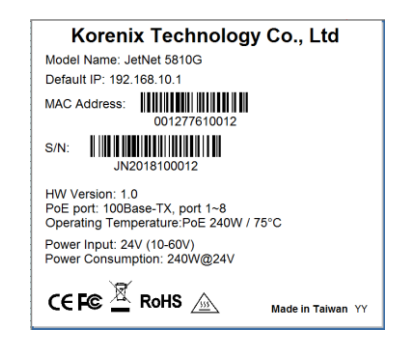

## 2.2 Wiring Power Inputs

The Power input port is located at the bottom side and provides 2 power input connections in one 4-pin removable terminal block. The power port support polarity reverse protection; the Switch won't start if wrong polarity applied. The wiring architecture please refers to below figure.

## Wiring the Power Inputs

- 1. Insert the positive and negative wires into the V+ and V- contact on the terminal block connector.
- 2. Tighten the wire-clamp screws to prevent the power wires from being loosened.

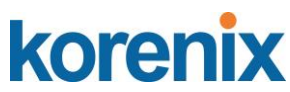

 Connect the power wires to suitable AC/DC Switching type power supply. The JetNet 5810G provides Power over Ethernet function and is compliant with IEEE802.3af/ IEEE802.3at standards; therefore, the input DC voltage should be in the range of DC 10V to DC 60V. (Recommend using DC24V)

For the safety issue, turn off AC power input source before connecting the AC/DC Power supply module and the terminal block connectors. Besides, don't turn-on the source of AC/DC power module and make sure all connections were well done then power on the AC source to powering the Switch device. Otherwise, your screwdriver blade may inadvertently short your terminal connections to the grounded enclosure and cause damage.

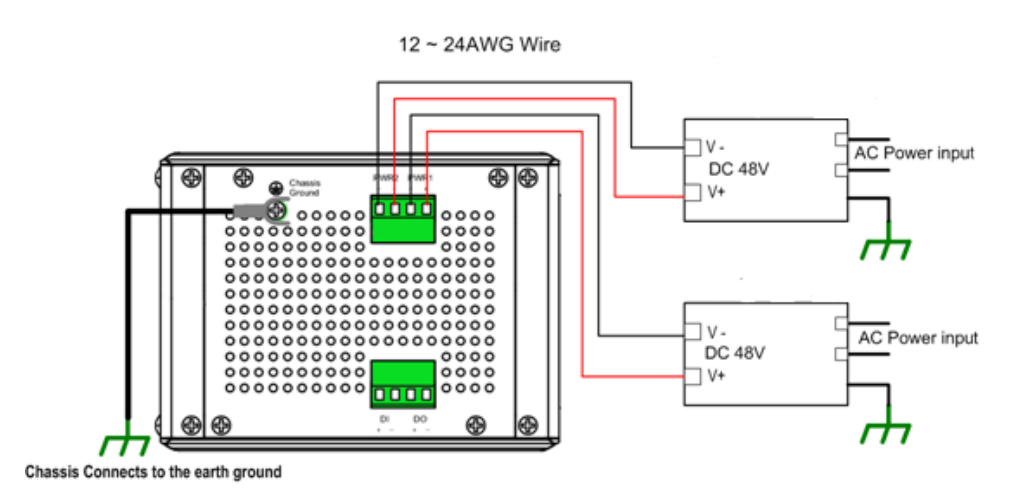

## 2.3 Wiring the Relay Output (DO)

The relay output contacts are in the bottom side as shown on below figure. The relay output (DO) is controlled by the pre-defined operating rules. To activate relay output function, please refer to the CD User's Manual for more Relay Output management information.

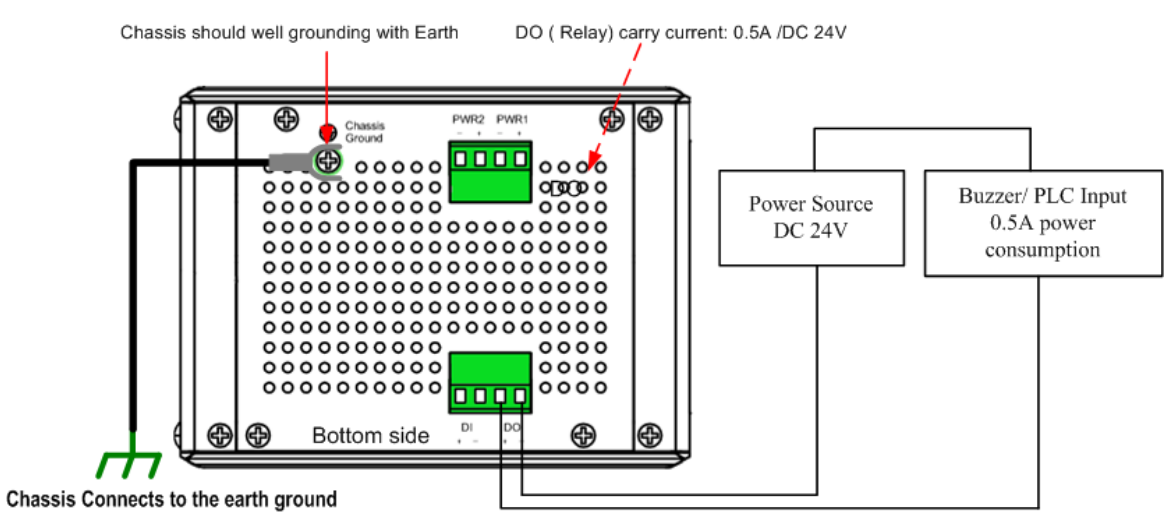

Digital Output Wiring simulate Diagram

**Note:** The relay contact only supports 0.5 A current, DC 24V. It is not recommended to apply voltage and current higher than the specifications.

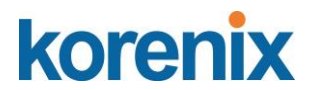

## 2.4 Wiring the Digital Input (DI)

The Digital Input (D.I.) contacts are in the bottom side of the device as shown in below figure. It accepts one external DC type signal input and can be configured to send alert message through Ethernet when the signal is changed. The signal may trigger and generated by external power switch, like as door open trigger switch for control cabinet.

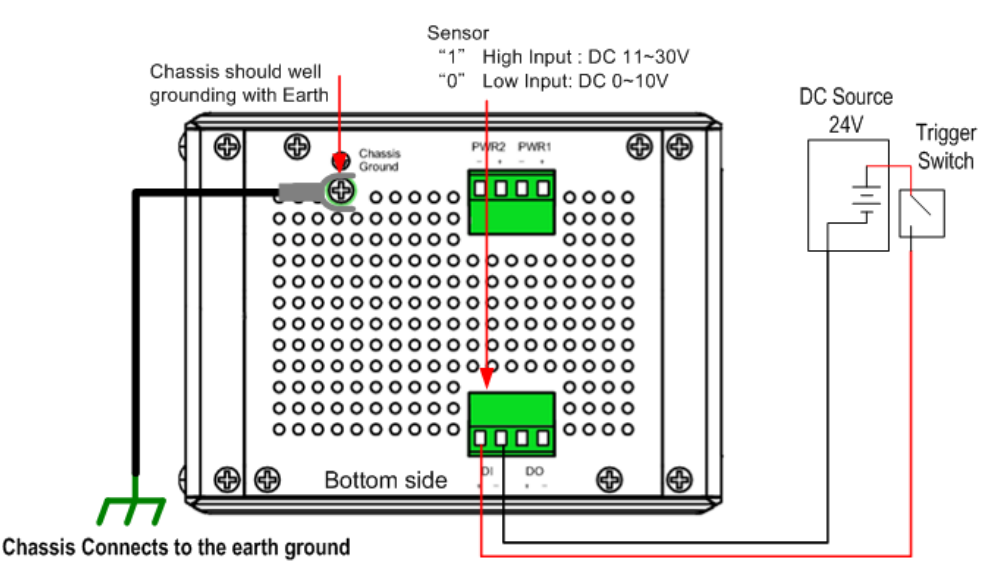

Digital Inputt Wiring simulate Diagram

**Note:** the DI accepts DC type signal and supports isolated input circuit with Digital High Level input DC 11V~30V and Digital Low Level input DC 0V~10V. Do not apply voltage that higher than the specification; it may cause internal circuit damage or a wrong action of DI.

## 2.5 Connecting the Surge /Lighting protection

There is one screw fixed on the rear side for lighting /surge protection; tighten and wire to chassis grounding to obtain better surge/ lighting immunity. But, do remember remove the surge grounding screw before to insulation/Hi-pot testing. In case you do not, the protectors may damage during the testing, and the lighting protection will malfunction.

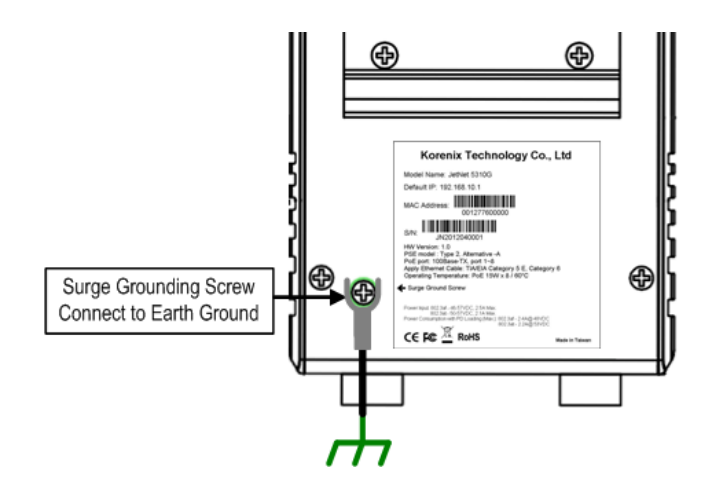

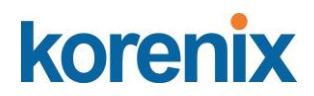

Note: 1. Ensure the Surge/Lighting is well connecting with Chassis Grounding 2. Remove the Surge /Lighting Screw, before performing Insulation / Hi-pot Testing.

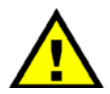

Never install or work on/with the equipment or the cabling during the period of its lightning activity.

## 2.6 Wiring Fast Ethernet PoE Ports

The JetNet PoE Switch support 8 10/100Mbps Fast Ethernet ports with power over Ethernet (PoE) PSE function, and 2 Gigabit 10/100/1000Mbps RJ-45/SFP combo ports. Both of Gigabit combo ports provide SFP transceiver plug-in with first priority function.

## **Fast Ethernet Ports**

The Fast Ethenert ports (1~8) comply with IEEE 802.3af / IEEE802.3at function with 240watts system power budget control function; the PoE ports support alternative-A type powering method, and forward power through the RJ-45 conductors 1, 2, 3 and 6. If the power device (PD) is not fully compliant with IEEE 802.3af / IEEE 802.3at, then it will not be powering. So, before connecting the PD device, please ensure the PD you have bought is compliant with PoE standard. The RJ-45 plug's conductor pin assignment shows as following table for your reference.

| RJ-45 conductor | Type of Signal | Polarity of power | Note          |
|-----------------|----------------|-------------------|---------------|
| 1               | RxD +          | V -               | Alternative-A |
| 2               | RxD -          | V -               | Alternative-A |
| 3               | TxD +          | V+                | Alternative-A |
| 6               | TxD -          | V+                | Alternative-A |

Note: The PD device should accept power from either 1,2,3,6 (data pairs) or 4,5,7,8 (spare pairs);

for the detail information, please refer to IEEE 802.3at / IEEE 802.3af Power over Ethernet standard.

#### Gigabit Ethernet /SFP combo port

The JetNet 5810G provides 2 Gigabit RJ-45/ SFP combo ports that with different link speed – 10Mbps, 100Mbps, 1000Mbps, and compliant with the standards of IEEE 802.3 10Base-T, IEEE 82.3u 100Base-TX, IEEE 8023.u 100Base-FX, IEEE 802.3ab 1000Base-T, and IEEE 802.3z Gigabit fiber.

The combo prots support SFP transceiver plug-in high priority function; thus, don't connect Ethernet RJ-45 and insert SFP transceiver at the same time; it will cause the port being activated in wrong status.

The SFP ports also provide Digital Diagnostic Monitoring function, it can assist user to monitor the quality of optical signal, and diagnose the transmission of fiber. This function is only available for Korenix certified DDM SFP transceiver, and does not support third party transceiver that may not

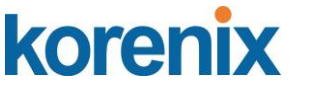

fully comply with MSA SFP transceiver standard.

By the DDM function, user can get real information including the strength of received optical signal, launched optical signal and current operating temperature of SFP transceiver, and the specification of transceiver.

The following diagram shows the information captured from WEB user interface.

| SFP DDM |              |         |         |               |         |            |         |             |
|---------|--------------|---------|---------|---------------|---------|------------|---------|-------------|
| Port    | SFP          |         | Temp    | perature (°C) | Tx Po   | wer (dBm)  | Rx Po   | wer (dBm)   |
| FUIL    | Scan / Eject |         | Current | Range         | Current | Range      | Current | Range       |
| 9       | Scan         | Disable |         |               |         |            |         |             |
| 10      | Eject        | Disable | 40.00   | 0.00 ~ 80.00  | -6.0    | -9.0 ~-3.5 | -31.5   | -15.9 ~-3.5 |

Range: the specification of Korenix defined.

Current: actual value read from SFP transceiver.

Tx Power (dBm): optical strength of received.

Rx Power (dBm): optical strength of launched.

Note: The Ethernet Switch has to use UL recognized fiber transceiver with Class 1 Laser/LED Diode.

Note: It is recommended to not plug-in SFP fiber transceiver and link up RJ-45 port at the same time, it might cause the connection does not working properly.

## 2.7 DIN Rail mounting Installation

The DIN-Rail clip is already screwed tight on the rear side of JetNet Switch when shipping. If the DIN-Rail clip is not screwed on the rear side panel, please contact your distributor to get the DIN rail clip set. The DIN rail clip supports EN50022 standard. The diagram following includes the dimension of EN50022 DIN rail for your reference.

The Switch should install and used at Restriced Acess Location area, like as the control room or control cabinet. Besides, the device's surface temperature may caused damage while the Power over Ethernet function is enabled and under working, at the ambient temperature -75°C.

Therefore, the device should install at the restriced location, like as Control cabinet to prevent any damage.

# JetNet 5810G User Manual

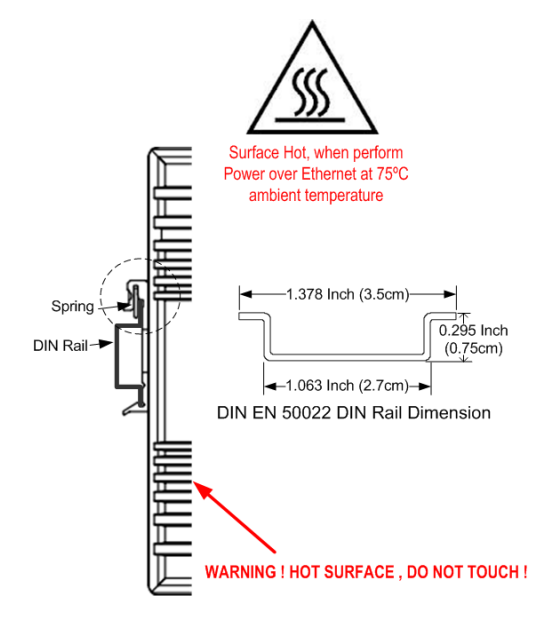

Follow the steps below to mount JetNet Managed Switch to the DIN-Rail track:

- 1. First, insert the DIN-Rail track upper side into the upper end of DIN-Rail clip.
- 2. Lightly push the bottom of DIN-Rail clip into the track.
- 3. Check if DIN-Rail clip is tightly attached to the EN50022 Rail track.
- 4. To remove JetNet Switch from the track, reverse the steps above.

Notes: 1. The DIN Rail should compliant with DIN EN50022 standard. Using wrong DIN rail may cause unsafe installation.

2. For UL Safety consideration- the equipment is designed for in building installation only and is not intended to be connected to exposed (outside plant) networks.

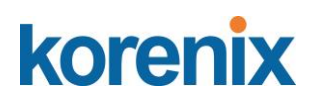

## 3 Preparation for Management

JetNet Industrial Managed PoE Switch provides both in-band and out-band configuration methods. You can configure the switch via RS232 console cable if you don't attach your admin PC to your network, or if you lose network connection to your JetNet PoE Managed Switch. This is so-called out-band management. It wouldn't be affected by network performance.

The in-band management means you can remotely manage the switch via the network. You can choose Telnet or Web-based management. You just need to know the device's IP address and you can remotely connect to its embedded HTTP web pages or Telnet console.

Following topics are covered in this chapter:

- 3.1 Preparation for Serial Console
- 3.2 Preparation for Web Interface

3.3 Preparation for Telnet console

#### 3.1 Preparation for Serial Console

In the unit package, Korenix attached one RJ-45 to RS-232 DB-9 console cable. Please attach RS-232 DB-9 connector to your PC's COM port, connect RJ-45 connector to the Console port of the JetNet PoE Managed Switch. If the serial cable is lost, please follow the serial console cable PIN assignment to find one. (Refer to the appendix).

- 1. Go to Start -> Program -> Accessories -> Communication -> Hyper Terminal
- 2. Give a name to the new console connection.
- 3. Choose the COM name

4. Select correct serial settings. The serial settings of JetNet PoE Managed Switches are as below:

Baud Rate: 9600 / Parity: None / Data Bit: 8 / Stop Bit: 1

- 5. After connected, you can see Switch login request.
- 6. Login the switch. The default username is "admin", password, "admin".

```
Booting...
Sun Jan 1 00:00:00 UTC 2006
Switch login: admin
Password:
JetNet 5810G (version 1.1.5-20100414-11:04:13).
Copyright 2006-2012 Korenix Technology Co., Ltd.
Switch>
```

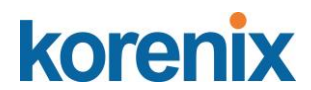

#### 3.2 **Preparation for Web Interface**

JetNet Managed PoE Switch provides HTTP Web Interface and Secured HTTPS Web Interface for web management.

#### 3.2.1 Web Interface

Korenix web management page is developed by CGI (Common Gateway Interface). It allows you to use a standard web-browser such as Microsoft Internet Explorer, or Mozilla, to configure and interrogate the switch from anywhere on the network.

Before you attempt to use the embedded web interface to manage switch operation, verify that your JetNet Managed PoE Switch is properly installed on your network and that every PC on this network can access the switch via the web browser.

1. Verify that your network interface card (NIC) is operational, and that your operating system supports TCP/IP protocol.

2. Wire DC power to the switch and connect your switch to your computer.

3. Make sure that the switch default IP address is 192.168.10.1.

4. Change your computer IP address to 192.168.10.2 or other IP address which is located in the 192.168.10.x (Network Mask: 255.255.255.0) subnet.

5. Switch to DOS command mode and ping 192.168.10.1 to verify a normal response time.

Launch the web browser and Login.

- 6. Launch the web browser (Internet Explorer or Mozilla Firefox) on the PC.
- 7. Type http://192.168.10.1 (or the IP address of the switch). And then press Enter.
- 8. The login screen will appear next.

9. Key in user name and the password. Default user name and password are both **admin**.

| Name     | admin |       |       |  |
|----------|-------|-------|-------|--|
| Password | ••••• |       |       |  |
|          |       | Login | Reset |  |

Click on **Enter** or **Login**. The Welcome page of the web-based management interface will then appear.

| System Name      | Switch                                |      |
|------------------|---------------------------------------|------|
| ystem Location   |                                       |      |
| ystem Contact    |                                       |      |
| /stem OID        | 1.3.6.1.4.1.24062.2.3.18              |      |
| stem Description | Industrial Managed PoE Switch JetNet5 | 810G |
| rmware Version   | 1.1-20181203-15:06:20                 |      |
| evice MAC        | 001277FF8989                          |      |

Once you enter the web-based management interface, you can freely change the JetNet's IP address to fit your network environment.

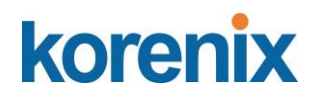

5.

**Note 1**: The Web UI connection session of JetNet managed Switch will be logged out automatically if you don't give any input after 30 seconds. After logged out, you should re-login and key in correct user name and password again.

### 3.2.2 Secured Web Interface

Korenix web management page also provides secured management HTTPS login. All the configuration commands will be secured and will be hard for the hackers to sniff the login password and configuration commands.

Launch the web browser and Login.

- 1. Launch the web browser (Internet Explorer or Mozilla Firefox) on the PC.
- 2. Type https://192.168.10.1 (or the IP address of the switch). And then press Enter.
- 3. The popup screen will appear and request you to trust the secured HTTPS connection distributed by JetNet PoE Managed Switch first. Click "**Yes**" to trust it. (sample of JetNet 5010G)

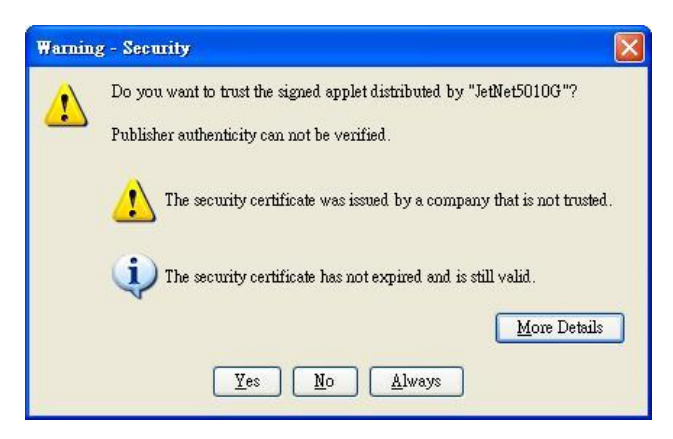

4. The login screen will appear next. (sample of JetNet 5010G, IP address192.168.0.48)

| Please enter user name and password. |
|--------------------------------------|
| Site: 192.168.0.48                   |
| User Name:                           |
| Password:                            |
| Secure Connection                    |
|                                      |

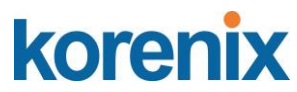

- 6. Click on **Enter** or **OK**. Welcome page of the web-based management interface will then appear.
- 7. Once you enter the web-based management interface, all the commands you see are the same as what you see by HTTP login.

#### 3.3 Preparation for Telnet Console

#### 3.3.1 Telnet

Korenix JetNet managed Switch supports Telnet console. You can connect to the switch by Telnet and the command lines are the same as what you see by RS232 console port. Below are the steps to open Telnet connection to the switch.

- 1. Go to Start -> Run -> cmd. And then press Enter
- 2. Type the **Telnet 192.168.10.1** (or the IP address of the switch). And then press **Enter**

#### 3.3.2 SSH (Secure Shell)

Korenix JetNet managed Switch also support SSH console. You can remotely connect to the switch by command line interface. The SSH connection can secure all the configuration commands you sent to the switch.

SSH is a client/server architecture while the Switch is the SSH server. When you want to make SSH connection with the switch, you should download the SSH client tool first.

#### SSH Client

There are many free, sharewares, trials or charged SSH clients you can find on the internet. Fox example, PuTTY is a free and popular Telnet/SSH client. We'll use this tool to demonstrate how to login JetNet by SSH. Note: *PuTTY is copyright 1997-2006 Simon Tatham*.

Download PuTTY: http://www.chiark.greenend.org.uk/~sgtatham/putty/download.html

| About PuTTY                                       |
|---------------------------------------------------|
| PuTTY<br>Release 0.54                             |
| © 1997-2004 Simon Tatham. All rights reserved.    |
| View Licence         Visit Web Site         Close |

The copyright of **PuTTY** 

#### 1. Open SSH Client/PuTTY

In the **Session** configuration, enter the **Host Name** (IP Address of your JetNet switch) and **Port number** (default = 22). Choose the "**SSH**" protocol. Then click on "**Open**" to start the SSH session console.

# korenix

| ategory:                                                  |                                                                    |                                 |
|-----------------------------------------------------------|--------------------------------------------------------------------|---------------------------------|
| Session                                                   | Basic options for your PuTTY                                       | session                         |
| ──Logging<br>⊡ Terminal<br>──Keyboard                     | Specify your connection by host name<br>Host Name (or IP address)  | or IP address Port 22           |
| Features                                                  | Protocol:<br><u>Raw</u> <u>Telnet</u> Rlogin                       | <u>о s</u> sн                   |
| - Appearance<br>- Behaviour<br>- Translation<br>Selection | Load, save or delete a stored session –<br>Sav <u>e</u> d Sessions |                                 |
| Colours<br>Connection<br>Proxy<br>Telnet<br>Rlogin<br>SSH | Default Settings                                                   | Load<br>Sa <u>v</u> e<br>Delete |
| Auth<br>Tunnels<br>Bugs                                   | Close <u>w</u> indow on exit:<br>Always Never Only or              | n clean exit                    |

2. After click on **Open**, then you can see the cipher information in the popup screen. Press **Yes** to accept the Security Alert.

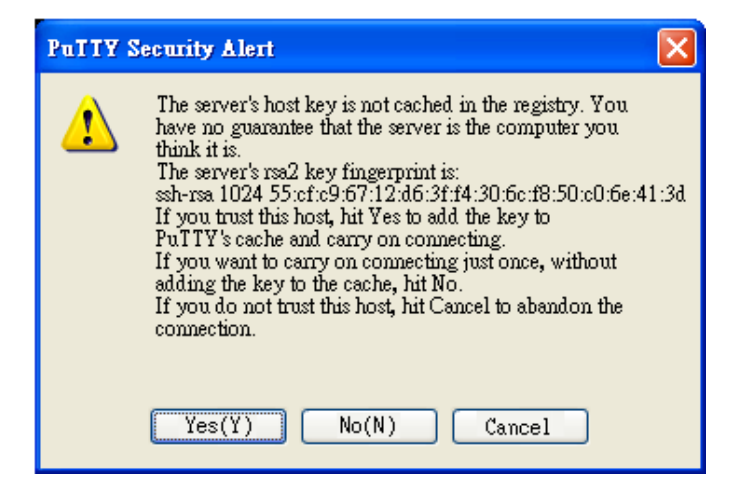

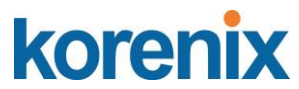

3. After few seconds, the SSH connection to JetNet Switch is opened. You can see the login screen as the below figure- sample of JetNet switch for reference. (sample of IP address 192.168.10.1)

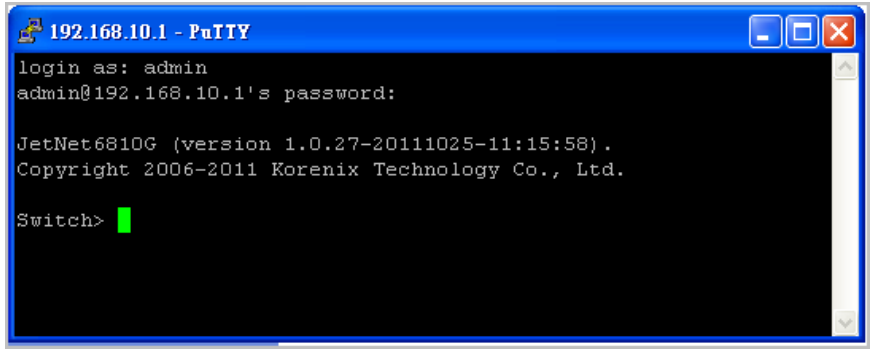

- 4. Type the Login Name and its Password. The default Login Name and Password are admin / admin.
- 5. All the commands you see in SSH are the same as the CLI commands you see via RS232 console. The next chapter will introduce in detail how to use command line to configure the switch.

## 4 Feature Configuration

This chapter explains how to configure JetNet Managed software features. There are four ways to access the switch: Serial console, Telnet, Web browser and SNMP.

JetNet Managed Switch provides both in-band and out-band configuration methods. You can configure the switch via RS232 console cable if you don't attach your admin PC to your network, or if you lose the network connection to your JetNet switch. This is so-called out-band management. It wouldn't be affected by the network performance.

The in-band management means you can remotely manage the switch via the network. You can choose Telnet or Web-based management. You just need to know the device's IP address. Then you can remotely connect to its embedded HTML web pages or Telnet console.

Korenix web management page is developed by CGI (Common Gateway Interface. It allows you to use a standard web-browser such as Microsoft Internet Explorer, or Mozilla, to configure and interrogate the switch from anywhere on the network.

Following topics are covered in this chapter:

4.1 Command Line Interface (CLI) Introduction

- 4.2 Basic Setting
- 4.3 Port Configuration
- 4.4 Power over Ethernet
- 4.5 Network Redundancy
- 4.6 VLAN
- 4.7 Private VLAN
- 4.8 Traffic Prioritization
- 4.9 Multicast Filtering
- 4.10 SNMP
- 4.11 Security
- 4.12 Warning
- 4.13 Monitor and Diag
- 4.14 Device Front Panel
- 4.15 Save
- 4.16 Logout

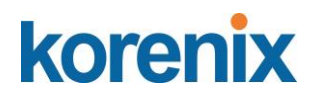

#### 4.1 Command Line Interface Introduction

The Command Line Interface (CLI) is the user interface to the switch's embedded software system. You can view the system information, show the status, configure the switch and receive a response back from the system by keying in a command.

There are some different command modes. Each command mode has its own access ability, available command lines and uses different command lines to enter and exit. These modes are User EXEC, Privileged EXEC, Global Configuration, (Port/VLAN) Interface Configuration modes.

**User EXEC** mode: As long as you login the switch by CLI. You are in the User EXEC mode. You can ping, telnet remote device, and show some basic information.

Type enable to enter next mode, exit to logout. ? to see the command list

| pingSend echo messagesquitExit current mode and down to previous modeshowShow running system informationtelnetOpen a telnet connectiontracerouteTrace route to destination | Switch><br>enable<br>exit<br>list<br>ping<br>quit<br>show<br>telnet<br>traceroute | Turn on privileged mode command<br>Exit current mode and down to previous mode<br>Print command list<br>Send echo messages<br>Exit current mode and down to previous mode<br>Show running system information<br>Open a telnet connection<br>Trace route to destination |
|----------------------------------------------------------------------------------------------------|-----------------------------------------------------------------------------------|----------------------------------------------------------------------------------------------------|
|----------------------------------------------------------------------------------------------------|-----------------------------------------------------------------------------------|----------------------------------------------------------------------------------------------------|

**Privileged EXEC** mode: Press enable in the User EXEC mode, then you can enter the Privileged EXEC mode. In this mode, the system allows you to view current configuration, reset default, reload switch, show system information, save configuration...and enter the global configuration mode.

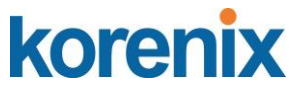

Type configure terminal to enter next mode, exit to leave. ? to see the command list

| Switch#    |                                                             |
|------------|-------------------------------------------------------------|
| archive    | Manage archive files                                        |
| clear      | Reset functions                                             |
| clock      | Configure time-of-day clock                                 |
| configure  | Configuration from vty interface                            |
| сору       | Copy from one file to another                               |
| debug      | Debugging functions (see also 'undebug')                    |
| disable    | Turn off privileged mode command                            |
| dot1x      | IEEE 802.1x standard access security control                |
| end        | End current mode and change to enable mode                  |
| exit       | Exit current mode and down to previous mode                 |
| hardware   | hardware function                                           |
| list       | Print command list                                          |
| no         | Negate a command or set its defaults                        |
| pager      | Terminal pager                                              |
| ping       | Send echo messages                                          |
| quit       | Exit current mode and down to previous mode                 |
| reboot     | Reboot system                                               |
| reload     | copy a default-config file to replace the current one       |
| show       | Show running system information                             |
| telnet     | Open a telnet connection                                    |
| terminal   | Set terminal line parameters                                |
| traceroute | Trace route to destination                                  |
| write      | Write running configuration to memory, network, or terminal |

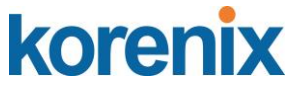

**Global Configuration Mode:** Press **configure terminal** in privileged EXEC mode. You can then enter global configuration mode. In global configuration mode, you can configure all the features that the system provides you.

Type **interface IFNAME/VLAN** to enter interface configuration mode, **exit** to leave. **?** to see the command list.

Available command lists of global configuration mode.

| Switch(config)#     |                                              |
|---------------------|----------------------------------------------|
| administrator       | Administrator account setting                |
| arp                 | Set a static ARP entry                       |
| clock               | Configure time-of-day clock                  |
| default             | Set a command to its defaults                |
| dot1x               | IEEE 802.1x standard access security control |
| end                 | End current mode and change to enable mode   |
| ethertype           | Ethertype                                    |
| exit                | Exit current mode and down to previous mode  |
| gmrp                | GMRP protocol                                |
| gvrp                | GARP VLAN Registration Protocol              |
| hostname            | Set system's network name                    |
| interface           | Select an interface to configure             |
| ip                  | IP information                               |
| lacp                | Link Aggregation Control Protocol            |
| list                | Print command list                           |
| lldp                | Link Layer Discovery Protocol                |
| log                 | Logging control                              |
| mac-address-table   | mac address table                            |
| mirror              | Port mirroring                               |
| modbus              | Modbus TCP Slave                             |
| multiple-super-ring | Configure Multiple Super Ring                |
| nameserver          | DNS Server                                   |
| no                  | Negate a command or set its defaults         |
| ntp                 | Configure NTP                                |
| рое                 | Configure power over ethernet                |
| ptpd                | IEEE1588 Precision Time Protocol             |
| qos                 | Quality of Service (QoS)                     |
| relay               | relay output type information                |
| router              | Enable a routing process                     |
| sfp                 | Small form-factor pluggable                  |
| smtp-server         | SMTP server configuration                    |
| snmp-server         | the SNMP server                              |
| spanning-tree       | the spanning tree algorithm                  |
| trunk               | Trunk group configuration                    |
| vlan                | Virtual LAN                                  |
| warning-event       | Warning event selection                      |
| write-config        | Specify config files to write to             |
| Switch(config)#     |                                              |
|                     |                                              |

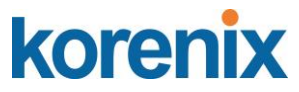

(Port) Interface Configuration: Press interface IFNAME in global configuration mode. You can then enter interface configuration mode. In this mode, you can configure port settings.

The port interface name for fast Ethernet port 1 is fa1,... fast Ethernet 7 is fa7, fast Ethernet port 8 is fa8.. Gigabit Ethernet port 9 is gi9 and port 10 is gi10. Type the interface name accordingly when you want to enter certain interface configuration mode.

Type "exit" to leave current level.

Type "?" to see the command list

Available command lists of the global configuration mode.

| Switch(config)# inte<br>Switch(config-if)#                                                                                                    | erface fa1                                                                                                    |
|----------------------------------------------------------------------------------------------------|----------------------------------------------------------------------------------------------------|
| acceptable<br>auto-negotiation<br>description<br>dot1x<br>duplex<br>end<br>exit<br>flowcontrol<br>garp<br>ingress<br>lacp<br>list<br>loopback | Configures the 802.1Q acceptable frame types of a port.<br>Enables auto-negotiation state of a given port<br>Interface specific description<br>IEEE 802.1x standard access security control<br>Specifies the duplex mode of operation for a port<br>End current mode and change to enable mode<br>Exit current mode and down to previous mode<br>Sets the flow-control value for an interface<br>General Attribute Registration Protocol<br>802.1Q ingress filtering features<br>Link Aggregation Control Protocol<br>Print command list<br>Specifies the loophack mode of operation for a port |
| mdix                                                                                                    | Configure mdix state of a given port                                                                                                    |
| mtu                                                                                                    | Specifies the MTU on a port.                                                                                                    |
| no                                                                                                    | Negate a command or set its defaults                                                                                                    |
| poe                                                                                                    | Configure power over ethernet                                                                                                    |
| qos                                                                                                    | Quality of Service (QoS)                                                                                                    |
| quit                                                                                                    | Exit current mode and down to previous mode                                                                                                    |
| rate-limit                                                                                                    | Rate limit configuration                                                                                                    |
| sip                                                                                                    | Small form,-factor pluggable                                                                                                    |
| shuldown                                                                                                    | the spapning tree protocol                                                                                                    |
| speed                                                                                                    | Specifies the speed of a Fast Ethernet port or a Gigabit<br>Ethernet port.                                                                                                    |
| switchport                                                                                                    | Set switching mode characteristics                                                                                                    |

(VLAN) Interface Configuration: Press interface VLAN VLAN-ID in global configuration mode. You can then enter VLAN interface configuration mode. In this mode, you can configure the settings for the specific VLAN.

The VLAN interface name of VLAN 1 is VLAN 1, VLAN 2 is VLAN 2...

Type exit to leave the mode. Type ? to see the available command list.

The command lists of the VLAN interface configuration mode.

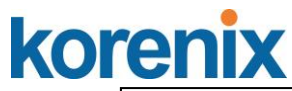

| Switch(config)<br>Switch(config- | # interface vlan 1<br>if)#                  |
|----------------------------------|---------------------------------------------|
| description                      | Interface specific description              |
| end                              | End current mode and change to enable mode  |
| exit                             | Exit current mode and down to previous mode |
| ip                               | Interface Internet Protocol config commands |
| list                             | Print command list                          |
| no                               | Negate a command or set its defaults        |
| quit                             | Exit current mode and down to previous mode |
| shutdown                         | Shutdown the selected interface             |
|                                  |                                             |

Summary of the 5 command modes.

| Command       | Main Function                 | Enter and Exit Method                   | Prompt             |
|---------------|-------------------------------|-----------------------------------------|--------------------|
| Mode          |                               |                                         |                    |
| User EXEC     | This is the first level of    | Enter: Login successfully               | Switch>            |
|               | access.                       | Exit: <b>exit</b> to logout.            |                    |
|               | User can ping, telnet remote  | Next mode: Type <b>enable</b> to        |                    |
|               | device, and show some basic   | enter privileged EXEC                   |                    |
|               | information                   | mode.                                   |                    |
| Privileged    | In this mode, the system      | Enter: Type <b>enable</b> in User       | Switch#            |
| EXEC          | allows you to view current    | EXEC mode.                              |                    |
|               | configuration, reset default, | Exec: Type <b>disable</b> to exit       |                    |
|               | reload switch, show system    | to user EXEC mode.                      |                    |
|               | information, save             | Type <b>exit</b> to logout              |                    |
|               | configurationand enter        | Next Mode: Type                         |                    |
|               | global configuration mode.    | configure terminal to                   |                    |
|               |                               | enter global configuration              |                    |
|               |                               | command.                                |                    |
| Global        | In global configuration mode, | Enter: Type <b>configure</b>            | Switch(config)#    |
| configuration | you can configure all the     | terminal in privileged                  |                    |
|               | features that the system      | EXEC mode                               |                    |
|               | provides you                  | Exit: Type <b>exit</b> or <b>end</b> or |                    |
|               |                               | press Ctrl-Z to exit.                   |                    |
|               |                               | Next mode: Type interface               |                    |
|               |                               | IFNAME/ VLAN VID to                     |                    |
|               |                               | enter interface                         |                    |
|               |                               | configuration mode                      |                    |
| Port          | In this mode, you can         | Enter: Type interface                   | Switch(config-if)# |
| Interface     | configure port related        | IFNAME in global                        |                    |

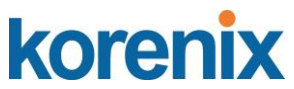

| configuration | settings.                       | configuration mode.                        |                      |
|---------------|---------------------------------|--------------------------------------------|----------------------|
|               |                                 | Exit: Type <b>exit</b> or <b>Ctrl+Z</b> to |                      |
|               |                                 | global configuration mode.                 |                      |
|               |                                 | Type <b>end</b> to privileged              |                      |
|               |                                 | EXEC mode.                                 |                      |
| VLAN          | In this mode, you can           | Enter: Type <b>interface</b>               | Switch(config-vlan)# |
| Interface     | configure settings for specific | VLAN VID in global                         |                      |
| Configuration | VLAN.                           | configuration mode.                        |                      |
|               |                                 | Exit: Type <b>exit</b> or <b>Ctrl+Z</b> to |                      |
|               |                                 | global configuration mode.                 |                      |
|               |                                 | Type <b>end</b> to privileged              |                      |
|               |                                 | EXEC mode.                                 |                      |

Here are some useful commands for you to see these available commands. Save your time in typing and avoid typing error.

? To see all the available commands in this mode. It helps you to see the next command you can/should type as well.

Switch(config)# interface (?) IFNAME Interface's name vlan Select a vlan to configure

(Character)? To see all the available commands starts from this character.

| Switch(config)# a | 1?                            |  |
|-------------------|-------------------------------|--|
| access-list       | Add an access list entry      |  |
| administrator     | Administrator account setting |  |
| arp               | Set a static ARP entry        |  |

The tab key helps you to input the command quicker. If there is only one available command in the next, clicking on tab key can help to finish typing soon.

Switch# co (tab) (tab) Switch# configure terminal Switch(config)# ac (**tab**) Switch(config)# access-list

Ctrl+C To stop executing the unfinished command.

Ctrl+S To lock the screen of the terminal. You can't input any command.

Ctrl+Q To unlock the screen which is locked by Ctrl+S.

Ctrl+Z To exit configuration mode.

Alert message when multiple users want to configure the switch. If the administrator is in

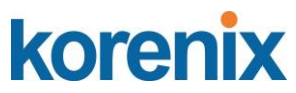

configuration mode, then the Web users can't change the settings. JetNet Managed Switch allows only one administrator to configure the switch at a time.

| Епот М | essage 🛛 🔀                               |
|--------|------------------------------------------|
| x      | VTY configuration is locked by other VTY |
|        | ОК                                       |

## 4.2 Basic Setting

The Basic Setting group provides you to configure switch information, IP address and user name/Password of the system. It also allows you to do firmware upgrade, backup and restore configuration, reload factory default, and reboot the system.

Following commands are included in this group:

- 4.2.1 Switch Setting
- 4.2.2 Admin Password
- 4.2.3 IP Configuration
- 4.2.4 Time Setting
- 4.2.5 DHCP Server
- 4.2.6 Backup and Restore
- 4.2.7 Firmware Upgrade
- 4.2.8 Factory Default
- 4.2.9 System Reboot
- 4.2.10 CLI Commands for Basic Setting

#### 4.2.1 Switch Basic Setting

You can assign System name, Location, Contact and view system information. Below Figure 4.2.1.1 – Web UI of the Switch Basic Setting

| Korenix<br>Jetanet                                                                                                    | You                | r Industrial Computi     | ng & Networking Partner          |
|----------------------------------------------------------------------------------------------------|--------------------|--------------------------|----------------------------------|
| JetNet5810G     JetNet5810G     JetNet5810G     Description     Port Configuration     Power over Ethernet     Power over Ethernet                                                                                                    | Welcome to th      | e JetNet5810G I          | ndustrial Managed PoE Switch Hep |
| Intwork Redundancy Image: Second Second S | System Name        | Switch                   |                                  |
| Traffic Prioritization                                                                                                    | System Location    |                          | j                                |
| SNMP                                                                                                    | System Contact     |                          |                                  |
| Security     Warning     Monitor and Diag     Device Front Panel                                                                                                    | System OID         | 1.3.6.1.4.1.24062.2.3.18 |                                  |
|                                                                                                    | System Description | Industrial Managed PoE S | witch JetNet5810G                |
|                                                                                                    | Firmware Version   | 1.1-20181203-15:06:20    |                                  |
| Logout                                                                                                    | Device MAC         | 001277FF8989             |                                  |
| E Cont                                                                                                    | Apply              | _                        |                                  |

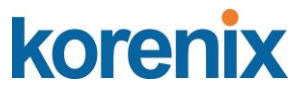

**System Name**: You can assign a name to the device. The available characters you can input is 64. After you configure the name, CLI system will select the first 12 characters as the name in CLI system.

**System Location**: You can specify the switch's physical location here. The available characters you can input are 64.

**System Contact:** You can specify contact people here. You can type the name, mail address or other information of the administrator. The available characters you can input are 64.

**System OID**: The SNMP object ID of the switch. You can follow the path to find its private MIB in MIB browser. (**Note:** When you attempt to view private MIB, you should compile private MIB files into your MIB browser first.)

System Description: the name of this managed product.

Firmware Version: Display the firmware version installed in this device.

**MAC Address**: Display unique hardware address (MAC address) assigned by the manufacturer.

Once you finish the configuration, click on **Apply** to apply your settings.

**Note:** Always remember to select **Save** to save your settings. Otherwise, the settings you made will be lost when the switch is powered off.

#### 4.2.2 Admin Password

. . . .

You can change the user name and the password here to enhance security

| Admin Pass   | word | Help |  |
|--------------|------|------|--|
| Name         |      |      |  |
| Privilege    | 0 •  |      |  |
| New Password |      |      |  |

| New Password     |  |
|------------------|--|
| Confirm Password |  |
| Apply Cancel     |  |

Local User List

| select | User        | Privilege |
|--------|-------------|-----------|
|        | admin       | 15        |
| Remove | User Cancel |           |

#### RADIUS Server

| RADIUS Server IP |  |
|------------------|--|
| Shared Key       |  |
| Server Port      |  |

#### Secondary RADIUS Server

| RADIUS Server IP |  |
|------------------|--|
| Shared Key       |  |
| Server Port      |  |
| Apply            |  |

Figure 4.2.2.1 Web UI sample of the Admin Password

# JetNet 5810G User Manual

#### Primary TACACS+ Server

| TACACS+ Server IP |  |
|-------------------|--|
| Shared Key        |  |
| Server Port       |  |

#### Secondary TACACS+ Server

| TACACS+ Server IP |  |
|-------------------|--|
| Shared Key        |  |
| Server Port       |  |

#### TACACS+ Setting

|                   | -     |  |
|-------------------|-------|--|
| Auth Type         | PAP 🔻 |  |
| Server timeout(s) | 5     |  |
| Apply             |       |  |
| Authentication    | Order |  |
| Auth order local  | ۲     |  |
| Apply             |       |  |

Name: You can key in new user name here. The default setting is admin.

Privilege: You can choose 0 or 15 for user access. 0 for read only. 15 for read and write.

New Password: You can key in new password here. The default setting is admin.

Confirm Password: You need to type the new password again to confirm it.

Once you finish configuring the settings, click on **Apply** to apply your configuration.

#### Local User List

It will display the list of user name and permission. You can select and remove the user by click "Remove user".

RADIUS Server/ Secondary RADIUS Server RADIUS Server: The IP address of Radius server

**Shared Key:** It is the password for communicate between switch and Radius Server. **Server Port:** UDP port of Radius server.

#### **Primary TACACS+ Server**

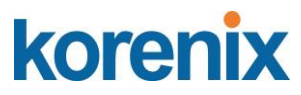

The TACACS+ mechanisms are centralized "AAA" (Authentication, Authorization and Accounting) systems for connecting to network services. The fundamental purpose of TACACS+ is to provide an efficient and secure mechanism for user account management.

Figure 4.2.2.2 Popup alert window for Incorrect Username.

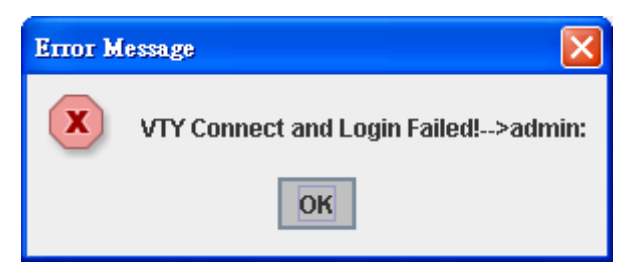

## 4.2.3 IP Configuration

This function allows users to configure the switch's IP address settings. Below figure is the UI of IP configuraation.

## IPv4 Configuration

| IP Address      | 192.168.10.150 |
|-----------------|----------------|
| Subnet Mask     | 255.255.255.0  |
| Default Gateway | 192.168.10.100 |
| DNS Server 1    |                |
| DNS Server 2    |                |

Apply

**DHCP Client**: You can select to **Enable** or **Disable** DHCP Client function. When DHCP Client function is enabled, an IP address will be assigned to the switch from the network's DHCP server. In this mode, the default IP address will therefore be replaced by the one assigned by DHCP server. If DHCP Client is disabled, then the IP address that you specified will be used instead.

**IP Address**: You can assign the IP address reserved by your network for your JetNet. If DHCP Client function is enabled, you don't need to assign an IP address to the JetNet, as it will be overwritten by DHCP server and shown here. The default IP is 192.168.10.1.

Subnet Mask: You can assign the subnet mask for the IP address here. If DHCP Client

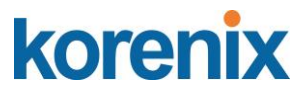

function is enabled, you don't need to assign the subnet mask. The default Subnet Mask is 255.255.255.0.

**Note:** In the CLI, we use the enabled bit of the subnet mask to represent the number displayed in web UI. For example, 8 stands for 255.0.0.0; 16 stands for 255.255.0.0; 24 stands for 255.255.255.0.

**Default Gateway:** You can assign the gateway for the switch here. The default gateway is 192.168.10.254.

Note: In CLI, we use 0.0.0.0/0 to represent for the default gateway.

Once you finish configuring the settings, click on **Apply** to apply your configuration.

**IPv6 Configuration** –An IPv6 address is represented as eight groups of four hexadecimal digits, each group representing 16 bits (two octets). The groups are separated by colons (:), and the length of IPv6 address is 128bits.

An example of an IPv6 address is: 2001:0db8:85a3:0000:0000:8a2e:0370:7334. The default IP address of JetNet Managed Switch is fe80:0:0:0:212:77ff:fe61:8787, and the Leading zeroes in a group may be omitted. Thus, the example address may be written as: fe80::212:77ff:fe61:8787

#### **IPv6 Configuration**

| IPv6 Address                | Prefix Length |
|-----------------------------|---------------|
|                             |               |
| Add                         |               |
| IPv6 Default Gateway        |               |
|                             |               |
| Apply                       | a             |
| IPv6 Address                |               |
| fe80::212:77ff:fe61:8787/64 |               |
| Remove Reload               |               |

IPv6 Address: typing new IPv6 address in this field.

**Prefix Length:** the size of subnet or netwok, and it equivalent to the subnetmask, but written in different. The default subnet mask length is 64bits, and writen in decimal value - 64.

Add: after add new IPv6 address and prefix, don't forget click icon - "Add" to apply new address to system.

**Remove:** select existed IPv6 address and click icon -"**Remove**" to delete IP address. **Reload:** refresh and reload IPv6 address listing.

**IPv6 Neighbor Table:** shows the IPv6 address of neighbor, connected interface, MAC address of remote IPv6 device, and current state of neighbor device.
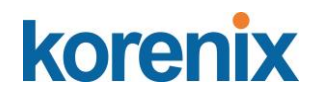

## IPv6 Neighbor Table

| Neighbor | Interface | MAC Address | State |
|----------|-----------|-------------|-------|
|          |           |             |       |
| Reload   |           |             |       |

The system will update IPv6 Neighbor Table automatically, and user also can click the icon "**Reload**" to refresh the table.

#### 4.2.4 Time Setting

Time Setting source allow user to set the time manually or through NTP server. Network Time Protocol (NTP) is used to synchronize computer clocks on the internet. You can configure NTP settings here to synchronize the clocks of several switches on the network. Below figure is similar as JetNet Switch.

## Time Setting Help

| Current Time          | Yr 2016 Mon 11 Day 18 Hr 15 Mn 8 Sec 12                        |  |
|-----------------------|----------------------------------------------------------------|--|
|                       | Get PC Time                                                    |  |
| Time Zone             | (GMT) Greenwich Mean Time: Dublin, Edinburgh, Lisbon, London 🔻 |  |
| NTP                   | Enable NTP client update                                       |  |
| Primary server        | N/A                                                            |  |
| Secondary server      | N/A                                                            |  |
| Daylight saving Time  | Disable 🔻                                                      |  |
| Daylight Saving Start | Enable<br>Disable un ▼ in Jan ▼ at 00 ▼ 00 ▼                   |  |
| Daylight Saving End   | 1st ▼ Sun ▼ in Jan ▼ at 00 ▼ 00 ▼                              |  |
| Apply Cancel          |                                                                |  |
| IEEE 1588             |                                                                |  |
| PTP State             | Disable 🔻                                                      |  |
| Mode                  | Auto 🔻                                                         |  |
| Apply Cancel          |                                                                |  |

**Manual Setting**: User can select Manual setting to change time as user wants. User also can click the button "Get Time from PC" to get PC's time setting for switch.

NTP client: Select the Time Setting Source to NTP client can let device enable the NTP

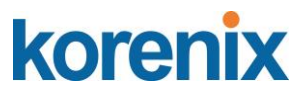

client service. NTP client will be automatically enabled if you Enable NTP client update. The system will send request packet to acquire current time from the NTP server you assigned.

**IEEE 1588**: With the **Precision Time Protocol IEEE 1588** there is now, for the first time, a standard available which makes it possible to synchronize the clocks of different end devices over a network at speeds faster than one

| IEEE 1588         |        |
|-------------------|--------|
| PTP State Disable |        |
| Mode              | Auto 🔻 |
|                   | Auto   |
| Apply Cancel      | Master |
| Apply Calicel     | Slave  |

To enable IEEE 1588, select Enable in PTP Status and choose Auto, Master or Slave Mode. After time synchronized, the system time will display the correct time of the PTP server.

**Time-zone**: Select the time zone where the switch is located. Following table lists the time zones for different locations for your reference. The default time zone is GMT Greenwich Mean Time.

Switch(config)# clock timezone

- 01 (GMT-12:00) Eniwetok, Kwajalein
- 02 (GMT-11:00) Midway Island, Samoa
- 03 (GMT-10:00) Hawaii
- 04 (GMT-09:00) Alaska
- 05 (GMT-08:00) Pacific Time (US & Canada), Tijuana
- 06 (GMT-07:00) Arizona
- 07 (GMT-07:00) Mountain Time (US & Canada)
- 08 (GMT-06:00) Central America
- 09 (GMT-06:00) Central Time (US & Canada)
- 10 (GMT-06:00) Mexico City
- 11 (GMT-06:00) Saskatchewan
- 12 (GMT-05:00) Bogota, Lima, Quito
- 13 (GMT-05:00) Eastern Time (US & Canada)
- 14 (GMT-05:00) Indiana (East)
- 15 (GMT-04:00) Atlantic Time (Canada)
- 16 (GMT-04:00) Caracas, La Paz
- 17 (GMT-04:00) Santiago
- 18 (GMT-03:00) NewFoundland
- 19 (GMT-03:00) Brasilia
- 20 (GMT-03:00) Buenos Aires, Georgetown
- 21 (GMT-03:00) Greenland
- 22 (GMT-02:00) Mid-Atlantic
- 23 (GMT-01:00) Azores
- 24 (GMT-01:00) Cape Verde Is.
- 25 (GMT) Casablanca, Monrovia
- 26 (GMT) Greenwich Mean Time: Dublin, Edinburgh, Lisbon, London

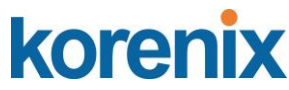

- 27 (GMT+01:00) Amsterdam, Berlin, Bern, Rome, Stockholm, Vienna
- 28 (GMT+01:00) Belgrade, Bratislava, Budapest, Ljubljana, Prague
- 29 (GMT+01:00) Brussels, Copenhagen, Madrid, Paris
- 30 (GMT+01:00) Sarajevo, Skopje, Sofija, Vilnius, Warsaw, Zagreb
- 31 (GMT+01:00) West Central Africa
- 32 (GMT+02:00) Athens, Istanbul, Minsk
- 33 (GMT+02:00) Bucharest
- 34 (GMT+02:00) Cairo
- 35 (GMT+02:00) Harare, Pretoria
- 36 (GMT+02:00) Helsinki, Riga, Tallinn
- 37 (GMT+02:00) Jerusalem
- 38 (GMT+03:00) Baghdad
- 39 (GMT+03:00) Kuwait, Riyadh
- 40 (GMT+03:00) Moscow, St. Petersburg, Volgograd
- 41 (GMT+03:00) Nairobi
- 42 (GMT+03:30) Tehran
- 43 (GMT+04:00) Abu Dhabi, Muscat
- 44 (GMT+04:00) Baku, Tbilisi, Yerevan
- 45 (GMT+04:30) Kabul
- 46 (GMT+05:00) Ekaterinburg
- 47 (GMT+05:00) Islamabad, Karachi, Tashkent
- 48 (GMT+05:30) Calcutta, Chennai, Mumbai, New Delhi
- 49 (GMT+05:45) Kathmandu
- 50 (GMT+06:00) Almaty, Novosibirsk
- 51 (GMT+06:00) Astana, Dhaka
- 52 (GMT+06:00) Sri Jayawardenepura
- 53 (GMT+06:30) Rangoon
- 54 (GMT+07:00) Bangkok, Hanoi, Jakarta
- 55 (GMT+07:00) Krasnoyarsk
- 56 (GMT+08:00) Beijing, Chongqing, Hong Kong, Urumqi
- 57 (GMT+08:00) Irkutsk, Ulaan Bataar
- 58 (GMT+08:00) Kuala Lumpur, Singapore
- 59 (GMT+08:00) Perth
- 60 (GMT+08:00) Taipei
- 61 (GMT+09:00) Osaka, Sapporo, Tokyo
- 62 (GMT+09:00) Seoul
- 63 (GMT+09:00) Yakutsk
- 64 (GMT+09:30) Adelaide
- 65 (GMT+09:30) Darwin
- 66 (GMT+10:00) Brisbane
- 67 (GMT+10:00) Canberra, Melbourne, Sydney
- 68 (GMT+10:00) Guam, Port Moresby
- 69 (GMT+10:00) Hobart
- 70 (GMT+10:00) Vladivostok
- 71 (GMT+11:00) Magadan, Solomon Is., New Caledonia
- 72 (GMT+12:00) Aukland, Wellington
- 73 (GMT+12:00) Fiji, Kamchatka, Marshall Is.
- 74 (GMT+13:00) Nuku'alofa

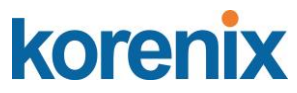

**Daylight Saving Time:** click the check box to enable the Daylight Saving Function as the setting of start and end time or disable it.

**Daylight Saving Start** and **Daylight Saving End:** the time setting allows user to selects the week that monthly basis, and sets the End and Start time individually.

| Time | Setting | Help |
|------|---------|------|
| mile | Setting | пер  |

| Current Time          | Yr 2009 Mon 01 Day 1 Hr 02 Mn 33 Sec 25                        |  |
|-----------------------|----------------------------------------------------------------|--|
|                       | Get PC Time                                                    |  |
| Time Zone             | (GMT) Greenwich Mean Time: Dublin, Edinburgh, Lisbon, London 🔻 |  |
| NTP                   | Enable NTP client update                                       |  |
| Primary server        | N/A                                                            |  |
| Secondary server      | N/A                                                            |  |
| Daylight saving Time  | Disable ▼                                                      |  |
| Daylight Saving Start | 1st ▼ Sun ▼ in Jan ▼ at 00 ▼ 00 ▼                              |  |
| Daylight Saving End   | 1st<br>2nd Sun ▼in Jan ▼at 00 ▼ 00 ▼                           |  |
| Apply Cancel          | 3rd<br>4th<br>Iast                                             |  |

Once you finish your configuration, click on Apply to activate your configuration.

#### 4.2.5 DHCP Server

You can select to **Enable** or **Disable** DHCP Server function. *JetNet switch* will assign a new IP address to link partners.

#### **DHCP Server configuration**

After selecting to enable DHCP Server function, type in the Network IP address for the DHCP server IP pool, Subnet Mask, Default Gateway address and Lease Time for client.

Once you have finished the configuration, click **Apply** to activate the new configuration.

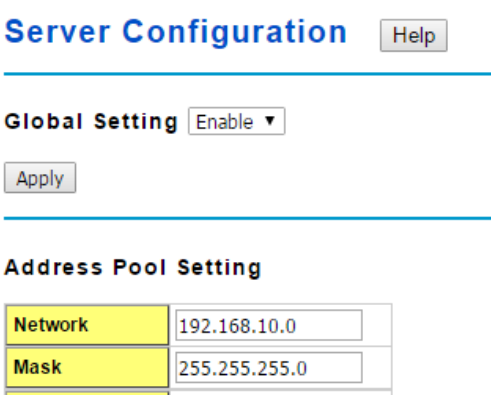

 
 Mask
 255.255.255.0

 Default Gateway
 192.168.10.1

 Lease Time
 604800 (60~31536000 seconds)

Apply

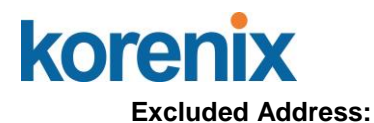

You can type a specific address into the **IP Address field** for the DHCP server reserved IP address.

The IP address that is listed in the **Excluded Address List Table** will not be assigned to the network device. Add or remove an IP address from the **Excluded Address List** by clicking **Add** or **Remove**.

**Manual Binding:** JetNet Switch provides a MAC address and IP address binding and removing function. You can type in the specified IP and MAC address, and then click **Add** to add a new MAC&IP address binding rule for a specified link partner, like PLC or any device without **DHCP client** function. To remove from the binding list, just select the rule to remove and click **Remove**.

## **Excluded Address List**

## Static MAC/IP Binding List

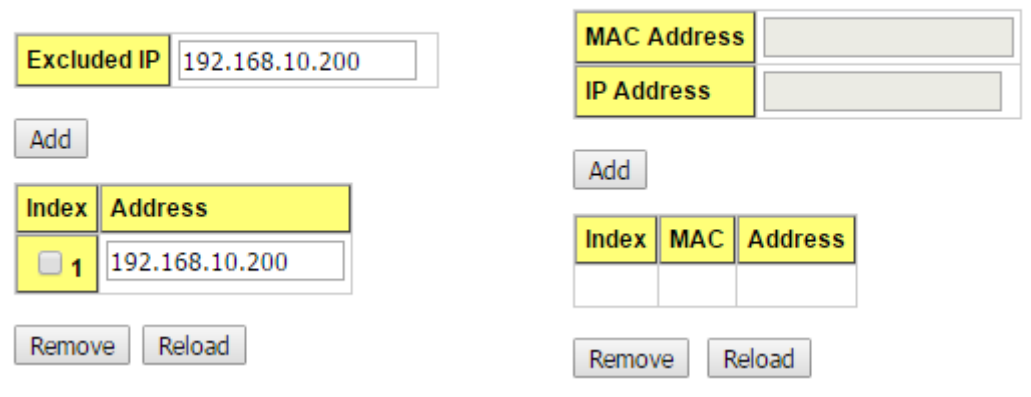

**DHCP Leased Entries:** *JetNet Switch* provides an assigned IP address list for user check. It will show the MAC and IP address that was assigned by *JetNet Switch*. Click the **Reload** button to refresh the listing.

| Leased Entries Help |            |             |                     |  |
|---------------------|------------|-------------|---------------------|--|
| Index               | IP Address | MAC Address | Leased Time Remains |  |
|                     |            |             |                     |  |
| Reload              | 1          |             |                     |  |

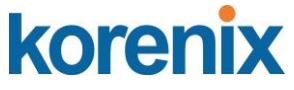

#### **DHCP Relay Agent**

You can select to Enable or Disable DHCP relay agent function in Option 82 Information.

**Helper Address:** there are 4 fields for the DHCP server's IP address. You can fill the field with prefered IP address of DHCP Server, and then click "Apply" to activate the DHCP relay agent function. All the DHCP packets from client will be modified by the policy and forwarded to DHCP server through the gateway port.

## **Relay policy**

**Replace**: Replaces the existing option 82 field and adds new option 82 field. (This is the default setting)

Keep: Keeps the original option 82 field and forwards to server.

Drop: Drops the option 82 field and do not add any option 82 field.

| Option82 Information Help |                  |           |  |
|---------------------------|------------------|-----------|--|
| рно                       | CP Relay Agent   | Disable ▼ |  |
| Арр                       | ly               |           |  |
| Hel                       | per Address      |           |  |
| Hel                       | per Address      |           |  |
| Add                       |                  |           |  |
|                           | Helper Address 1 |           |  |
|                           | Helper Address 2 |           |  |
|                           | Helper Address 3 |           |  |
|                           | Helper Address 4 |           |  |
| Remove                    |                  |           |  |

## Relay Policy

- Replace
- Keep
- Drop

Apply

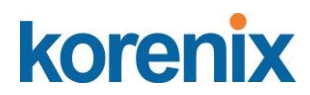

## 4.2.6 Backup and Restore

With Backup command, you can save current configuration file saved in the switch's flash to admin PC or TFTP server. This will allow you to go to **Restore** command later to restore the configuration file back to the switch. Before you restore the configuration file, you must place the backup configuration file in the PC or TFTP server. The switch will then download this file back to the flash.

There are 3 modes for users to backup/restore the configuration file, Local File mode, TFTP Server and SFTP mode.

## Local Files

In this mode, the switch acts as the file server. Users can browse the target folder and then type the file name to backup the configuration. Users can also browse the target folder and select existed configuration file to restore the configuration back to the switch. This mode is only provided by Web UI.

**Load Settings from File**: Click the **Browse** button to select the previously saved backup configuration file. After locating the configuration file, click the **Upload** button.

Save Settings to File: Click the Save button to save the configuration file.

#### <u>TFTP</u>

In this mode, the switch acts as TFTP client. Before you do so, make sure that your TFTP server is ready. Then please type the IP address of TFTP Server and Backup configuration file name. This mode can be used in both CLI and Web UI.

**IP**: This is the IP address of the TFTP server where your configuration file has been previously saved or can be saved.

File Name: This is the file name of configuration file to be saved.

**Load/Save Settings**: Select **Load** to load the configuration from the TFTP server onto the switch. Select **Save** to save the configuration on the switch to the TFTP server.

Click **Submit** to load or save the configuration.

#### <u>SFTP</u>

In this mode, the switch acts as SFTP client. Before you do so, make sure that your SFTP server is ready. Then please type the IP address of SFTP Server and Backup configuration file name. This mode can be used in both CLI and Web UI.

**IP**: This is the IP address of the SFTP server where your configuration file has been previously saved or can be saved.

File Name: This is the file name of configuration file to be saved.

User Name: Insert the User name for SFTP

Password: Insert the password of SFTP

Load/Save Settings: Select Load to load the configuration from the TFTP server onto the

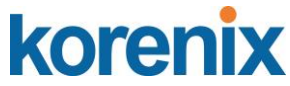

switch. Select **Save** to save the configuration on the switch to the TFTP server.

Click Submit to load or save the configuration.

## Technical Tip:

**Default Configuration File:** The switch provides the default configuration file in the system. You can use Reset button, Reload command to reset the system.

**Running Configuration File:** The switch's CLI allows you to view the latest settings running by the system. The information shown here is the settings you set up but haven't saved to flash. The settings not yet saved to flash will not work after power recycle. You can use show running-config to view it in CLI.

Figure 4.2.6.1 Main UI of Backup & Restore

**Note** that the folders of the path to the target file do not allow you to input space key. **Note:** point to the wrong file will cause the entire configuration missed

#### 4.2.7 Firmware Upgrade

You can update the latest firmware for your device. Korenix provides the latest firmware on Korenix Web site. Updated firmware may include new features, bug fixes, or other software changes, please check the release notes for the information. We suggest you use the latest firmware before installing the switch to the customer site.

Note that the system will be automatically rebooted after you finished upgrading new firmware. Please remind the attached network users before you perform this function.

| Firmware Upgrade Help |              |  |
|-----------------------|--------------|--|
| Local file            |              |  |
| Select File           | 選擇檔案 未選擇任何檔案 |  |
| Upgrade Cancel        |              |  |
| TFTP                  |              |  |
| IP                    |              |  |
| File Name             |              |  |
| Upgrade Cancel        | ]            |  |
| SFTP                  |              |  |
| IP                    |              |  |
| Port                  |              |  |
| File Name             |              |  |
| Name                  |              |  |
| Password              |              |  |
| Upgrade Cancel        |              |  |

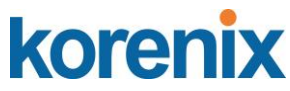

There are 3 modes for users to backup/restore the configuration file, Local File mode, TFTP Server , and SFTP mode.

#### Local File

This section allows you to upload a firmware image that is stored locally on your computer.

Select File: Select a firmware image from your computer.

Click **Upgrade** to begin upgrading the firmware.

Click Cancel to clear the selected file.

After the firmware has upgraded the switch will reboot automatically.

Please remind the attached network users before you perform this function.

## <u>TFTP</u>

This section allows you to upload a firmware image that is stored on a TFTP server.

**IP**: This is the IP address of the TFTP server where your firmware image is stored.

File Name: This is the file name of the firmware image.

Click Upgrade to begin upgrading the firmware.

Click Cancel to clear the selected file.

After the firmware has upgraded the switch will reboot automatically.

Please remind the attached network users before you perform this function.

#### <u>SFTP</u>

This section allows you to upload a firmware image that is stored on a SFTP server.

**IP**: This is the IP address of the SFTP server where your firmware image is stored.

Port: Insert the TCP Port number.

File Name: This is the file name of the firmware image.

Name: Insert the User name for SFTP

Password: Insert the password of SFTP

Click Upgrade to begin upgrading the firmware.

Click Cancel to clear the selected file.

After the firmware has upgraded the switch will reboot automatically.

Please remind the attached network users before you perform this function.

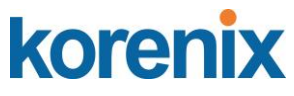

## **Factory Default**

In this section, you can reset all the configurations of the switch to default setting. Click on **Reset** the system will then reset all configurations to default setting. The system will show you popup message window after finishing this command. Default setting will work after rebooting the switch.

| Load default      | Help     |
|-------------------|----------|
| Reset settings to | default? |
| Reset             |          |

Figure- 4.2.8.1 The main screen of the Factory Default

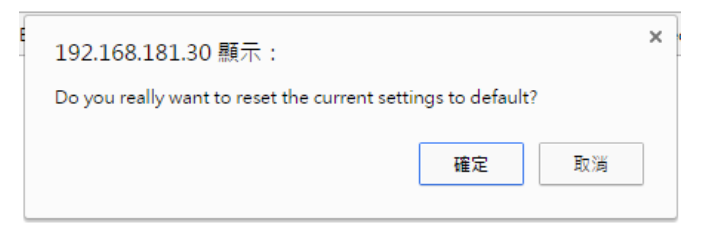

Figure 4.2.8.2 Popup alert screen to confirm the command. Click on Yes to start it.

## Please reboot the switch to reload default settings except IP address.

OK

Figure 4.2.8.3 Popup message screen to show you that have done the command. Click on **OK** to close the screen. Then please go to **Reboot** page to reboot the switch.

Click on **OK**. The system will then auto reboot the device.

Note: If you already configured the IP of your device to other IP address, when you use this command by CLI and Web UI, our software will not reset the IP address to default IP. The system will remain the IP address so that you can still connect the switch via the network.

#### 4.2.8 System Reboot

System Reboot allows you to reboot the device. Some of the feature changes require you to reboot the system. Click on **Reboot** to reboot your device.

**Note:** Remember to click on **Save** button to save your settings. Otherwise, the settings you made will be gone when the switch is powered off.

Figure 4.2.9.1 Main screen for Rebooting. Click on Yes. Then the switch will be rebooted immediately.

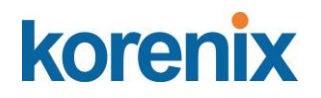

## Reboot

Do you want to reboot?

Yes

Figure 4.2.9.2 screen appears when rebooting the switch..

## Rebooting .... Please wait!

## 4.2.9 CLI Commands for Basic Setting

| and Line                                                                                                    |
|----------------------------------------------------------------------------------------------------|
|                                                                                                    |
| (config)# hostname<br>RD Network name of this system<br>(config)# hostname "Switch"<br>CH(config)#                                                                                                    |
| CH(config)# snmp-server location Taipei                                                                                                    |
| CH(config)# snmp-server contact<br>re@korenix.com                                                                                                    |
| CH# show snmp-server name<br>CH<br>CH# show snmp-server location                                                                                                    |
| CH# show snmp-server contact<br>re@korenix.com                                                                                                    |
| CH# show version<br>are Information :<br>luct Name : JetNet5810G<br>al Number : SN15330528<br>C Address : 001277FF1533<br>ufacturing Date : 2010/05/28<br>ire Information :<br>der Version : 1.0.0.4<br>ware Version : 0.1.32-20100830-16:10:40<br>ght 2006-2009 Korenix Technology Co., Ltd.Switch# |
|                                                                                                    |

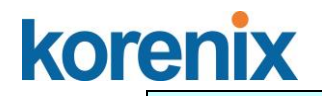

| Admin Password     |                                                                                                    |  |
|--------------------|----------------------------------------------------------------------------------------------------|--|
| User Name and      | SWITCH(config)# administrator                                                                               |  |
| Deserver           | NAME Administrator account name                                                                             |  |
| Password           | SWITCH(config)# administrator orwell                                                                        |  |
|                    | PASSWORD Administrator account_name                                                                         |  |
|                    | account_password                                                                                            |  |
|                    | SWITCH(config)# administrator orwell orwell                                                                 |  |
|                    | Change administrator account orwell and password orwell                                                     |  |
|                    |                                                                                                    |  |
| Display            | SWITCH# show administrator                                                                                  |  |
|                    |                                                                                                    |  |
|                    | hame. Ofwellanchard                                                                                         |  |
| ID O and immediate |                                                                                                    |  |
| IP Configuration   |                                                                                                    |  |
| IP Address/Mask    | SWITCH(config)# int vlan 1                                                                                  |  |
| (192.168.10.8,     | SWITCH(config-if)# ip                                                                                       |  |
| 255.255.255.0      | address                                                                                                    |  |
|                    | CINCP                                                                                                    |  |
|                    | SWITCH(config if)# in door client                                                                           |  |
|                    | SWITCH(config if)# ip dhep client renew                                                                     |  |
|                    | Switch/config-if)# inv6 address : IPv6 configuration                                                        |  |
|                    | X:X::X:X/M IPv6 address (e.g. 3ffe:506::1/48)                                                               |  |
|                    | Switch(config-if)# ipv6 address 3ffe:5061/48                                                                |  |
|                    |                                                                                                    |  |
| Gateway            | SWITCH(config)# ip route 0.0.0.0/0 192.168.10.254/24                                                        |  |
| Remove Gateway     | SWITCH(config)# no ip route 0.0.0.0/0 192.168.10.254/24                                                     |  |
| Display            | SWITCH# show running-config                                                                                 |  |
|                    |                                                                                                    |  |
|                    | !                                                                                                    |  |
|                    | interface vlan1                                                                                             |  |
|                    | ip address 192.168.10.8/24                                                                                  |  |
|                    | no shutdown                                                                                                 |  |
|                    |                                                                                                    |  |
|                    | ip route 0.0.0/0 192.168.10.254/24                                                                          |  |
| Timo Sotting       | ] ·                                                                                                    |  |
|                    | SWITCH(config)# ato poor                                                                                    |  |
| NTP Server         | switten(comg)# http peer                                                                                    |  |
|                    | disable                                                                                                    |  |
|                    | nrimary                                                                                                    |  |
|                    | secondary                                                                                                   |  |
|                    | SWITCH(config)# nto peer primary                                                                            |  |
|                    | IPADDR                                                                                                    |  |
|                    | SWITCH(config)# ntp peer primary 192.168.10.120                                                             |  |
| Time Zone          | SWITCH(config)# clock timezone 26                                                                           |  |
|                    | Sun Jan 1 04:13:24 2006 (GMT) Greenwich Mean Time:                                                          |  |
|                    | Dublin, Edinburgh, Lisbon, London                                                                           |  |
|                    | Note: By typing clock timezone ?, you can see the timezone                                                  |  |
|                    | list. Then choose the number of the timezone you want to                                                    |  |
|                    | select.                                                                                                    |  |
|                    |                                                                                                    |  |
| Daylight Saving    | Switch(config)# clock summer-time 4 0 2 12:00 4 0 3 12:00                                                   |  |
|                    | Clock summer-time <start month="" of="" week=""> <start weekdav=""></start></start>                         |  |
|                    | <start month=""> <start hour:min=""> <end month="" of="" week=""> <end< td=""></end<></end></start></start> |  |

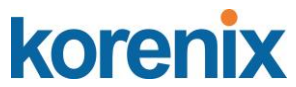

|                      | weekday> <end month=""> <end hour:min=""></end></end>         |  |
|----------------------|---------------------------------------------------------------|--|
|                      |                                                               |  |
|                      | Start week of month: 1~5                                      |  |
|                      | Start weekday: 0 (Sunday) ~6 (Saturday)                       |  |
|                      | Month: 1 (Jan) ~12 (Dec)                                      |  |
| IEEE 1588            | Switch(config)# ptpd run                                      |  |
|                      | <cr></cr>                                                     |  |
|                      | preferred-clock Preferred Clock                               |  |
|                      | slave Run as slave                                            |  |
| Display              | SWITCH# sh ntp associations                                   |  |
|                      | Network time protocol                                         |  |
|                      | Status : Disabled                                             |  |
|                      | Filinaly peer : N/A<br>Secondary neer : N/A                   |  |
|                      | SWITCH# show clock                                            |  |
|                      | Sun Jan 1 04:14:19 2006 (GMT) Greenwich Mean Time:            |  |
|                      | Dublin, Edinburgh, Lisbon, London                             |  |
|                      | SWITCH# show clock timezone                                   |  |
|                      | clock timezone (26) (GMT) Greenwich Mean Time: Dublin,        |  |
|                      | Edinburgh, Lisbon, London                                     |  |
| DHCP Server          |                                                               |  |
| DHCP Server          | Enable DHCP Server on JetNet Switch                           |  |
|                      | Switch#                                                       |  |
| configuration        | Switch# configure terminal                                    |  |
|                      | Switch(config)# router dhcp                                   |  |
|                      | Switch(config-dhcp)# service dhcp                             |  |
|                      | Configure DHCP network address pool                           |  |
|                      | Switch(config-dhcp)#network 50.50.50.0/4 -( network/mask)     |  |
|                      | Switch(config-dhcp)#default-router 50.50.50.1                 |  |
| Lease time configure | Switch(config-dhcp)#lease 300 (300 sec)                       |  |
| DHCP Relay Agent     | Enable DHCP Relay Agent                                       |  |
|                      | Switch# configure terminal                                    |  |
|                      | Switch(config)# router dhcp                                   |  |
|                      | Switch(config-dhcp)# service dhcp                             |  |
|                      | Switch(config-dhcp)# ip dhcp relay information option         |  |
|                      |                                                               |  |
|                      | Enable DHCP Relay policy                                      |  |
|                      | Switch(config-dhcp)# ip dhcp relay information policy replace |  |
|                      | UIOP Relay Policy<br>keep Dron/Keen/Penlace ontion82 field    |  |
|                      | replace                                                       |  |
| Show DHCP server     | Switch# show ip dhcp server statistics                        |  |
| information          | Switch# show ip dhcp server statistics                        |  |
|                      | Address Pool 1                                                |  |
|                      | network:192 168 17 0/24                                       |  |
|                      | default-router:192.168.17.254                                 |  |
|                      | lease time:300                                                |  |
|                      | Excluded Address List                                         |  |
|                      | IP Address                                                    |  |
|                      |                                                               |  |

| VO |  |
|----|--|
| NU |  |

|                                      | (list excluded address)                                                                                                    |  |  |  |  |  |
|--------------------------------------|----------------------------------------------------------------------------------------------------|--|--|--|--|--|
|                                      | IP Address MAC Address                                                                                                    |  |  |  |  |  |
|                                      | (list IP & MAC binding entry)<br>Leased Address List                                                                                                    |  |  |  |  |  |
|                                      |                                                                                                    |  |  |  |  |  |
|                                      | (list leased Time remain information for each entry)                                                                                                    |  |  |  |  |  |
| Backup and Restore                   |                                                                                                    |  |  |  |  |  |
| Backup Startup<br>Configuration file | Switch# copy startup-config tftp: 192.168.10.33/default.conf<br>Writing Configuration [OK]                                                                                                    |  |  |  |  |  |
|                                      | Note 1: To backup the latest startup configuration file, you                                                                                                    |  |  |  |  |  |
|                                      | should save current settings to flash first. You can refer to 4.12 to see how to save settings to the flash                                                                                                    |  |  |  |  |  |
|                                      | Note 2: 192.168.10.33 is the TFTP server's IP and                                                                                                    |  |  |  |  |  |
|                                      | default.conf is name of the configuration file. Your                                                                                                    |  |  |  |  |  |
|                                      | environment may use different IP addresses or different file                                                                                                    |  |  |  |  |  |
|                                      | command.                                                                                                    |  |  |  |  |  |
| Restore                              | Switch# copy tftp: 192.168.10.33/default.conf startup-config                                                                                                    |  |  |  |  |  |
| Configuration                        |                                                                                                    |  |  |  |  |  |
| Show Startup<br>Configuration        | Switch# show startup-config                                                                                                    |  |  |  |  |  |
| Show Running<br>Configuration        | Switch# show running-config                                                                                                    |  |  |  |  |  |
| Firmware Upgrade                     |                                                                                                    |  |  |  |  |  |
| Firmware Upgrade                     | Switch# archive download-sw /overwrite tftp 192.168.10.33<br>JN5010G.bin → binary code file name<br>Firmware upgrading, don't turn off the switch!<br>Tftping file JN5010G.bin → binary code file name<br>Firmware upgrading |  |  |  |  |  |
|                                      |                                                                                                    |  |  |  |  |  |
|                                      |                                                                                                    |  |  |  |  |  |
|                                      | Firmware upgrade success!!<br>Rebooting                                                                                                    |  |  |  |  |  |
| Factory Default                      |                                                                                                    |  |  |  |  |  |
| Factory Default                      | Switch# reload default-config file<br>Reload OK!<br>Switch# reboot                                                                                                    |  |  |  |  |  |
| System Reboot                        |                                                                                                    |  |  |  |  |  |
| Reboot                               | Switch# reboot                                                                                                    |  |  |  |  |  |
|                                      |                                                                                                    |  |  |  |  |  |

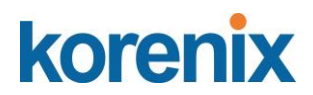

## 4.3 Port Configuration

Port Configuration group enables you to enable/disable port state, or configure port autonegotiation, speed, and duplex, flow control, rate limit control and port aggregation settings. It also allows you to view port status and aggregation information.

Following commands are included in this group:

- 4.3.1 Port Control
- 4.3.2 Port Status
- 4.3.3 Rate Control
- 4.3.4 Port Trunking
- 4.3.5 Command Lines for Port Configuration

## 4.3.1 Port Control

Port Control commands allow you to enable/disable port state, or configure the port autonegotiation, speed, duplex and flow control.

## Port Control Help

| Port  | State    | Speed/Duplex                      | Flow Control | Description |
|-------|----------|-----------------------------------|--------------|-------------|
| 1     | Enable 🔻 | AutoNegotiation •                 | Disable 🔹    |             |
| 2     | Enable 🔻 | AutoNegotiation •                 | Disable 🔹    |             |
| 3     | Enable 🔻 | AutoNegotiation •                 | Disable 🔻    |             |
| 4     | Enable 🔻 | AutoNegotiation •                 | Disable 🔻    |             |
| 5     | Enable 🔻 | AutoNegotiation •                 | Disable 🔻    |             |
| 6     | Enable 🔻 | AutoNegotiation •                 | Disable 🔻    |             |
| 7     | Enable 🔻 | AutoNegotiation •                 | Disable 🔻    |             |
| 8     | Enable 🔻 | AutoNegotiation •                 | Disable 🔻    |             |
| 9     | Enable 🔻 | AutoNegotiation •                 | Disable 🔻    |             |
| 10    | Enable 🔻 | AutoNegotiation   AutoNegotiation | Disable 🔻    |             |
| Apply | Cancel   | 10 Full<br>10 Half<br>100 Full    |              |             |
|       |          | 100 Half<br>1000 Full             |              |             |

Select the port you want to configure and make changes to the port.

In **State** column, you can enable or disable the state of this port. Once you disable, the port stop to link to the other end and stop to forward any traffic. The default setting is Enable which means all the ports are workable when you receive the device.

In **Speed/Duplex** column, you can configure port speed and duplex mode of this port. Below are the selections you can choose:

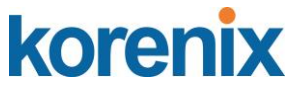

Fast Ethernet Port 1~8 (fa1~fa8): AutoNegotiation, 10M Full Duplex (10 Full), 10M Half Duplex (10 Half), 100M Full Duplex (100 Full) and 100M Half Duplex (100 Half).

Gigabit Ethernet Port 9~10: (gi9~gi10): AutoNegotiation, 10M Full Duplex (10 Full), 10M Half Duplex (10 Half), 100M Full Duplex (100 Full), 100M Half Duplex (100 Half), 1000M Full Duplex (1000 Full), 1000M Half Duplex (1000 Half).

The default mode is Auto Negotiation mode.

In **Flow Control** column, "Symmetric" means that you need to activate the flow control function of the remote network device in order to let the flow control of that corresponding port on the switch to work. "Disable" means that you don't need to activate the flow control function of the remote network device, as the flow control of that corresponding port on the switch will work anyway.

Description: the description of interface. It supports maximum characters length is 130.

Once you finish configuring the settings, click on Apply to save the configuration.

**Technical Tips:** If both ends are not at the same speed, they can't link with each other. If both ends are not in the same duplex mode, they will be connected by half mode.

## 4.3.2 Port Status

Port Status shows you current port status.

Port Status Help

| Port | Link | State  | Speed/Duplex | Flow<br>Control | SFP<br>Vendor | Wavelength | Distance |
|------|------|--------|--------------|-----------------|---------------|------------|----------|
| 1    | Up   | Enable | 100 Full     | Disable         |               |            |          |
| 2    | Down | Enable |              | Disable         |               |            |          |
| 3    | Down | Enable |              | Disable         |               |            |          |
| 4    | Down | Enable |              | Disable         |               |            |          |
| 5    | Down | Enable |              | Disable         |               |            |          |
| 6    | Down | Enable |              | Disable         |               |            |          |
| 7    | Down | Enable |              | Disable         |               |            |          |
| 8    | Down | Enable |              | Disable         |               |            |          |
| 9    | Down | Enable |              | Disable         |               |            |          |
| 10   | Down | Enable |              | Disable         |               |            |          |

#### SFP DDM

| Dort                            | SFP        |          | Temperatu | re (degree) | Tx Powe | er (dBm) | Rx Powe | er (dBm) |
|---------------------------------|------------|----------|-----------|-------------|---------|----------|---------|----------|
| Port                            | Scan/Eject | SFP DDW  | Current   | Range       | Current | Range    | Current | Range    |
| 9                               | Scan 🔻     | Enable 🔻 |           |             |         |          |         |          |
| 10                              | Eject 🔻    | Enable 🔻 |           |             |         |          |         |          |
| Reload Apply Scan All Eject All |            |          |           |             |         |          |         |          |

The description of the columns is as below:

SFP Vendor: Vendor name of the SFP transceiver you plugged.

Wavelength: The wave length of the SFP transceiver you plugged.

**Distance**: The distance of the SFP transceiver you plugged.

Reload: reload the all port information.

Scan all: scan the SFP transceiver and display.

# korenix

## JetNet 5810G User Manual

Eject: Eject the SFP transceiver that you have selected. You can eject one port or eject

all by click the icon "Eject All".

Temperature: The temperature spcific and current detected of DDM SFP transceiver.

Tx Power (dBm): The specification and current transmit power of DDM SFP transceiver.

**Rx Power (dBm):** The specification and current received power of DDM SFP transceiver.

**Note:** 1. Most of the SFP transceivers provide vendor information which allows your switch to read it. The UI can display vendor name, wave length and distance of all Korenix SFP transceiver family. If you see Unknown info, it may mean that the vendor doesn't provide their information or that the information of their transceiver can't be read.

2. if the plugged DDM SFP transceiver is not certified by Korenix, the DDM function will not be supported. But the communication still works.

## 4.3.3 Rate Control

| Dent  | Ingress Rule                                                                 |            | Egress      | Rule       |
|-------|------------------------------------------------------------------------------|------------|-------------|------------|
| Port  | Packet Type                                                                  | Rate(Mbps) | Packet Type | Rate(Mbps) |
| 1     | Broadcast Only                                                               | 8          | All         | 0          |
| 2     | Broadcast Only                                                               | 8          | All         | 0          |
| 3     | Broadcast Only                                                               | 8          | All         | 0          |
| 4     | Broadcast Only                                                               | 8          | All         | 0          |
| 5     | Broadcast Only                                                               | 8          | All         | 0          |
| 6     | Broadcast Only                                                               | 8          | All         | 0          |
| 7     | Broadcast Only                                                               | 8          | All         | 0          |
| 8     | Broadcast Only                                                               | 8          | All         | 0          |
| 9     | Broadcast Only                                                               | 8          | All         | 0          |
| 10    | Broadcast Only                                                               | 8          | All         | 0          |
| Apply | Broadcast Only<br>Broadcast/Multicast<br>Broadcast/Multicast/Unknown Unicast |            |             |            |

## Rate Control Help

Rate limiting is a form of flow control used to enforce a strict bandwidth limit at a port. You can program separate transmit (Egress Rule) and receive (Ingress Rule) rate limits at each port, and even apply the limit to certain packet types as described below.

**Packet type**: You can select the packet type that you want to filter. The packet types of the Ingress Rule listed here include **Broadcast Only** / **Broadcast and multicast** / **Broadcast, Multicast and Unknown Unicast** or **All**. The packet types of the Egress Rule (outgoing) only support **all** packet types.

**Rate**: This column allows you to manually assign the limit rate of the port. Valid values are from 1Mbps-100Mbps for fast Ethernet ports and gigabit Ethernet ports. The step of the

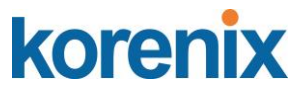

rate is 1 Mbps. Default value of Ingress Rule is "8" Mbps; default value of Egress Rule is 0 Mbps. 0 stands for disabling the rate control for the port.

Click on **Apply** to apply the configuration.

#### Port Trunking

Port Trunking configuration allows you to group multiple Ethernet ports in parallel to increase link bandwidth. The aggregated ports can be viewed as one physical port so that the bandwidth is higher than merely one single Ethernet port. The member ports of the same trunk group can balance the loading and backup for each other. Port Trunking feature is usually used when you need higher bandwidth for backbone network. This is an inexpensive way for you to transfer more data.

There are some different descriptions for the port trunking. Different manufacturers may use different descriptions for their products, like Link Aggregation Group (LAG), Link Aggregation Control Protocol, Ethernet Trunk, Ether Channel...etc. Most of the implementations now conform to IEEE standard, 802.3ad.

The aggregated ports can interconnect to the other switch which also supports Port Trunking. Korenix Supports 2 types of port trunking. One is Static Trunk, the other is 802.3ad. When the other end uses 802.3ad LACP, you **should** assign 802.3ad LACP to the trunk. When the other end uses non-802.3ad, you can then use Static Trunk.

There are 2 configuration pages, Aggregation Setting and Aggregation Status.

#### Aggregation Setting

**Trunk Size:** The switch can support up to 8 trunk groups with 2 trunk members. Since the member ports should use same speed/duplex, max trunk members for 100Mbps would be 8, and 2 for gigabit.

**Group ID:** Group ID is the ID for the port trunking group. Ports with same group ID are in the same group.

**Type: Static** and **802.3ad LACP.** Each Trunk Group can only support Static or 802.3ad LACP. Choose the type you need here.

| Pon  |          | - Ayyı     |
|------|----------|------------|
| Port | Group ID | Trunk Type |
| 1    | 1 •      | Static 🔻   |
| 2    | 2 🔻      | LACP •     |
| 3    | 0 •      | •          |
| 4    | 0 •      | •          |
| 5    | 0 •      | •          |
| 6    | 0 •      | •          |
| 7    | 0 •      | •          |
| 8    | 0 •      | •          |
| 9    | 0 •      | •          |
| 10   | 0 •      | •          |

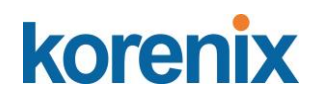

## Aggregation Status

This page shows the status of port aggregation. Once the aggregation ports are negotiated well, you will see following status.

## Port Trunk - Aggregation Information Help

| Group ID | Туре   | Aggregated Ports | Individual Ports | Link Down Ports |
|----------|--------|------------------|------------------|-----------------|
| 1        | Static | 1                |                  |                 |
| 2        | LACP   |                  |                  | 2               |
| 3        | N/A    |                  |                  |                 |
| 4        | N/A    |                  |                  |                 |
| 5        | N/A    |                  |                  |                 |
| 6        | N/A    |                  |                  |                 |
| 7        | N/A    |                  |                  |                 |
| 8        | N/A    |                  |                  |                 |

Reload

**Group ID:** Display Trunk 1 to Trunk 5 set up in Aggregation Setting.

Type: Static or LACP set up in Aggregation Setting.

**Aggregated:** When LACP links well, you can see the member ports in aggregated column.

**Individual:** When LACP is enabled, member ports of LACP group which are not connected to correct LACP member ports will be displayed in the Individual column. **Link Down:** When LACP is enabled, member ports of LACP group which are not linked up will be displayed in the Link Down column.

## 4.3.4 Command Lines for Port Configuration

| Feature              | Command Line                                                                                                    |                                      |  |  |  |
|----------------------|----------------------------------------------------------------------------------------------------|--------------------------------------|--|--|--|
| Port Control         |                                                                                                    |                                      |  |  |  |
| Port Control – State | Switch(config-if)# shutdown<br>state<br>Port1 Link Change to DOWN<br>interface fastethernet1 is shutdown now.<br>Switch(config-if)# no shutdown<br>Port1 Link Change to DOWN<br>Port1 Link Change to UP<br>interface fastethernet1 is up now.<br>Switch(config-if)# Port1 Link Change to U | -> Disable port -> Enable port state |  |  |  |
| Port Control – Auto  | Switch(config)# interface fa1                                                                                                    |                                      |  |  |  |

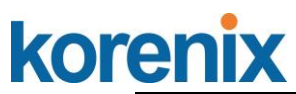

| Port Control – Force<br>Speed/Duplex         Switch(config-if)# speed 100<br>Port1 Link Change to DOWN<br>set the speed mode ok!<br>Switch(config-if)# duplex full<br>Port1 Link Change to DOWN<br>set the duplex mode ok!<br>Switch(config-if)# Port1 Link Change to UP           Port Control – Flow<br>Control         Switch(config-if)# duplex full<br>Port1 Link Change to DOWN<br>set the duplex mode ok!<br>Switch(config-if)# Port1 Link Change to UP           Port Control – Flow<br>Control         Switch(config-if)# flowcontrol on<br>Flowcontrol on for port 1 set ok!           Port Status         Switch/som interface fa1<br>Interface fastethernet1<br>Administrative Status : Enable<br>Operating Status : Connected<br>Duplex : Full<br>Speed: 100<br>Flow Control : Off<br>Default Port VLAN ID: 1<br>Ingress Filtering : Disabled<br>Acceptable Frame Type : All<br>Port Section : Disable<br>Loopback Mode : None<br>STP Status: forwarding<br>Default CoS Value for untagged packets is 0.<br>Mdix mode is Disable.<br>Medium mode is Copper.           Note: Administrative Status -> Port state of the port.<br>Operating status -> Current status of the port.<br>Duplex node of the port.           Note: Administrative Status -> Port state of the port.<br>Duplex node of the port.           Note: Administrative Status -> Port state of the port.<br>Duplex mode of the port.           Note: To enable rate control , you should select the<br>Ingress or Egress         Switch(config-if)# rate-limit<br>egress Outgoing packets<br>ingress in coming packets           Rate Control –<br>Ingress or Egress         Switch(config-if)# rate-limit ingress mode<br>all         Switch(config-if)# rate-limit ingress mode<br>all           Rate Control – Filter<br>Packet Type         Switch(config-if)# rate-limit timeses mode         Switch(config-if | Negotiation           | Switch(config-if)# auto-negotiation<br>Auto-negotiation of port 1 is enabled!                                                      |  |  |  |
|----------------------------------------------------------------------------------------------------|-----------------------|----------------------------------------------------------------------------------------------------|--|--|--|
| Speed/Duplex       Port Link Change to DOWN         set the speed mode ok!       Switch(config-if)# OPT1 Link Change to UP         Switch(config-if)# duplex full       Port Link Change to DOWN         set the duplex mode ok!       Switch(config-if)# Port1 Link Change to UP         Port Control – Flow       Switch(config-if)# flowcontrol on         Flowcontrol on for port 1 set ok!       Switch(config-if)# flowcontrol off         Flowcontrol off for port 1 set ok!       Switch(config-if)# flowcontrol off         Port Status       Switch# show interface fa1         Interface fastethernet1       Administrative Status : Enable         Operating Status : Connected       Duplex : Full         Speed : 100       Flow Control : off         Default Port VLAN ID: 1       Ingress Filtering : Disabled         Acceptable Frame Type : All       Port Security : Disabled         Acceptable Frame Type : All       Port Security : Disable         Loopback Mode : None       STP Status: forwarding         Default CoS Value for untagged packets is 0.       Mdix mode is Disable.         Medium mode is Copper.       Note: Administrative Status -> Port state of the port.         Note: Administrative Status -> Port state of the port.       Operating status -> Current status of the port.         Duplex mode of the port.       Switch(config-if)# rate-limit       egrees Outg                                                                                                    | Port Control – Force  | Switch(config-if)# speed 100                                                                                                    |  |  |  |
| Set the Speed information of the port Link Change to UP         Switch(config-if)# duplex full         Port 1 Link Change to DOWN         set the duplex mode okl         Switch(config-if)# flowcontrol on         Flowcontrol – Flow         Control         Switch(config-if)# flowcontrol on         Flowcontrol on for port 1 set okl         Switch(config-if)# flowcontrol off         Flowcontrol off for port 1 set okl         Port Status         Switch# show interface fa1         Interface fastethermet1         Administrative Status : Connected         Operating Status : Connected         Operating Status : Connected         Operating Status : Connected         Duplex : Full         Speed : 100         Flow Control off         Default Port VLAN ID: 1         Ingress Filtering : Disabled         Acceptable Frame Type : All         Port Security : Disabled         Auce Negotiation : Disable         Loopback Mode : None         STP Status : forwarding         Default Port VLAN ID: 1         Ingress or Egress         Note: Administrative Status -> Port state of the port.         Operating status -> Current status of the port.         Operating status -> Current status of th                                                                                                    | Speed/Duplex          | Port1 Link Change to DOWN                                                                                                    |  |  |  |
| Switch(config-if)# rol11 Link Change to DOWN<br>set the duplex mode ok!<br>Switch(config-if)# Port1 Link Change to UP         Port Control – Flow<br>Control       Switch(config-if)# flowcontrol on<br>Flowcontrol on for port 1 set ok!         Switch(config-if)# flowcontrol off<br>Flowcontrol off for port 1 set ok!         Port Status       Switch(status = the status)         Port Status       Switch(status) = the status)         Port Status       Switch(status) = the status)         Port Status       Switch(status) = the status)         Port Status       Switch(status) = the status)         Port Status       Switch(status) = the status)         Port Status       Switch(status) = the status)         Port Status       Switch(status) = the status)         Port Status       Switch(status) = the status)         Port Status       Switch(status) = the status)         Port Status       Switch(status) = the status)         Speed : 100       Flow Control : off         Default Port VLAN ID: 1       Ingress Filtering : Disabled         Acceptable Frame Type : All       Port Status)         Port Status:       forwarding         Default Port VLAN ID: 1       Ingress in Sortage         Note: Administrative Status -> Port state of the port.         Operating status -> Current status of the port.         Operating status -> Cur                                                                                                    |                       | Set the speed mode ok!<br>Switch(config if)# Port1 Link Change to UP                                                               |  |  |  |
| Switch(config-if)# duplex full         Port Link Change to DOWN         set the duplex mode of I         Switch(config-if)# Port1 Link Change to UP         Port Control – Flow         Switch(config-if)# flowcontrol on         Flowcontrol on for port 1 set ok!         Switch(config-if)# flowcontrol off         Flowcontrol off for port 1 set ok!         Port Status         Port Status         Switch(config-if)# flowcontrol off         Flowcontrol off or port 1 set ok!         Port Status         Switch(config-if)# flowcontrol off         Flowcontrol off or port 1 set ok!         Switch(config-if)# flowcontrol off         Flowcontrol off         Default Port VLAN ID: 1         Ingress Filtering : Disabled         Acceptable Frame Type : All         Port Security : Disabled         Auto Negotiation : Disable         Loopback Mode : None         STP Status: forwarding         Default CoS Value for untagged packets is 0.         Mdix mode is Disable.         Medium mode is Copper.         Note: Administrative Status -> Port state of the port.         Operating status -> Current status of the port.         Operating status -> Current status of the port.         Operating status -> Current status o                                                                                                    |                       |                                                                                                    |  |  |  |
| Port1 Link Change to DOWN<br>set the duplex mode ok!         Switch(config-if)# Port1 Link Change to UP         Port Control – Flow<br>Control       Switch(config-if)# flowcontrol on<br>Flowcontrol on for port 1 set ok!         Switch(config-if)# flowcontrol off<br>Flowcontrol off port 1 set ok!         Port Status       Switch# show interface fa1<br>Interface fastethernet1<br>Administrative Status : Enable<br>Operating Status : Connected<br>Duplex : Full<br>Speed : 100<br>Flow Control : off<br>Default Port VLAN ID: 1<br>Ingress Filtering : Disabled<br>Acceptable Frame Type : All<br>Port Security : Disabled<br>Auto Negotiation : Disable<br>Loopback Mode : None<br>STP Status : forwarding<br>Default CoS Value for untagged packets is 0.<br>Mdix mode is Disable.<br>Medium mode is Copper.         Note: Administrative Status -> Port state of the port.<br>Operating status -> Current status of the port. Duplex -><br>Duplex mode of the port. Speed -> Speed mode of the port.<br>Flow control -> Flow Control status of the port.         Rate Control –<br>Ingress or Egress       Switch(config-if)# rate-limit<br>egress Outgoing packets<br>ingress Incoming packets         Rate Control –<br>Packet Type       Switch(config-if)# rate-limit ingress mode<br>all                                                                                                    |                       | Switch(config-if)# duplex full                                                                                                    |  |  |  |
| set the duplex mode ok!         Switch(config-if)# Port1 Link Change to UP         Port Control       Switch(config-if)# flowcontrol on<br>Flowcontrol on for port 1 set ok!         Switch(config-if)# flowcontrol off<br>Flowcontrol off for port 1 set ok!         Port Status       Switch(# show interface fa1<br>Interface fastethernet1<br>Administrative Status : Enable<br>Operating Status : Connected<br>Duplex : Full<br>Speed : 100<br>Flow Control : off<br>Default Port VLAN ID: 1<br>Ingress Filtering : Disabled<br>Acceptable Frame Type : All<br>Port Security : Disabled<br>Acceptable Frame Type : All<br>Port Security : Disabled<br>Loopback Mode : None<br>STP Status : forwarding<br>Default CoS Value for untagged packets is 0.<br>Mdix mode is Disable.<br>Medium mode is Copper.         Note: Administrative Status -> Port state of the port.<br>Operating status -> Current status of the port.<br>Duplex mode of the port. Speed -> Speed mode of the port.<br>Flow control -> Flow Control status of the port.         Rate Control –<br>Ingress or Egress       Switch(config-if)# rate-limit<br>egress Outgoing packets<br>ingress Incoming packets         Note: To enable rate control, you should select the<br>Ingress or Egress or Egress rule first; then assign the packet type<br>and bandwidth.         Rate Control – Filter<br>Packet Type       Switch(config-if)# rate-limit ingress mode<br>all                                                                                                    |                       | Port1 Link Change to DOWN                                                                                                    |  |  |  |
| Switch(config-if)# Port1 Link Change to UP         Port Control       Switch(config-if)# flowcontrol on<br>Flowcontrol on for port 1 set ok!         Switch(config-if)# flowcontrol off<br>Flowcontrol off for port 1 set ok!         Port Status       Switch# show interface fa1<br>Interface fastethernet1<br>Administrative Status : Enable<br>Operating Status : Connected<br>Duplex : Full<br>Speed : 100<br>Flow Control : off<br>Default Port VLAN ID: 1<br>Ingress Filtering : Disabled<br>Acceptable Frame Type : All<br>Port Status         STP Status       Status forwarding<br>Default Port VLAN ID: 1<br>Ingress Filtering : Disabled<br>Acceptable Frame Type : All<br>Port Security : Disabled<br>Auto Negotiation : Disable<br>Loopback Mode : None<br>STP Status: forwarding<br>Default CoS Value for untagged packets is 0.<br>Mdix mode is Disable.<br>Medium mode is Copper.         Note: Administrative Status -> Port state of the port.<br>Operating status -> Current status of the port. Duplex -><br>Duplex mode of the port. Speed -> Speed mode of the port.<br>Flow control -> Flow Control status of the port.<br>Flow control -> Flow Control status of the port.<br>Flow control -> Flow Control status of the port.         Rate Control –<br>Ingress or Egress       Switch(config-if)# rate-limit<br>egress Outgoing packets<br>ingress Incoming packets         Rate Control – Filter<br>Packet Type       Switch(config-if)# rate-limit ingress mode<br>all                                                                                                    |                       | set the duplex mode ok!                                                                                                    |  |  |  |
| Port Control – Flow<br>Control       Switch(config-if)# flowcontrol on<br>Flowcontrol off or port 1 set ok!         Switch(config-if)# flowcontrol off<br>Flowcontrol off for port 1 set ok!         Port Status       Switch# show interface fa1<br>Interface fastethemet1<br>Administrative Status : Enable<br>Operating Status : Connected<br>Duplex : Full<br>Speed : 100<br>Flow Control off<br>Default Port VLAN ID: 1<br>Ingress Filtering : Disabled<br>Acceptable Frame Type : All<br>Port Security : Disabled<br>Loopback Mode : None<br>STP Status: forwarding<br>Default CoS Value for untagged packets is 0.<br>Mdix mode is Disable.<br>Medium mode is Copper.         Note: Administrative Status -> Port state of the port.<br>Operating status -> Current status of the port. Duplex -><br>Duplex mode of the port. Speed -> Speed mode of the port.<br>Flow control -> Flow Control status of the port.         Rate Control –<br>Ingress or Egress       Switch(config-if)# rate-limit<br>egress Outgoing packets<br>ingress or Egress rule first; then assign the packet type<br>and bandwidth.         Rate Control – Filter<br>Packet Type       Switch(config-if)# rate-limit ingress mode<br>all Limit all frames<br>broadcast Limit Broadcast frames<br>feeded ealered to limit Packet Type                                                                                                    |                       | Switch(config-if)# Port1 Link Change to UP                                                                                         |  |  |  |
| Control       Flowcontrol on for port 1 set ok!         Switch(config-if)# flowcontrol off         Flowcontrol off for port 1 set ok!         Port Status         Switch# show interface fa1         Interface fastethernet1         Administrative Status : Enable         Operating Status : Connected         Duplex : Full         Speed : 100         Flow Control : off         Default Port VLAN ID: 1         Ingress Filtering : Disabled         Acceptable Frame Type : All         Port Security : Disabled         Auto Negotiation : Disable         Loopback Mode : None         STP Status: forwarding         Default CoS Value for untagged packets is 0.         Mdix mode is Disable.         Medium mode is Copper.         Note: Administrative Status -> Port state of the port.         Operating status -> Current status of the port. Duplex ->         Duplex mode of the port. Speed -> Speed mode of the port.         Flow control -> Flow Control status of the port.         Ingress or Egress         Ingress or Egress         Note: To enable rate control, you should select the lingress or Egress rule first; then assign the packet type and bandwidth.         Rate Control – Filter       Switch(config-if)# rate-limit lingress mode all                                                                                                    | Port Control – Flow   | Switch(config-if)# flowcontrol on                                                                                                  |  |  |  |
| Switch(config-if)# flowcontrol off         Port Status         Port Status         Switch# show interface fa1         Interface fastethernet1         Administrative Status : Enable         Operating Status : Connected         Duplex : Full         Speed : 100         Flow Control : off         Default Port VLAN ID: 1         Ingress Filtering : Disabled         Acceptable Frame Type : All         Port Security : Disabled         Auto Negotiation : Disable         Loopback Mode : None         STP Status: forwarding         Default CoS Value for untagged packets is 0.         Mdix mode is Disable.         Medium mode is Copper.         Note: Administrative Status -> Port state of the port.         Operating status -> Current status of the port.         Operating status -> Current status of the port.         Operating status -> Clurent status of the port.         Pulex mode of the port. Speed -> Speed mode of the port.         Flow control -> Flow Control status of the port.         Ingress or Egress         Ingress or Egress         Ingress or Egress Incoming packets         Ingress or Egress rule first; then assign the packet type and bandwidth.         Rate Control – Filter         Packet T                                                                                                    | Control               | Flowcontrol on for port 1 set ok!                                                                                                  |  |  |  |
| Port Status       Switch(config=i)# nowconitor off         Port Status       Switch# show interface fa1         Interface fastethernet1       Administrative Status : Enable         Operating Status : Connected       Duplex : Full         Speed : 100       Flow Control : off         Default Port VLAN ID: 1       Ingress Filtering : Disabled         Acceptable Frame Type : All       Port Security : Disabled         Auto Negotiation : Disable       Loopback Mode : None         STP Status: forwarding       Default CoS Value for untagged packets is 0.         Mdix mode is Disable.       Medium mode is Copper.         Note: Administrative Status -> Port state of the port.       Operating status -> Current status of the port. Duplex ->         Duplex mode of the port. Speed -> Speed mode of the port.       Flow control -> Flow Control status of the port.         Rate Control –       Switch(config-if)# rate-limit         Ingress or Egress       Note: To enable rate control, you should select the Ingress or Egress rule first; then assign the packet type and bandwidth.         Rate Control – Filter       Switch(config-if)# rate-limit ingress mode all Limit all frames broadcast Limit Broadcast frames froadcast Limit Broadcast frames froadcast Limit Broadcast frames                                                                                                    |                       | Switch(config if)# flowcontrol off                                                                                                 |  |  |  |
| Port Status       Switch# show interface fa1<br>Interface fastethernet1<br>Administrative Status : Enable<br>Operating Status : Connected<br>Duplex : Full<br>Speed : 100<br>Flow Control :off<br>Default Port VLAN ID: 1<br>Ingress Filtering : Disabled<br>Acceptable Frame Type : All<br>Port Security : Disabled<br>Acceptable Frame Type : All<br>Port Security : Disabled<br>Loopback Mode : None<br>STP Status: forwarding<br>Default CoS Value for untagged packets is 0.<br>Mdix mode is Disable.<br>Medium mode is Copper.         Note: Administrative Status -> Port state of the port.<br>Operating status -> Current status of the port. Duplex -><br>Duplex mode of the port. Speed -> Speed mode of the port.<br>Flow control -> Flow Control status of the port.         Rate Control –<br>Ingress or Egress       Switch(config-if)# rate-limit<br>egress Outgoing packets<br>ingress rule first; then assign the packet type<br>and bandwidth.         Rate Control – Filter<br>Packet Type       Switch(config-if)# rate-limit ingress mode<br>all Limit all frames<br>broadcast Limit Broadcast frames                                                                                                    |                       | Flowcontrol off for port 1 set ok!                                                                                                 |  |  |  |
| Port Status       Switch# show interface fa1<br>Interface fastethernet1<br>Administrative Status : Enable<br>Operating Status : Connected<br>Duplex : Full<br>Speed : 100<br>Flow Control :off<br>Default Port VLAN ID: 1<br>Ingress Filtering : Disabled<br>Acceptable Frame Type : All<br>Port Security : Disabled<br>Loopback Mode : None<br>STP Status: forwarding<br>Default CoS Value for untagged packets is 0.<br>Mdix mode is Disable.<br>Medium mode is Copper.         Note: Administrative Status -> Port state of the port.<br>Operating status -> Current status of the port. Duplex -><br>Duplex mode of the port. Speed -> Speed mode of the port.<br>Flow control -> Flow Control status of the port.         Rate Control –<br>Ingress or Egress       Switch(config-if)# rate-limit<br>egress Outgoing packets<br>ingress or Egress rule first; then assign the packet type<br>and bandwidth.         Rate Control – Filter<br>Packet Type       Switch(config-if)# rate-limit ingress mode<br>all Limit Broadcast frames<br>foreadcast Limit Broadcast frames                                                                                                    |                       |                                                                                                    |  |  |  |
| Port Status       Switch# show interface fa1         Interface fastethernet1       Administrative Status : Enable         Operating Status : Connected       Duplex : Full         Speed : 100       Flow Control :off         Default Port VLAN ID: 1       Ingress Filtering : Disabled         Acceptable Frame Type : All       Port Security : Disabled         Acceptable Frame Type : All       Port Security : Disabled         Acceptable Frame Type : All       Port Security : Disabled         Loopback Mode : None       STP Status: forwarding         Default CoS Value for untagged packets is 0.       Mdix mode is Disable         Loopback Mode : None       STP Status: forwarding         Default CoS Value for untagged packets is 0.       Mdix mode is Disable.         Medium mode is Copper.       Medium mode is Copper.         Note: Administrative Status -> Port state of the port.       Operating status -> Current status of the port. Duplex -> Duplex mode of the port. Speed -> Speed mode of the port.         Rate Control –       Ingress Outgoing packets       ingress Incoming packets         Ingress or Egress       Note: To enable rate control, you should select the Ingress or Egress rule first; then assign the packet type and bandwidth.         Rate Control – Filter       Switch(config-if)# rate-limit ingress mode all Limit Broadcast frames         Packet Type       Switch(config-if)# rate                                                                                                    | Port Status           |                                                                                                    |  |  |  |
| Rate Control       Switch(config-if)# rate-limit         Rate Control –       Filter         Rate Control –       Filter         Rate Control –       Switch(config-if)# rate-limit         Rate Control –       Switch(config-if)# rate-limit         Switch(config-if)# rate-limit       Switch(config-if)# rate-limit         Switch(config-if)# rate-limit       Switch(config-if)# rate-limit         Switch(config-if)# rate-limit       Switch(config-if)# rate-limit         Switch(config-if)# rate-limit <td< td=""><td>Port Status</td><td>Switch# show interface fa1</td></td<>                                                                                                    | Port Status           | Switch# show interface fa1                                                                                                    |  |  |  |
| Administrative Status : Cluble         Operating Status : Connected         Duplex : Full         Speed : 100         Flow Control :off         Default Port VLAN ID: 1         Ingress Filtering : Disabled         Acceptable Frame Type : All         Port Security : Disabled         Acceptable Frame Type : All         Port Security : Disabled         Auto Negotiation : Disable         Loopback Mode : None         STP Status: forwarding         Default CoS Value for untagged packets is 0.         Mdix mode is Disable.         Medium mode is Copper.         Note: Administrative Status -> Port state of the port.         Operating status -> Current status of the port. Duplex ->         Duplex mode of the port. Speed -> Speed mode of the port.         Flow control -> Flow Control status of the port.         Rate Control -         Ingress or Egress         Ingress or Egress         Note: To enable rate control, you should select the Ingress or Egress or Egress rule first; then assign the packet type and bandwidth.         Rate Control - Filter         Packet Type         Switch(config-if)# rate-limit ingress mode all Limit all frames broadcast frames file of uniteened file backet the Decideral file backed file backed file backed file backed file backed file backed file backed file backed file backed                                                                                                    |                       | Administrative Status : Enable                                                                                                    |  |  |  |
| Duplex : Full         Speed : 100         Flow Control :off         Default Port VLAN ID: 1         Ingress Filtering : Disabled         Acceptable Frame Type : All         Port Security : Disabled         Auto Negotiation : Disable         Loopback Mode : None         STP Status: forwarding         Default CoS Value for untagged packets is 0.         Mdix mode is Disable.         Medium mode is Copper.         Note: Administrative Status -> Port state of the port.         Operating status -> Current status of the port. Duplex ->         Duplex mode of the port. Speed -> Speed mode of the port.         Flow control -> Flow Control status of the port.         Rate Control -         Ingress or Egress         Ingress or Egress         Note: To enable rate control, you should select the Ingress or Egress or Egress rule first; then assign the packet type and bandwidth.         Rate Control – Filter         Packet Type       Switch(config-if)# rate-limit ingress mode all Limit all frames broadcast frames frames                                                                                                    |                       | Operating Status : Connected                                                                                                    |  |  |  |
| Speed : 100       Flow Control :off         Default Port VLAN ID: 1       Ingress Filtering : Disabled         Acceptable Frame Type : All       Port Security : Disabled         Auto Negotiation : Disable       Loopback Mode : None         STP Status: forwarding       Default CoS Value for untagged packets is 0.         Mdix mode is Disable.       Medium mode is Copper.         Note: Administrative Status -> Port state of the port.       Operating status -> Current status of the port. Duplex ->         Duplex mode of the port. Speed -> Speed mode of the port.       Flow control -> Flow Control status of the port.         Rate Control –       Switch(config-if)# rate-limit         Ingress or Egress       Switch(config-if)# rate-limit         egress Outgoing packets       ingress or Egress rule first; then assign the packet type and bandwidth.         Rate Control – Filter       Switch(config-if)# rate-limit ingress mode all         Packet Type       Switch(config-if)# rate-limit ingress mode                                                                                                    |                       | Duplex : Full                                                                                                    |  |  |  |
| Flow Control :off         Default Port VLAN ID: 1         Ingress Filtering : Disabled         Acceptable Frame Type : All         Port Security : Disabled         Auto Negotiation : Disable         Loopback Mode : None         STP Status: forwarding         Default CoS Value for untagged packets is 0.         Mdix mode is Disable.         Medium mode is Copper.         Note: Administrative Status -> Port state of the port.         Operating status -> Current status of the port. Duplex ->         Duplex mode of the port. Speed -> Speed mode of the port.         Flow control -> Flow Control status of the port.         Rate Control         Rate Control -         Ingress or Egress         Note: To enable rate control, you should select the ingress or Egress rule first; then assign the packet type and bandwidth.         Rate Control – Filter         Packet Type                                                                                                    |                       | Speed : 100                                                                                                    |  |  |  |
| Default Port VLAN ID: 1         Ingress Filtering : Disabled         Acceptable Frame Type : All         Port Security : Disabled         Auto Negotiation : Disable         Loopback Mode : None         STP Status: forwarding         Default CoS Value for untagged packets is 0.         Mdix mode is Disable.         Medium mode is Copper.         Note: Administrative Status -> Port state of the port.         Operating status -> Current status of the port. Duplex ->         Duplex mode of the port. Speed -> Speed mode of the port.         Flow control -> Flow Control status of the port.         Rate Control         Rate Control -         Ingress or Egress         Note: To enable rate control, you should select the Ingress or Egress rule first; then assign the packet type and bandwidth.         Rate Control - Filter         Packet Type                                                                                                    |                       | Flow Control :off                                                                                                    |  |  |  |
| Ingress Filtering : Disabled         Acceptable Frame Type : All         Port Security : Disabled         Auto Negotiation : Disable         Loopback Mode : None         STP Status: forwarding         Default CoS Value for untagged packets is 0.         Mdix mode is Disable.         Medium mode is Copper.         Note: Administrative Status -> Port state of the port.         Operating status -> Current status of the port. Duplex ->         Duplex mode of the port. Speed -> Speed mode of the port.         Flow control -         Ingress or Egress         Note: To enable rate control, you should select the Ingress or Egress rule first; then assign the packet type and bandwidth.         Rate Control - Filter         Packet Type       Switch(config-if)# rate-limit ingress mode all         Limit all frames         broadcast       Limit Broadcast frames                                                                                                    |                       | Default Port VLAN ID: 1                                                                                                    |  |  |  |
| Acceptable Frame Type . All         Port Security : Disabled         Auto Negotiation : Disable         Loopback Mode : None         STP Status: forwarding         Default CoS Value for untagged packets is 0.         Mdix mode is Disable.         Medium mode is Copper.         Note: Administrative Status -> Port state of the port.         Operating status -> Current status of the port. Duplex ->         Duplex mode of the port. Speed -> Speed mode of the port.         Flow control -> Flow Control status of the port.         Rate Control         Rate Control -         Ingress or Egress         Note: To enable rate control, you should select the lngress or Egress rule first; then assign the packet type and bandwidth.         Rate Control - Filter         Packet Type                                                                                                    |                       | Ingress Filtering : Disabled                                                                                                    |  |  |  |
| Auto Negotiation : Disable         Loopback Mode : None         STP Status: forwarding         Default CoS Value for untagged packets is 0.         Mdix mode is Disable.         Medium mode is Copper.         Note: Administrative Status -> Port state of the port.         Operating status -> Current status of the port. Duplex ->         Duplex mode of the port. Speed -> Speed mode of the port.         Flow control -> Flow Control status of the port.         Ingress or Egress         Note: To enable rate control, you should select the Ingress or Egress rule first; then assign the packet type and bandwidth.         Rate Control – Filter         Packet Type       Switch(config-if)# rate-limit ingress mode all Limit all frames broadcast frames                                                                                                    |                       | Port Security Disabled                                                                                                    |  |  |  |
| Loopback Mode : None         STP Status: forwarding         Default CoS Value for untagged packets is 0.         Mdix mode is Disable.         Medium mode is Copper.         Note: Administrative Status -> Port state of the port.         Operating status -> Current status of the port. Duplex ->         Duplex mode of the port. Speed -> Speed mode of the port.         Flow control -> Flow Control status of the port.         Ingress or Egress         Note: To enable rate control, you should select the Ingress or Egress rule first; then assign the packet type and bandwidth.         Rate Control – Filter         Packet Type                                                                                                    |                       | Auto Negotiation : Disable                                                                                                    |  |  |  |
| STP Status: forwarding         Default CoS Value for untagged packets is 0.         Mdix mode is Disable.         Medium mode is Copper.         Note: Administrative Status -> Port state of the port.         Operating status -> Current status of the port. Duplex ->         Duplex mode of the port. Speed -> Speed mode of the port.         Flow control -> Flow Control status of the port.         Ingress or Egress         Note: To enable rate control, you should select the lngress or Egress or Egress rule first; then assign the packet type and bandwidth.         Rate Control – Filter         Packet Type                                                                                                    |                       | Loopback Mode : None                                                                                                    |  |  |  |
| Default CoS Value for untagged packets is 0.         Mdix mode is Disable.         Medium mode is Copper.         Note: Administrative Status -> Port state of the port.         Operating status -> Current status of the port. Duplex ->         Duplex mode of the port. Speed -> Speed mode of the port.         Flow control -> Flow Control status of the port.         Rate Control         Rate Control -         Ingress or Egress         Note: To enable rate control, you should select the Ingress or Egress rule first; then assign the packet type and bandwidth.         Rate Control - Filter         Packet Type                                                                                                    |                       | STP Status: forwarding                                                                                                    |  |  |  |
| Mdix mode is Disable.         Medium mode is Copper.         Medium mode is Copper.         Note: Administrative Status -> Port state of the port.         Operating status -> Current status of the port. Duplex ->         Duplex mode of the port. Speed -> Speed mode of the port.         Flow control -> Flow Control status of the port.         Rate Control -         Ingress or Egress         Note: To enable rate control, you should select the Ingress or Egress rule first; then assign the packet type and bandwidth.         Rate Control - Filter         Packet Type                                                                                                    |                       | Default CoS Value for untagged packets is 0.                                                                                       |  |  |  |
| Note: Administrative Status -> Port state of the port.         Operating status -> Current status of the port. Duplex ->         Duplex mode of the port. Speed -> Speed mode of the port.         Flow control -> Flow Control status of the port.         Rate Control         Rate Control -         Ingress or Egress         Note: To enable rate control, you should select the lngress or Egress rule first; then assign the packet type and bandwidth.         Rate Control - Filter         Packet Type                                                                                                    |                       | Mdix mode is Disable.                                                                                                    |  |  |  |
| Note: Administrative Status -> Port state of the port.<br>Operating status -> Current status of the port. Duplex -><br>Duplex mode of the port. Speed -> Speed mode of the port.<br>Flow control -> Flow Control status of the port.Rate ControlSwitch(config-if)# rate-limit<br>egress Outgoing packets<br>ingress Incoming packetsNote: To enable rate control, you should select the<br>Ingress or Egress rule first; then assign the packet type<br>and bandwidth.Rate Control - Filter<br>Packet TypeSwitch(config-if)# rate-limit ingress mode<br>all<br>Limit all frames<br>Limit Broadcast frames                                                                                                    |                       | Medium mode is Copper.                                                                                                    |  |  |  |
| Note: Administrative Status -> Fort state of the port.         Operating status -> Current status of the port. Duplex ->         Duplex mode of the port. Speed -> Speed mode of the port.         Flow control -> Flow Control status of the port.         Rate Control         Rate Control -         Ingress or Egress         Note: To enable rate control, you should select the Ingress or Egress rule first; then assign the packet type and bandwidth.         Rate Control - Filter         Packet Type         Switch(config-if)# rate-limit ingress mode all         Limit all frames         broadcast         Limit Broadcast frames                                                                                                    |                       | Note: Administrative Status -> Port state of the port                                                                              |  |  |  |
| Duplex mode of the port. Speed -> Speed mode of the port.         Flow control -> Flow Control status of the port.         Rate Control -         Ingress or Egress         Note: To enable rate control, you should select the Ingress or Egress rule first; then assign the packet type and bandwidth.         Rate Control - Filter         Packet Type                                                                                                    |                       | Operating status -> Current status of the port. Duplex ->                                                                          |  |  |  |
| Flow control -> Flow Control status of the port.         Rate Control         Rate Control –         Ingress or Egress         Note: To enable rate control, you should select the Ingress or Egress rule first; then assign the packet type and bandwidth.         Rate Control – Filter         Packet Type         Switch(config-if)# rate-limit ingress mode all         Limit all frames         broadcast         Limit Broadcast frames                                                                                                    |                       | Duplex mode of the port. Speed -> Speed mode of the port.                                                                          |  |  |  |
| Rate Control         Rate Control –       Switch(config-if)# rate-limit<br>egress Outgoing packets<br>ingress Incoming packets         Ingress or Egress       Note: To enable rate control, you should select the<br>Ingress or Egress rule first; then assign the packet type<br>and bandwidth.         Rate Control – Filter<br>Packet Type       Switch(config-if)# rate-limit ingress mode<br>all Limit all frames<br>broadcast                                                                                                    |                       | Flow control -> Flow Control status of the port.                                                                                   |  |  |  |
| Rate Control –       Switch(config-if)# rate-limit         Ingress or Egress       Switch(config-if)# rate-limit         Ingress or Egress       Incoming packets         Note: To enable rate control, you should select the         Ingress or Egress rule first; then assign the packet type         and bandwidth.         Rate Control – Filter         Packet Type         Switch(config-if)# rate-limit ingress mode         all         Limit all frames         broadcast       Limit Broadcast frames                                                                                                    | Rate Control          |                                                                                                    |  |  |  |
| Ingress or EgressegressOutgoing packets<br>ingressIngress or EgressIncoming packetsNote: To enable rate control, you should select the<br>Ingress or Egress rule first; then assign the packet type<br>and bandwidth.Rate Control – Filter<br>Packet TypeSwitch(config-if)# rate-limit ingress mode<br>all<br>broadcast<br>Limit all framesBacket TypeEgress to broadcast<br>Limit Broadcast frames                                                                                                    | Rate Control –        | Switch(config-if)# rate-limit                                                                                                    |  |  |  |
| Ingress of Egress       ingress       Incoming packets         Note: To enable rate control, you should select the<br>Ingress or Egress rule first; then assign the packet type<br>and bandwidth.         Rate Control – Filter<br>Packet Type       Switch(config-if)# rate-limit ingress mode<br>all         Limit all frames<br>broadcast       Limit Broadcast frames                                                                                                    |                       | egress Outgoing packets                                                                                                    |  |  |  |
| Note: To enable rate control, you should select the Ingress or Egress rule first; then assign the packet type and bandwidth.         Rate Control – Filter         Packet Type         Switch(config-if)# rate-limit ingress mode all         Limit all frames         broadcast         Limit Broadcast frames                                                                                                    |                       | ingress Incoming packets                                                                                                    |  |  |  |
| Rate Control – Filter       Switch(config-if)# rate-limit ingress mode<br>all         Packet Type       Limit all frames<br>broadcast         Limit Broadcast frames                                                                                                    |                       | Note: To enable rate control, you should select the<br>Ingress or Egress rule first; then assign the packet type<br>and bandwidth. |  |  |  |
| all     Limit all frames       Packet Type     broadcast       Limit Broadcast frames                                                                                                    | Rate Control – Filter | Switch(config-if)# rate-limit ingress mode                                                                                         |  |  |  |
| broadcast Limit Broadcast frames                                                                                                    | Dacket Type           | all Limit all frames                                                                                                    |  |  |  |
| I TIDODEA UNICAST LIMIT KROAdcast Multicast and ticaded                                                                                                    | i doner i ype         | flooded-unicast Limit Broadcast Multicast and flooded                                                                              |  |  |  |

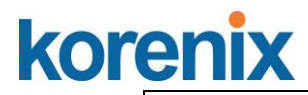

|                         | unicast frames                                       |                              |                                               |            |                 |  |
|-------------------------|------------------------------------------------------|------------------------------|-----------------------------------------------|------------|-----------------|--|
|                         | Switch(config-if)# rate-limit ingress mode broadcast |                              |                                               |            |                 |  |
|                         | Set the ingress limit mode broadcast ok.             |                              |                                               |            |                 |  |
| Rate Control -          | Switch(co                                            | nfig-if)# rat                | te-limit ingres                               | s bandw    | idth            |  |
| Den dwidth              | <0-100                                               | <ul> <li>Limit in</li> </ul> | magabits pe                                   | r second   | (0 is no limit) |  |
| Bandwidth               | Switch(config-if)# rate-limit ingress bandwidth 8    |                              |                                               |            |                 |  |
|                         | Set the ing                                          | gress rate                   | limit 8Mbps fo                                | or Port 1. |                 |  |
| Port Trunking           |                                                      |                              |                                               |            |                 |  |
| LACP                    | Switch(co                                            | nfig)# lacp                  | group 1 gi8-                                  | 10         |                 |  |
|                         | Group 1 b                                            | ased on L                    | ACP(802.3ad                                   | d) is enab | oled!           |  |
|                         | Noto: The                                            | intorface                    | list is fold fo?                              | 5 aio 10   |                 |  |
|                         | Note: diffe                                          | rent speer                   | d port can't be                               | e annren:  | ated together   |  |
| Statio Trupk            | Switch(co                                            | nfia)# trun!                 | k group 2 fa6                                 | -7         |                 |  |
|                         | Trunk gro                                            | up 2 enabl                   | e ok!                                         | •          |                 |  |
| Display - LACP          | JetNet Sw                                            | itch# shov                   | v lacp interna                                | l          |                 |  |
| ,                       | LACP gro                                             | up 1 intern                  | al information                                | n:         |                 |  |
|                         | LA                                                   | CP Port                      | Admin O                                       | )per       | Port            |  |
|                         | Port Pric                                            | ority Ke                     | зу Кеу                                        | Sta        | ate             |  |
|                         | 8                                                    | <br>1                        | <br>8                                         | 8          | 0x45            |  |
|                         | 9                                                    | 1                            | 9                                             | 9          | 0x45            |  |
|                         | 10                                                   | 1                            | 10                                            | 10         | 0x45            |  |
|                         |                                                      |                              |                                               |            |                 |  |
|                         | LACP group 2 is inactive                             |                              |                                               |            |                 |  |
|                         | LACP gro                                             | up 3 is ina                  | ctive                                         |            |                 |  |
| <b>D</b> ; - <b>T</b> - | LACP gro                                             | up 4 is ina<br>bow trunk     |                                               |            |                 |  |
| Display - Trunk         | FLAGS                                                | I -> Inc                     | dividual                                      | P ->       | In channel      |  |
|                         | 1 2/100                                              | D -> Po                      | rt Down                                       | •          |                 |  |
|                         |                                                      |                              |                                               |            |                 |  |
|                         | Trunk Gro                                            | up                           |                                               |            |                 |  |
|                         | GroupID                                              | Protocol                     | Ports                                         |            |                 |  |
|                         | +                                                    | +<br>I ACD                   | ים) פער איייייייייייייייייייייייייייייייייייי |            | -               |  |
|                         | Switch# s                                            | how trunk                    | aroup 2                                       | ) 10(D)    |                 |  |
|                         | FLAGS:                                               | I -> Inc                     | dividual                                      | P ->       | In channel      |  |
|                         |                                                      | D -> Po                      | rt Down                                       |            |                 |  |
|                         |                                                      |                              |                                               |            |                 |  |
|                         | Trunk Gro                                            | up                           | Davita                                        |            |                 |  |
|                         | GroupiD                                              |                              | Ports                                         |            |                 |  |
|                         | 2                                                    | Static                       | 6(D) 7(P)                                     |            | -               |  |
|                         | _<br>Switch#                                         | 0.0.0.0                      | •(=) · (. )                                   |            |                 |  |

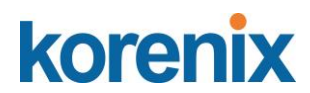

## 4.4 **Power over Ethernet**

Power over Ethernet is the key features of *JetNet* PoE Switch. It is fully compliance with IEEE 802.3af and IEEE 802.3at that include 1-event with IEEE 802.1AB LLDP classification and 2-event classification mechanisms for PoE MDI. The *JetNet 5810G adapts* 8-Port PoE injectors in port 1 to port 8, each port with the ability to deliver 30W to compatible IEEE 802.3at standard and provides 240w power budget for hall system. Therefore, select and install the PoE PD system is The following commands are included in this section:

4.4.1 PoE Control4.4.2 PoE Scheduling4.4.3 PoE Status4.4.4 Command Line for PoE control

## 4.4.1 PoE Control

The PoE contrl includes 3 parts- **System Configuration**, **Port configuration** and **PD status detection**. The following will introduce the function.

#### System Configuration

## System Configuration

PoE System Disable V

Power Budget Mode Managed 🔻

| Power 1                | Settings |  |  |  |
|------------------------|----------|--|--|--|
| Budget(W)              | 0        |  |  |  |
| Voltage(V)             | 48       |  |  |  |
| Power 2 Settings       |          |  |  |  |
| Budget(W)              | 0        |  |  |  |
| Voltage(V)             | 48       |  |  |  |
| System Warning         |          |  |  |  |
| Warning Water Level(%) | 0        |  |  |  |
| Apply Cancel           |          |  |  |  |

PoE System: enable or disable system's PoE function.

Power Budget Mode: Manage or Unmanage the PoE Output

**Budget (W)**: the power supply maximum output budget. Both power budget of DC 1 and DC2 will be aggregated.

Voltage (V): the voltage of applied to the power input. Here, we suggest uses same specification of power supply. If the power supply with different output voltage, it may casue system draw more current from one power model which with higher voltage. Warning Water Level (%): the warning level is for system warning to alerts user when PoE system drawing power that meet the warning level user defined.

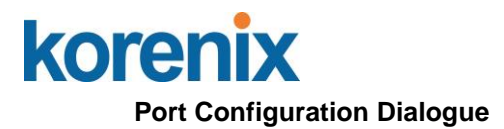

## **Port Configuration**

| Port  | Mode      | Powering Mode | Budget(W) | Priority   |
|-------|-----------|---------------|-----------|------------|
| 1     | Disable 🔻 | 802.3af 🔻     | 32.0      | Critical 🔹 |
| 2     | Disable 🔹 | 802.3af 🔻     | 32.0      | Critical 🔹 |
| 3     | Disable 🔻 | 802.3af 🔻     | 32.0      | Critical 🔹 |
| 4     | Disable 🔹 | 802.3af 🔻     | 32.0      | Critical 🔹 |
| 5     | Disable 🔻 | 802.3af 🔻     | 32.0      | Critical 🔹 |
| 6     | Disable 🔻 | 802.3af 🔻     | 32.0      | Critical 🔹 |
| 7     | Disable 🔻 | 802.3af 🔻     | 32.0      | Critical 🔹 |
| 8     | Disable 🔻 | 802.3af 🔻     | 32.0      | Critical 🔹 |
| Apply | Cancel    |               |           |            |

**PoE Mode:** Enable/Diable port's PoE function.

**Powering Mode:** 802.3af, 802.3at(LLDP), 802.3at(2-event) and forced mode. Forced mode will ignore the classification behaviors and apply power onto the RJ-45, uses the forced mode must be carefully.

Power Budget(W): it allows user assigne the budget control in this field.

**Power priority:** it supports 3 levels, Critical, High and Iow. If the system PoE consumption is over the system budgte control, the PoE system will turn off low priorty port PoE function, until the consumption is becomes smaller than the system budget.

#### **PD Status Detection Diaglogue**

| PD Status Detection                |        |  |  |  |  |  |  |  |  |
|------------------------------------|--------|--|--|--|--|--|--|--|--|
| PD IP Address Cycle Time(s) Delete |        |  |  |  |  |  |  |  |  |
| 1                                  |        |  |  |  |  |  |  |  |  |
| 2                                  |        |  |  |  |  |  |  |  |  |
| 3                                  |        |  |  |  |  |  |  |  |  |
| 4                                  |        |  |  |  |  |  |  |  |  |
| 5                                  |        |  |  |  |  |  |  |  |  |
| 6                                  |        |  |  |  |  |  |  |  |  |
| 7                                  |        |  |  |  |  |  |  |  |  |
| 8                                  |        |  |  |  |  |  |  |  |  |
| Apply                              | Cancel |  |  |  |  |  |  |  |  |

The JetNet PoE Switch supports an useful function that help user to mainten the PD's status and help use to savng the maintenance time and money.

IP address: the PD's ipaddress that installed on the port.

**Cycle time**: user measured the PD system boots duration time. The unit is second. Most of PD system – IP camera will take at least 40~50 seconds. Here, we suggest user sets the cycle time to 90 seconds prevents any wrong suppose.

Once user defined this function, the PoE Switch will request PD system and turn-off PoE power if PD system does not echo the request. After the duration time (cycle time), the

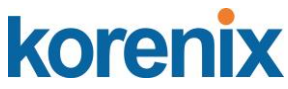

PoE switch will start request PD again. This function also named **link partner line detection (LPLD)** which is patented by **Korenix**.

Note: During the PoE operating, the surface will accumulate heat and caused surface temperature becomes higher than ambient temperature. Do remember don't touch device surface during PoE operating.

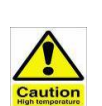

## DO NOT TOUCH DEVICE SURFACE DURING PoE PROGRESS HIGH POWER FEEDING

**Note:** To enable the IEEE 802.3at High Power PoE function, the power input voltage should be DC 12-24V to obtain better performance. Applies DC 24V to PoE Switch and perform 30W high power output may cause the PoE disable automatically, due the output current protect mechanism activated (0.686A current limite). To avoid this issue, we suggest adjust the power supply output to 52V DC or higher. In usually, the Switching power supply adopted adjust resistor for voltage fine tune.

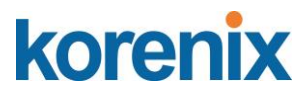

## 4.4.2 PoE Scheduling

The PoE Scheduling control is a powerful function to help you save power and money. You need to configure **PoE Scheduling** and select a target port manually to enable this function.

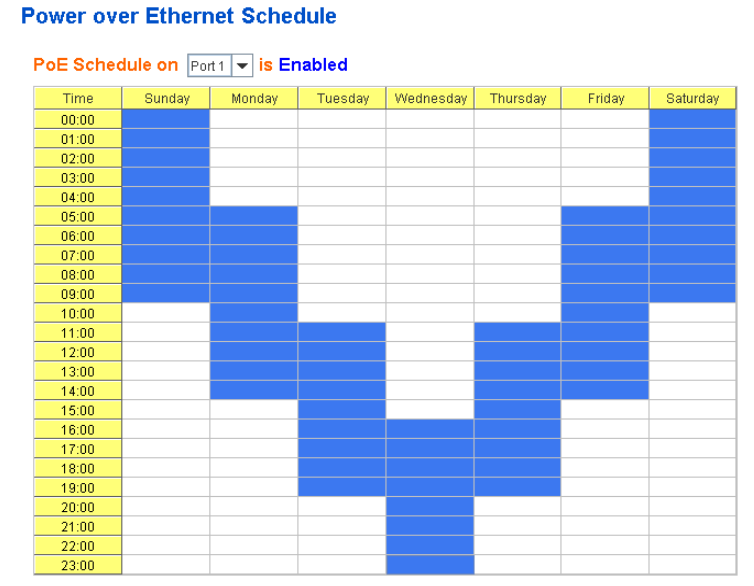

The Power over Ethernet schedule supports hourly and weekly base PoE schedule configuration.

Selecte the target port and marking the time frame, then click **Apply** to activate the PoE scheduling function. The PoE port will working as the predefined behavior and follows the system clock. As this result, be sure the system clock have configured as your local time for the reference of scheduling control.

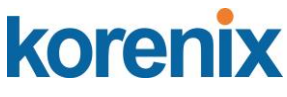

## 4.4.3 PoE Status

The PoE Status page shows the system PoE status and the operating status of each PoE Port. The information includes PoE mode, Operation status, and PD class, Power Consumption, Voltage and Current. For system information, it includes the setting of system power budget, PoE system output power, setting of warning level, utilization of system power and event.

| Po    | wer Budget     | DC W             |          |                |            |             |   |
|-------|----------------|------------------|----------|----------------|------------|-------------|---|
| Οι    | Itput Power    | 0.9 W            |          |                |            |             |   |
| Warni | ng Water Level | N/A              |          |                |            |             |   |
| l     | Jtilization    | 1 %              |          |                |            |             |   |
|       | Event          | Normal           |          |                |            |             |   |
| Port  | PoE Mode       | Operation Status | PD Class | Consumption(W) | Voltage(V) | Current(mA) | ] |
| 1     | Enable         | Searching        | N/A      | 0.0            | 0.0        | 0           | 1 |
| 2     | Enable         | Powering         | Class0   | 0.8            | 48.5       | 17          | 1 |
| 3     | Disable        | Off              | N/A      | 0.0            | 0.0        | 0           | 1 |
| 4     | Disable        | Off              | N/A      | 0.0            | 0.0        | 0           |   |
| 5     | Enable         | Powering         | N/A      | 0.1            | 48.5       | 3           |   |
| 6     | Disable        | Off              | N/A      | 0.0            | 0.0        | 0           |   |
| 7     | Disable        | Off              | N/A      | 0.0            | 0.0        | 0           | 1 |
| 8     | Disable        | Off              | N/A      | 0.0            | 0.0        | 0           | 1 |

## 4.4.4 Command Line for PoE control

| Syntax             | show poe system                                                                                                    |
|--------------------|----------------------------------------------------------------------------------------------------|
| Parameters         |                                                                                                    |
| Command Mode       | Enable mode                                                                                                    |
| Description        | Display the status of the PoE system.                                                                                                    |
| Examples<br>Syntax | Switch> enable<br>Switch# show poe system<br>PoE System<br>PoE Admin : Enable<br>PoE Hardward : Normal<br>PoE Input Voltage : 47.700 V<br>Output power : 0.00 Watts<br>Power Budget :<br>Budget : 240 Watts<br>Warning water level : N/A<br>Utilization : 0 %<br>Event : Normal<br>show poe interface IFNAME |
| Parameters         | IFNAME : interface name                                                                                                    |

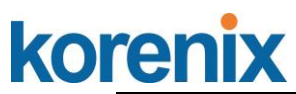

| Command Mode | Enable mode                                                                                                    |  |  |  |  |
|--------------|----------------------------------------------------------------------------------------------------|--|--|--|--|
| Description  | Display the PoE status of interface.                                                                                                    |  |  |  |  |
| Examples     | Switch> enable<br>Switch# show poe interface fa1<br>Interface fastethernet1 (POE Port 1)<br>Control Mode : User (Disable)<br>Powering Mode : 802.3af<br>Operation Status : Off<br>Detection Status : Valid<br>Classification : N/A<br>Priority : Highest<br>Output Power : 0.0 Watts, Voltage : 0.0 V, Current : 0 mA<br>Power Budget :<br>Budget : 32.0 Watts, effective 0 Watts<br>Warning water level : N/A<br>Utilization : 0 % |  |  |  |  |
| Syntax       | show poe pd_detect                                                                                                    |  |  |  |  |
| Parameters   |                                                                                                    |  |  |  |  |
| Command Mode | Enable mode                                                                                                    |  |  |  |  |
| Description  | Display the status of pd status detection.                                                                                                    |  |  |  |  |
| Examples     | PD Status Detection<br>Status : Enabled<br>Host 1 :<br>Target IP : 192.168.10.100<br>Cycle Time : 10<br>Host 2 :<br>Target IP : 192.168.10.200<br>Cycle Time : 20<br>Host 3 :<br>Target IP : 192.168.10.15<br>Cycle Time : 30<br>Host 4 :<br>Target IP : 192.168.10.20<br>Cycle Time : 40                                                                                                    |  |  |  |  |
| Syntax       | show poe schedule IFNAME                                                                                                    |  |  |  |  |
| Parameters   | IFNAME : interface name                                                                                                    |  |  |  |  |
| Command Mode | Enable mode                                                                                                    |  |  |  |  |
| Description  | Display the status of schedule of interface.                                                                                                    |  |  |  |  |
| Examples     | Switch# show poe schedule fa1<br>Interface fastethernet1<br>POE Schedule<br>Status : Disable<br>Weekly Schedule :<br>Sunday : 0,1,2,3,4,5,6,7,8,19,20,21,22,23<br>Monday : 0,1,2,3,4,5,6,7,8,19,20,21,22,23<br>Tuesday : 0,1,2,3,4,5,6,7,8,19,20,21,22,23<br>Wednesday : 0,1,2,3,4,5,6,7,8,19,20,21,22,23<br>Thursday : 0,1,2,3,4,5,6,7,8,19,20,21,22,23<br>Friday : 0,1,2,3,4,5,6,7,8,19,20,21,22,23<br>Saturday                   |  |  |  |  |

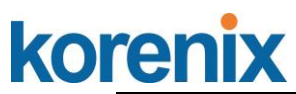

|                                               | 0,1,2,3,4,5,6,7,8,9,10,11,12,13,14,15,16,17,18,19,20                                                                                                    |  |  |  |  |
|-----------------------------------------------|----------------------------------------------------------------------------------------------------|--|--|--|--|
| Syntax                                        | poe powering-mode 802.3af/forced                                                                                                    |  |  |  |  |
| Parameters                                    | 802.3af: deliver power if and only if the attached PD comply<br>with IEEE 802.3af                                                                                                    |  |  |  |  |
| Command Mode                                  | torced: deliver power no maater what PD attached                                                                                                    |  |  |  |  |
|                                               | Set the Deuring mode of DeE                                                                                                    |  |  |  |  |
|                                               |                                                                                                    |  |  |  |  |
| Examples                                      | EX 1: Set 802.3af powring mode<br>Switch(config)# poe powering-mode 802.3af<br>EX 2: Set forced powering mode<br>Switch(config)# poe powering-mode forced                                                                        |  |  |  |  |
| Syntax poe powering-mode 802.3at 2-event/lldp |                                                                                                    |  |  |  |  |
| Parameters                                    | 2-event: deliver power if and only if the attached PD comply<br>with IEEE 802.3at physical layer classification<br>Ildp: deliver power if and only if the attached PD comply with<br>IEEE 802.3at data link layer classification |  |  |  |  |
| Command Mode                                  | Interface mode                                                                                                    |  |  |  |  |
| Description                                   | Set the Powring mode of PoE                                                                                                    |  |  |  |  |
| Examples                                      | EX 1: Set 802.3at 2-event powring mode<br>Switch(config)# poe powering-mode 802.3at 2-event<br>EX 2: Set 802.3at Ildpforced powering mode<br>Switch(config)# poe powering-mode 802.3at Ildp                                      |  |  |  |  |
| Syntax                                        | poe control-mode user/schedule                                                                                                    |  |  |  |  |
| Parameters                                    | user: user mode                                                                                                    |  |  |  |  |
| Common di Mordo                               | schedule: schedule mode                                                                                                    |  |  |  |  |
| Command Mode                                  |                                                                                                    |  |  |  |  |
| Description                                   | Set the control mode of port                                                                                                    |  |  |  |  |
| Examples                                      | Set PoE port 2 to user mode.<br>EX 1:<br>Switch(config)# interface fa2<br>Switch(config-if)# poe control-mode user<br>Set PoE port 2 to schedule mode.<br>EX 2:<br>Switch(config-if)# poe control-mode schedule                  |  |  |  |  |
| Syntax                                        | poe user enable/disable                                                                                                    |  |  |  |  |
| Parameters                                    | enable: enable port in user mode<br>disable: disable port in user mode                                                                                                    |  |  |  |  |
| Command Mode                                  | Interface mode                                                                                                    |  |  |  |  |
| Description                                   | Enable/Disable the PoE of the port in user mode.<br>If in schedule mode, it will come into affect when the control<br>mode changes to user mode.                                                                                 |  |  |  |  |
| Examples                                      | To enable the PoE function in user mode<br>Switch(config-if)# poe user enable<br>To disable the PoE function in user mode<br>Switch(config-if)# poe user disable                                                                 |  |  |  |  |
| Syntax                                        | poe type TYPE                                                                                                    |  |  |  |  |
| Parameters                                    | TYPE : port type string with max 20 characters                                                                                                    |  |  |  |  |
| Command Mode                                  | Interface mode                                                                                                    |  |  |  |  |

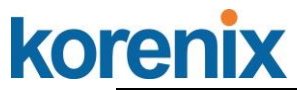

| Description  | Set the port type string.                                                                                                    |  |  |  |  |  |
|--------------|----------------------------------------------------------------------------------------------------|--|--|--|--|--|
| Examples     | Set the type string to "IPCam-1.<br>Switch(config-if)# poe type IPCam-1                                                                                                    |  |  |  |  |  |
| Syntax       | poe budget [POWER]                                                                                                    |  |  |  |  |  |
| Parameters   | POWER : 0.4 – 30                                                                                                    |  |  |  |  |  |
| Command Mode | Interface mode                                                                                                    |  |  |  |  |  |
| Description  | Set the port budget.<br>The max budget is different between 802.3af, 802,3at and<br>forced powering mode.<br>The max budget of 802.3af powering mode is 15.4.<br>The max budget of 802.3at powering mode is 30<br>The max budget of force powering mode is 30. |  |  |  |  |  |
| Examples     | Set the max value of power consumption to 12 W with manual mode.<br>Switch(config-if)# poe budget 12                                                                                                    |  |  |  |  |  |
| Syntax       | poe budget warning <0-100>                                                                                                    |  |  |  |  |  |
| Parameters   | <0-100> 0 is disable, valid range is 1 to 100 percentage                                                                                                    |  |  |  |  |  |
| Command Mode | Interface mode                                                                                                    |  |  |  |  |  |
| Description  | Set the warning water level of port budget.                                                                                                    |  |  |  |  |  |
| Examples     | Set the warning water level to 60%<br>Switch(config-if)# poe budget warning 60                                                                                                    |  |  |  |  |  |
| Syntax       | poe priority critical/high/low                                                                                                    |  |  |  |  |  |
| Parameters   | Critical : Hightest priority level<br>High : High priority level<br>Low : Low priority level                                                                                                    |  |  |  |  |  |
| Command Mode | Interface mode                                                                                                    |  |  |  |  |  |
| Description  | Set the powering priority. The port with higher priority will have the privilege to delivery power under limited power situation.                                                                                                    |  |  |  |  |  |
| Examples     | Set the priority to critical<br>Switch(config-if)# poe priority critical                                                                                                    |  |  |  |  |  |
| Syntax       | poe schedule weekday hour                                                                                                    |  |  |  |  |  |
| Parameters   | Weekday : Valid range 0-6 (0=Sunday, 1=Monday,,<br>6=Saturday)<br>Hour : Valid range 0-23, Valid format a,b,c-d                                                                                                    |  |  |  |  |  |
| Command Mode | Interface mode                                                                                                    |  |  |  |  |  |
| Description  | Add a day schedule to an interface.                                                                                                    |  |  |  |  |  |
| Examples     | Add a schedule which enables PoE function at hour 1, 3, 5 and 10 to 23 on Sunday.<br>Switch(config-if)# poe schedule 0 1.3.5.10-23                                                                                                    |  |  |  |  |  |
| Syntax       | no poe schedule weekday                                                                                                    |  |  |  |  |  |
| Parameters   | Weekday : Valid range 0-6 (0=Sunday, 1=Monday,,<br>6=Saturday)                                                                                                    |  |  |  |  |  |
| Command Mode | Interface mode                                                                                                    |  |  |  |  |  |
| Description  | Remove a day schedule                                                                                                    |  |  |  |  |  |
| Examples     | Remove the Sunday schedule.<br>Switch(config-if)# no poe schedule 0                                                                                                    |  |  |  |  |  |
| Syntax       | poe budget DC1/DC2 [POWER] ; system command for<br>JetNet 5810G is 240Watts under 75C operating                                                                                                    |  |  |  |  |  |

\_\_\_\_

# korenix

|              | temperature.                                                                                                    |  |  |  |
|--------------|----------------------------------------------------------------------------------------------------|--|--|--|
| Parameters   | POWER : 0~200                                                                                                    |  |  |  |
| Command Mode | Configuration mode                                                                                                    |  |  |  |
| Description  | Set the power budget of DC1                                                                                                    |  |  |  |
| Examples     | Set the power budget of DC1 to 200W<br>Switch(config)# poe budget DC1 200w                                                                                                    |  |  |  |
| Syntax       | poe budget warning <0-100>                                                                                                    |  |  |  |
| Parameters   | <0-100> 0 is disable, valid range is 1 to 100 percentage                                                                                                    |  |  |  |
| Command Mode | Configuration mode                                                                                                    |  |  |  |
| Description  | Set the warning water level of total power budget.                                                                                                    |  |  |  |
| Examples     | Set the warning water level to 60%<br>Switch(config-if)# poe budget warning 60                                                                                                    |  |  |  |
| Syntax       | poe pd_detect enable/disable                                                                                                    |  |  |  |
| Parameters   | enable: enable PD Status Detection function<br>disable: disable PD Status Detection function                                                                                                  |  |  |  |
| Command Mode | Configuration mode                                                                                                    |  |  |  |
| Description  | Enable/Disable the PD Status Detection function                                                                                                    |  |  |  |
| Examples     | To enable the function of pd status detect function<br>Switch(config)# poe pd_detect enable<br>To disable the function of pd status detect function<br>Switch(configf)# poe pd_detect disable |  |  |  |
| Syntax       | poe pd_detect ip_address cycle_time                                                                                                    |  |  |  |
| Parameters   | IP address : A.B.C.D<br>Cycle time : Valid range 10-3600 second and must be multiple<br>of 10                                                                                                 |  |  |  |
| Command Mode | Configuration mode                                                                                                    |  |  |  |
| Description  | Apply a rule of PD Status Detection.                                                                                                    |  |  |  |
| Examples     | Apply a rule which ping 192.160.1.2 per 20 seconds. And if<br>192.160.1.2 is timeout, pd status detection will re-enable the<br>PoE.<br>Switch(config)# poe pd_detect 192.160.1.2 20          |  |  |  |

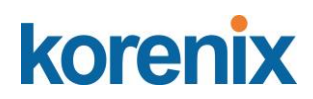

## 4.5 Network Redundancy

It is critical for industrial applications that network remains non-stop. JetNet Switch supports standard RSTP, Multiple Super Ring, Rapid Dual Homing and backward compatible with Legacy Super Ring Client modes.

Multiple Super Ring (MSR) technology is *Korenix's* 3<sup>rd</sup> generation Ring redundancy technology. This is patented and protected by *Korenix* and is used in countries all over the world. MSR ranks the fastest restore and failover time in the world, 0 ms for restore and about 5 milliseconds for failover for copper.

Advanced Rapid Dual Homing (RDH) technology also facilitates JetNet Switch to connect with a core managed switch easily and conveniently. With RDH technology, you can also couple several Rapid Super Rings or RSTP cloud together, which is also known as Auto Ring Coupling.

To become backwards compatible with the Legacy Super Ring technology implemented in *JetNet 4000/4500* switches, JetNet Switch also supports Super Ring Client mode. The Super Ring ports can pass through Super Ring control packets extremely well and works with Super Ring.

Besides Korenix ring technology, *all JetNet Managed Switch* support 802.1D-2004 version Rapid Spanning Tree Protocol (RSTP). New version of RSTP standard includes 802.1D-1998 STP, 802.1w RSTP, IEEE 802.1s MSTP (Multiple Spanning Tree). The MSTP function is available from 1.1 version firmwear, if your device does not support it, please download the new firmware from Korenix Web site.Following commands are included in this group:

- 4.5.1 STP configuration
- 4.5.2 STP Port configuration
- 4.5.3 STP information
- 4.5.4 MSTP configuration
- 4.5.5 MSTP Port Configuration
- 4.5.6 MSTP information
- 4.5.7 Multiple Super Ring
- 4.5.8 Multiple Super Ring Info
- 4.5.9 Loop Protection
- 4.5.10 Command Lines for Network Redundancy

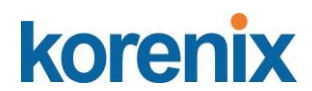

#### 4.5.1 STP Configuration

This page allows select the STP mode and configuring the global STP/RSTP Bridge Configuraiton.

The STP mode includes the **STP**, **RSTP**, **MSTP** and **Disable**. Please select the STP mode for your system first. The default mode is RSTP enabled.

Afte select the STP or RSTP mode; continue to configure the gloable Bridge parameters for STP and RSTP.

After select the MSTP mode, please go to MSTP Configuration page.

| s | STP Configuration |           |         |   |      |  |   |  |
|---|-------------------|-----------|---------|---|------|--|---|--|
|   | STP Mode          | Dis       | able    | - | ]    |  |   |  |
|   | Bridge Configura  | STF<br>RS | ⊃<br>TP |   |      |  |   |  |
|   | Bridge Address    | MS        | TP      |   | 1212 |  |   |  |
|   | Bridge Priority   | Dis       | able    | _ |      |  | • |  |
|   | Max Age           |           | 20      |   |      |  | • |  |
|   | Hello Time        |           | 2       |   |      |  | - |  |
|   | Forward Delay     |           | 15      |   |      |  | - |  |
|   | Apply             |           |         |   |      |  |   |  |

#### RSTP (Refer to the 4.4.1 of previous version manual.)

RSTP is the abbreviation of Rapid Spanning Tree Protocol. If a switch has more than one path to a destination, it will lead to message loops that can generate broadcast storms and quickly bog down a network. The spanning tree was created to combat the negative effects of message loops in switched networks. A spanning tree uses a spanning tree algorithm (STA) to automatically sense whether a switch has more than one way to communicate with a node. It will then select the best path (primary), and block the other path(s). It will also keep track of the blocked path(s) in case the primary path fails. Spanning Tree Protocol (STP) introduced a standard method to accomplish this. It is specified in IEEE 802.1D-1998. Later, Rapid Spanning Tree Protocol (RSTP) was adopted and represents the evolution of STP, providing much faster spanning tree convergence after a topology change. This is specified in IEEE 802.1W. In 2004, 802.1W is included into 802.1D-2004 version. This switch supports both RSTP and STP (all switches that support RSTP are also backward compatible with switches that support only STP).

## korenix Bridge Configuration

## \_\_\_\_\_

Bridge Address: This shows the switch's MAC address.

**Priority (0-61440)**: RSTP uses bridge ID to determine the root bridge, the bridge with the highest bridge ID becomes the root bridge. The bridge ID is composed of bridge priority and bridge MAC address. So that the bridge with the highest priority becomes the highest bridge ID. If all the bridge ID has the same priority, the bridge with the lowest MAC address will then become the root bridge.

Note: The bridge priority value must be in multiples of 4096. A device with a lower number has a higher bridge priority. Ex: 4096 is higher than 32768.

Note: The Web GUI allows user select the priority number directly. This is the convinent of the GUI design. When you configure the value through the CLI or SNMP, you may need to type the value directly. Please follow the n x 4096 ruls for the Bridge Priority.

**Max Age (6-40)**: Enter a value from 6 to 40 seconds here. This value represents the time that a bridge will wait without receiving Spanning Tree Protocol configuration messages before attempting to reconfigure.

If JetNet is not the root bridge, and if it has not received a hello message from the root bridge in an amount of time equal to Max Age, then JetNet will reconfigure itself as a root bridge. Once two or more devices on the network are recognized as a root bridge, the devices will renegotiate to set up a new spanning tree topology.

**Hello Time (1-10)**: Enter a value from 1 to 10 seconds here. This is a periodic timer that drives the switch to send out BPDU (Bridge Protocol Data Unit) packet to check current STP status.

The root bridge of the spanning tree topology periodically sends out a "hello" message to other devices on the network to check if the topology is "healthy". The "hello time" is the amount of time the root has waited during sending hello messages.

**Forward Delay Time (4-30)**: Enter a value between 4 and 30 seconds. This value is the time that a port waits before changing from Spanning Tree Protocol learning and listening states to forwarding state.

This is the amount of time JetNet will wait before checking to see if it should be changed to a different state.

Once you have completed your configuration, click on **Apply** to apply your settings.

**Note**: You must observe the following rule to configure Hello Time, Forwarding Delay, and Max Age parameters.

2 × (Forward Delay Time – 1 sec)  $\ge$  Max Age Time  $\ge$  2 × (Hello Time value + 1 sec)

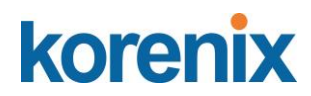

## 4.5.2 STP Port Configuration

This page allows you to configure the port parameter after enabled STP or RSTP.

#### Port Configuration

Select the port you want to configure, and you will be able to view current setting and status of the port.

| Port | STP State | Path Cost | Port Priority | Link Type | Edge Port |
|------|-----------|-----------|---------------|-----------|-----------|
| 1    | Enable 🔻  | 200000    | 128 🔻         | Auto 🔻    | Enable 🔻  |
| 2    | Enable 🔻  | 200000    | 128 🔻         | Auto 🔻    | Enable 🔹  |
| 3    | Enable 🔻  | 200000    | 128 🔻         | Auto 🔻    | Enable 🔹  |
| 4    | Enable 🔻  | 200000    | 128 🔻         | Auto 🔻    | Enable 🔻  |
| 5    | Enable 🔻  | 200000    | 128 🔻         | Auto 🔻    | Enable 🔹  |
| 6    | Enable 🔻  | 200000    | 128 🔻         | Auto 🔻    | Enable 🔹  |
| 7    | Enable 🔻  | 200000    | 128 🔻         | Auto 🔻    | Enable 🔻  |
| 8    | Enable 🔻  | 200000    | 128 🔻         | Auto 🔻    | Enable 🔻  |
| 9    | Enable 🔻  | 20000     | 128 🔻         | Auto 🔻    | Enable 🔹  |
| 10   | Enable 🔻  | 20000     | 128 🔻         | Auto 🔻    | Enable 🔻  |

Apply Cancel

STP State: Chosse Enable or Disable for the port.

**Path Cost**: Enter a number between 1 and 200,000,000. This value represents the "cost" of the path to the other bridge from the transmitting bridge at the specified port.

**Priority**: Enter a value between 0 and 240, using multiples of 16. This is the value that decides which port should be blocked by priority in a LAN.

Link Type: There are 3 types for you select. Auto, P2P and Share.

Some of the rapid state transitions that are possible within RSTP depend upon whether the port of concern can only be connected to another bridge (i.e. it is served by a point-to-point LAN segment), or if it can be connected to two or more bridges (i.e. it is served by a shared-medium LAN segment). This function allows link status of the link to be manipulated administratively. **"Auto"** means to auto select P2P or Share mode. **"P2P"** means P2P is enabled; the 2 ends work at Full-duplex mode. While "**Share"** is enabled, it means P2P is disabled, the 2 ends may connect through a share media and work in Half duplex mode.

**Edge**: A port directly connected to the end stations cannot create a bridging loop in the network. To configure this port as an edge port, set the port to the **Enable** state. When the non-bridge device connects an admin edge port, this port will be in blocking state and turn to forwarding state in 4 seconds.

Once you finish your configuration, click on **Apply** to save your settings.

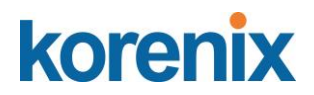

## 4.5.3 STP Infomation

This page allows you to see the information of the root switch and port status.

| STP Information Help |                |  |  |  |  |  |  |
|----------------------|----------------|--|--|--|--|--|--|
| Root Information     |                |  |  |  |  |  |  |
| Root Address         | 0012.77a5.b3c1 |  |  |  |  |  |  |
| Root Priority 32768  |                |  |  |  |  |  |  |
| Root Port            | N/A            |  |  |  |  |  |  |
| Root Path Cost 0     |                |  |  |  |  |  |  |
| Max Age              | 20 second(s)   |  |  |  |  |  |  |
| Hello Time           | 2 second(s)    |  |  |  |  |  |  |
| Forward Delay        | 15 second(s)   |  |  |  |  |  |  |

#### Port Information

| Port  | Role       | Port State | Path Cost | Port<br>Priority | Link<br>Type | Edge<br>Port | Aggregated(ID/Type) |
|-------|------------|------------|-----------|------------------|--------------|--------------|---------------------|
| 1     | Disabled   | Disabled   | 200000    | 128              | P2P          | Edge         | 1                   |
| 2     | Disabled   | Disabled   | 200000    | 128              | P2P          | Edge         | 1                   |
| 3     | Disabled   | Disabled   | 200000    | 128              | P2P          | Edge         | 1                   |
| 4     | Disabled   | Disabled   | 200000    | 128              | P2P          | Edge         | 1                   |
| 5     | Disabled   | Disabled   | 200000    | 128              | P2P          | Edge         | 1                   |
| 6     | Disabled   | Disabled   | 200000    | 128              | P2P          | Edge         | 1                   |
| 7     | Disabled   | Disabled   | 200000    | 128              | P2P          | Edge         | 1                   |
| 8     | Designated | Forwarding | 200000    | 128              | P2P          | Edge         | 1                   |
| 9     | Disabled   | Disabled   | 20000     | 128              | P2P          | Edge         | 1                   |
| 10    | Disabled   | Disabled   | 20000     | 128              | P2P          | Edge         | 1                   |
| Reloa | ad         |            |           |                  |              |              |                     |

**Root Information:** You can see root Bridge ID, Root Priority, Root Port, Root Path Cost and the Max Age, Hello Time and Forward Delay of BPDU sent from the root switch.

**Port Information:** You can see port Role, Port State, Path Cost, Port Priority, Oper P2P mode, Oper edge port mode and Aggregated (ID/Type).

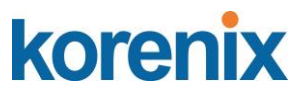

## 4.5.4 MSTP (Multiple Spanning Tree Protocol) Configuration

MSTP is the abbreviation of Multiple Spanning Tree Protocol. This protocol is a direct extension of RSTP. It can provide an independent spanning tree for different VLANs. It simplifies network management, provides for even faster convergence than RSTP by limiting the size of each region, and prevents VLAN members from being segmented from the rest of the group (as sometimes occurs with IEEE 802.1D STP).

While using MSTP, there are some new concepts of network architecture. A switch may belong to different group, acts as root or designate switch, generate BPDU for the network to maintain the forwarding table of the spanning tree. With MSTP, it can also provide multiple forwarding paths and enable load balancing. Understand the architecture allows you to maintain the correct spanning tree and operate effectively.

One VLAN can be mapped to a Multiple Spanning Tree Instance (MSTI). The maximum Instance of JetNet Managed Switch support is 16, range from 0-15. The MSTP builds a separate Multiple Spanning Tree (MST) for each instance to maintain connectivity among each of the assigned VLAN groups. An Internal Spanning Tree (IST) is used to connect all the MSTP switches within an MST region. An MST Region may contain multiple MSTP Instances.

The figure shows there are 2 VLANs/MSTP Instances and each instance has its Root and forwarding paths.

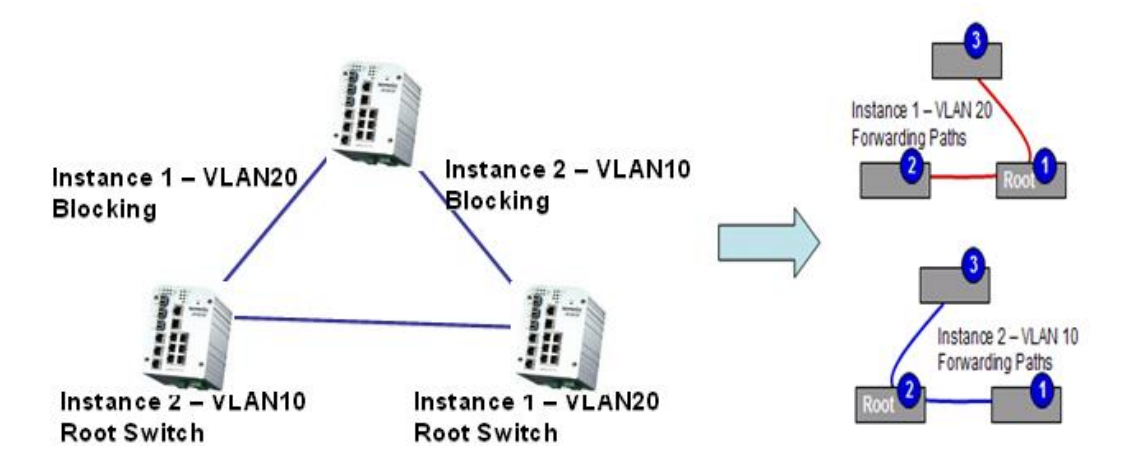

A Common Spanning Tree (CST) interconnects all adjuacent MST regions and acts as a virtual bridge node for communications with STP or RSTP nodes in the global network. MSTP connects all bridges and LAN segments with a single Common and Internal Spanning Tree (CIST). The CIST is formed as a result of the running spanning tree algorithm between switches that support the STP, RSTP, MSTP protocols.
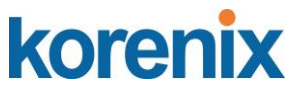

The figure shows the CST large network. In this network, a Region may have different instances and its own forwarding path and table; however, it acts as a single Brige of CST.

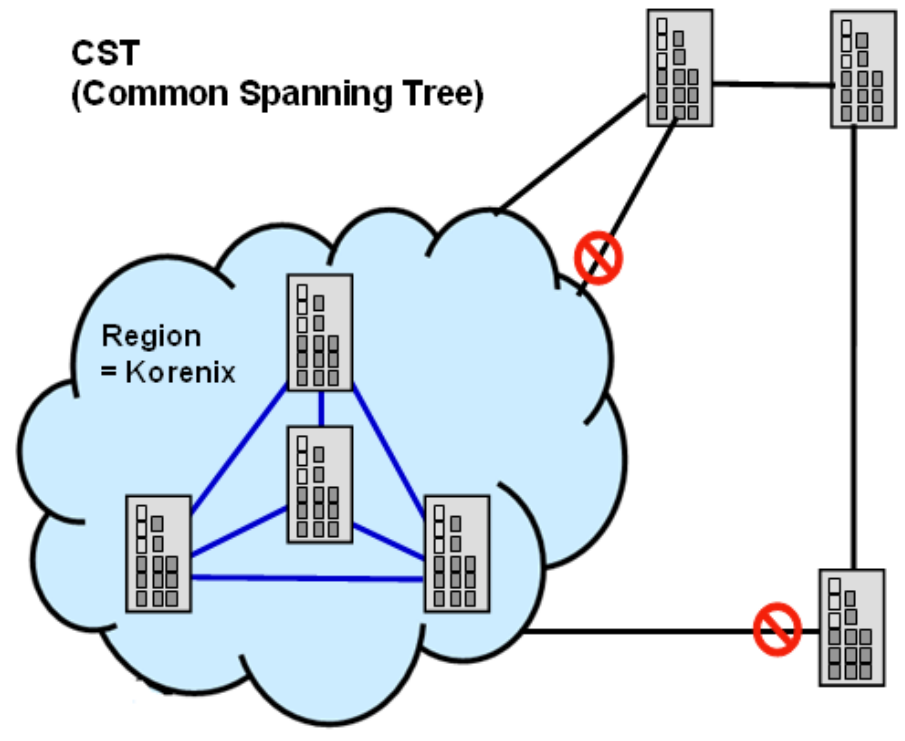

To configure the MSTP setting, the STP Mode of the STP Configuration page should be changed to MSTP mode first.

# **STP Configuration**

| STP | Mode | MSTP | • |
|-----|------|------|---|

## **Bridge Configuration**

| Bridge Address  | 0012.7760.46b6 |
|-----------------|----------------|
| Bridge Priority | 32768 💌        |
| Max Age         | 20 💌           |
| Hello Time      | 2 🗸            |
| Forward Delay   | 15 💌           |

Apply

After enabled MSTP mode, then you can go to the MSTP Configuraiton pages.

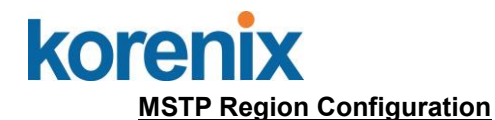

This page allows configure the Region Name and its Revision, mapping the VLAN to Instance and check current MST Instance configuration. The network can be divided virtually to different Regions. The switches within the Region should have the same Region and Revision leve.

Region Name: The name for the Region. Maximum length: 32 characters.

Revision: The revision for the Region. Range: 0-65535; Default: 0)

Once you finish your configuration, click on **Apply** to apply your settings.

## New MST Instance

This page allows mapping the VLAN to Instance and assign priority to the instance. Before mapping VLAN to Instance, you should create VLAN and assign the member ports first. Please refer to the VLAN setting page.

# **MSTP Configuration**

## **MST Region Configuration**

| Region Name | Korenix |
|-------------|---------|
| Revision    | 0       |

Apply

## New MST Instance

| Instance ID       | 1     | • |
|-------------------|-------|---|
| VLAN Group        |       |   |
| Instance Priority | 32768 | • |

Add

Instance ID: Select the Instance ID, the available number is 1-15.VLAN Group: Type the VLAN ID you want mapping to the instance.Instance Priority: Assign the priority to the instance.After finish your configuration, click on Add to apply your settings.

## **Current MST Instance Configuration**

This page allows you to see the current MST Instance Configuration you added. Click on "**Apply**" to apply the setting. You can "**Remove**" the instance or "**Reload**" the configuration display in this page.

# korenix

# JetNet 5810G User Manual

## **Current MST Instance Configuration**

| Apply          | Remove     | Reload               |
|----------------|------------|----------------------|
|                |            | -                    |
| 2              | 3          | 32768                |
| 1              | 2          | 32768 📤              |
| Instance<br>ID | VLAN Group | Instance<br>Priority |

## 4.5.5 MSTP Port Configuration

This page allows configure the Port settings. Choose the Instance ID you want to configure. The MSTP enabled and linked up ports within the instance will be listed in this table.

Note that the ports not belonged to the Instance, or the ports not MSTP activated will not display. The meaning of the Path Cost, Priority, Link Type and Edge Port is the same as the definition of RSTP.

# **MSTP Port Configuration**

|   | Instar | ice ID 2  | •        |           |           |   |
|---|--------|-----------|----------|-----------|-----------|---|
|   | Port   | Path Cost | Priority | Link Type | Edge Port |   |
|   | 1      | 200000    | 128      | Auto      | Enable    |   |
|   | 2      | 200000    | 128      | Auto      | Enable    |   |
|   |        |           |          |           |           |   |
|   |        |           |          |           |           |   |
|   |        |           |          |           |           |   |
|   |        |           |          |           |           |   |
|   |        |           |          |           |           |   |
|   |        |           |          |           |           |   |
|   |        |           |          |           |           |   |
| l |        |           |          |           |           | • |
|   | Apply  | V         |          |           |           |   |

**Path Cost**: Enter a number between 1 and 200,000,000. This value represents the "cost" of the path to the other bridge from the transmitting bridge at the specified port.

**Priority**: Enter a value between 0 and 240, using multiples of 16. This is the value that decides which port should be blocked by priority in a LAN.

### Link Type: There are 3 types for you select. Auto, P2P and Share.

Some of the rapid state transitions that are possible within RSTP depend upon whether the port of concern can only be connected to another bridge (i.e. it is served by a point-topoint LAN segment), or if it can be connected to two or more bridges (i.e. it is served by a

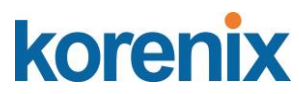

shared-medium LAN segment). This function allows link status of the link to be manipulated administratively. "**Auto**" means to auto select P2P or Share mode. "**P2P**" means P2P is enabled; the 2 ends work in full duplex mode. While "**Share**" is enabled, it means P2P is disabled; the 2 ends may connect through a share media and work in half duplex mode.

**Edge**: A port directly connected to the end stations cannot create a bridging loop in the network. To configure this port as an edge port, set the port to the **Enable** state. When the non-bridge device connects an admin edge port, this port will be in blocking state and turn to forwarding state in 4 seconds.

Once you finish your configuration, click on **Apply** to save your settings.

### 4.5.6 MSTP Information

**MSTP** Information

This page allows you to see the current MSTP information.

Choose the Instance ID first. If the instance is not added, the information remains blank.

The Root Information shows the setting of the Root switch.

The Port Information shows the port setting and status of the ports within the instance.

| Instance IE    | )      | 1          | •         |            |
|----------------|--------|------------|-----------|------------|
| Root Inform    | nation |            |           |            |
| Root Address   |        | 0012.73    | 760.ad4b  |            |
| Root Priority  |        | 40         | 096       |            |
| Root Port      |        | N          | J/A       |            |
| Root Path Cost | t      |            | 0         |            |
| Max Age        |        | 20 se      | cond(s)   |            |
| Hello Time     |        | 2 sec      | ond(s)    |            |
| Forward Delay  |        | 15 se      | cond(s)   |            |
| Port Inform    | ation  |            |           |            |
| Port Rol       | e      | Port State | Path Cost | Port Prior |
| 5 Design       | ated F | orwarding  | 200000    | 128        |

| Port | Role       | Port State | Path Cost | Port Priority | Link Type          | Edge Port |  |
|------|------------|------------|-----------|---------------|--------------------|-----------|--|
| 5    | Designated | Forwarding | 200000    | 128           | P2P Internal(MSTP) | Non-Edge  |  |
| 6    | Designated | Forwarding | 200000    | 128           | P2P Internal(MSTP) | Non-Edge  |  |

Click "Reload" to reload the MSTP information display.

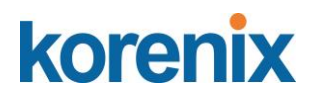

## 4.5.7 MSR Configuration:

### Multiple Super Ring (MSR)

The most common industrial network redundancy is to form a ring or loop. Typically, the managed switches are connected in series and the last switch is connected back to the first one. In such connection, you can implement Korenix Multiple Super Ring technology to get fatest recovery performance.

**Multiple Super Ring (MSR)** technology is *Korenix's* 3<sup>rd</sup> generation Ring redundancy technology. This is patented and protected by *Korenix* and is used in countries all over the world. MSR ranks the fastest restore and failover time in the world, 0 ms for restore and about milliseconds level for failover for 100Base-TX copper port. The other interface may take longer time due to the media characteristics.

Advanced **Rapid Dual Homing (RDH)** technology also facilitates *JetNet Managed Switch* to connect with a core managed switch easily and conveniently. With RDH technology, you can also couple several Rapid Super Rings or RSTP cloud together, which is also known as Auto Ring Coupling.

**TrunkRing** technology allows integrate MSR with LACP/Port Trunking. The LACP/Trunk aggregated ports is a virtual interface and it can work as the Ring port of the MSR.

**MultiRing** is an outstanding technology Korenix can support. Multiple rings can be aggregated within one switch by using different Ring ID. The maximum Ring number one switch can support is half of total port volume. For example, the JetNet 5810G is a 10 port Ethernet Switch design, which means maximum 5 Rings (4 100Mbps + 1 Gigabit Rings) can be aggregated in one. The feature saves much effort when constructing complex network architecture.

To become backwards compatible with the Legacy Super Ring technology implemented in *JetNet Managed – JetNet 5810G* switche, *JetNet 4510/4518/5000/6700/6800 Series* also supports Super Ring Client mode. The Super Ring ports can pass through Super Ring control packets extremely well and works with Super Ring.

**New Ring:** To create a Rapdis Super Ring. Jjust fill in the Ring ID which has range from 0 to 31. If the name field is left blank, the name of this ring will be automatically naming with Ring ID.

| Multiple \$ | Super Ring Configuration | Help |
|-------------|--------------------------|------|
| Add Ring    |                          |      |
| Ring ID     | 0 •                      |      |
| Name        |                          |      |

Add

## Ring Configuration

| Ring Co | onfiguration    |         |                    |            |           |            |           |                      |                |             |
|---------|-----------------|---------|--------------------|------------|-----------|------------|-----------|----------------------|----------------|-------------|
| Ring ID | Name            | Version | Device<br>Priority | Ring Port1 | Path Cost | Ring Port2 | Path Cost | Rapid Dual<br>Homing | RDH Ext.<br>ID | Ring Status |
|         |                 |         |                    |            |           |            |           |                      |                |             |
| Apply   | Remove Selected | Cancel  |                    |            |           |            |           |                      |                |             |

# korenix

ID: Once a Ring is created, This appears and can not be changed.

**<u>Name</u>**: This field will show the name of the Ring. If it is not filled in when creating, it will be automatically named by the rule "RingID".

**Version:** The version of Ring can be changed here. There are three modes to choose: Rapid Super Ring as default; Super ring for compatible with Korenix 1<sup>st</sup> general ring and Any Ring for compatible with other version of rings.

**Device Priority:** The switch with highest priority (highest value) will be automatically selected as Ring Master. Then one of the ring ports in this switch will become forwarding port and the other one will become blocking port. If all of the switches have the same priority, the switch with the biggest MAC address will be selected as Ring Master.

**Ring Port1:** In Rapid Super Ring environment, you should have 2 Ring Ports. No matter this switch is Ring Master or not, when configuring RSR, 2 ports should be selected to be Ring Ports. For Ring Master, one of the ring ports will become the forwarding port and the other one will become the blocking port.

**Path Cost:** Change the Path Cost of Ring Port1. If this switch is the Ring Master of a Ring, then it determines the blocking port. The Port with higher Path Cost in the two ring ports will become the blocking port, If the Path Cost is the same, the port with larger port number will become the blocking port.

Ring Port2: Assign another port for ring connection

Path Cost: Change the Path Cost of Ring Port2

**Rapid Dual Homing:** Rapid Dual Homing is an important feature of Korenix 3<sup>rd</sup> generation Ring redundancy technology. When you want to connect multiple RSR or form redundant topology with other vendors,RDH could allow you to have maximum 7 multiple links for redundancy without any problem.

In Dual Homing I released with JetNet 4000/4500 series, you have to configure additional port as Dual Homing port to two uplink switches. In Rapid Dual Homing, you don't need to configure specific port to connect to other protocol. The Rapid Dual Homing will smartly choose the fastest link for primary link and block all the other link to avoid loop. If the primary link failed, Rapid Dual Homing will automatically forward the secondary link for network redundant. Of course, if there are more connections, they will be standby links and recover one of then if both primary and secondary links are broken.

**RDH Ext. ID:** Rapid Dual Homing Extension ID. The Extension ID and Ring ID cannot be the same, when dual home to the same foreign network. The Extension ID range from 0 to 7. With the combination of Extension ID (0 to 7) and Ring ID (0 to 31), we can now support up to 256 (8\*32) different dual homing rings.

**Ring status:** To Enable/Disable the Ring. Please remember to enable the ring after you add it.

Click Apply to apply the settings.

Click Remove Selected to remove the setting selected. Click Cancel to clear the settings.

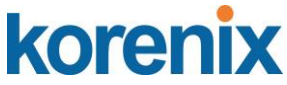

Note: Always remember to go to Save page to save the settings. Otherwise, the settings you made will be lost when the switch is powered off.

#### Super Chain Configuration

#### Super Chain Configuration

| Role | Edge Port |
|------|-----------|
|      |           |
|      | Role      |

Apply Cancel

Ring ID: The Ring Identifier referring to this Ring (Chain).

**Role**: Super Chain has two node roles, Border and Member. Border is the node, which connects to an external network. Member is the node except the Border node in the Super Chain.

**Edge Port**: Edge Port is one of ring ports of Border node. It is used to connect to an external network.

Click Apply to apply the settings. Click Cancel to clear the modification.

**Note**: Always remember to go to **Save** page to save the settings. Otherwise, the settings you made will be lost when the switch is powered off.

### **Rapid Dual Homing Port Configuration**

Rapid Dual Homing Port Configuration

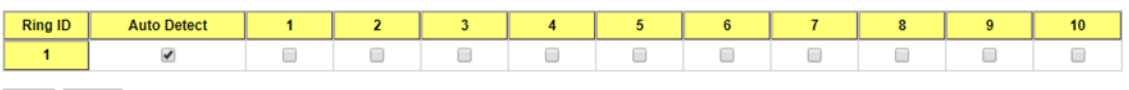

Apply Cancel

Ring ID: The Ring Identifier referring to this Ring.

Auto Detect: Enable RDH auto detect RDH port mode.

Port: Enable RDH on specific ports. Click "Apply" to apply the setting.

Click "Cancel" to clear the modification.

#### 4.5.8 MSR Information

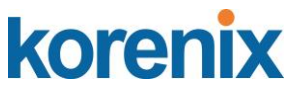

This page shows the RSR information.

## Multiple Super Ring Information Help

| Ring<br>ID | Version | Role | Status | RM MAC | Blocking<br>Port | Role<br>Transition<br>Count | Ring State<br>Transition<br>Count |
|------------|---------|------|--------|--------|------------------|-----------------------------|-----------------------------------|
| Reload     | ]       |      |        |        |                  |                             |                                   |

ID: Ring ID.

**Version:** which version of this ring, this field could be Rapid Super Ring, Super Ring, or Any Ring

Role: This Switch is RM or nonRM

**Status:** If this field is Normal which means the redundancy is approved. If any one of the link in this Ring is broken, then the status will be Abnormal.

**RM MAC:** The MAC address of Ring Master of this Ring. It helps to find the redundant path.

Blocking Port: This field shows which is blocked port of RM.

**Role Transition Count:** This means how many times this switch has changed its Role from nonRM to RM or from RM to nonRM.

**Role state Transition Count**: This number means how many times the Ring status has been transformed between Normal and Abnormal state.

### 4.5.9 ERPS Confuguration

Ethernet Ring Protection Switching (ERPS) is an Ethernet ring protocol defined in ITU-T G.8032. ERPS is capable of recovering from a network failure under 50ms and prevents loops from existing within the ring.

The page allows you to configure the switch to be a member of an ERPS ring.

| RPS Enable      | •           |   |
|-----------------|-------------|---|
| Version         | v1          |   |
| Node State      | Disabled    |   |
| Node Role       | Ring Node   | ۲ |
| Control Channel | VLAN 1      | • |
| Ring Port 1     | Port 1      | ۲ |
| Ring Port 2     | Port 2      | ۲ |
| RPL Port        | Ring Port 2 | • |

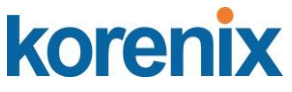

ERPS: Enable or Disable ERPS on the switch.

Version: The ERPS version. This switch supports version 1.

**Node State**: Whether the switch's ERPS state is in Disabled, Idle, or Protection mode. **Node Role**: If the switch is the owner of the Ring Protection Link (RPL) of the ring, set this to RPL Owner. If not, set this to Ring Node. There must be one and only one RPL Owner in the ring.

**Control Channel**: The VLAN used as the ring's control channel. The control channel is used to transmit and receive Ring Automatic Protection Switching (R-APS) messages. **Ring Port 1**: The first port connected to the ERPS ring.

Ring Port 2: The second port connected to the ERPS ring.

**RPL Port**: The RPL is the link that under normal circumstances blocks traffic to prevent the formation of a loop on the ring. This setting only takes effect if the switch is set to be the ring's RPL owner.

Click the **Apply** button to apply the configuration changes or click the Cancel button to cancel any modifications.

## 4.5.10 ERPS Information

ERPS Information shows the ERPS setting of the switch.

ERPS Information Help

Sub Ring Without Virtual Channel Ring Ring RPL Port 1 Port 2 Port Revertive Ring ID Ring State Node State Node Control Manual Forced Version Role Channel Virtual Channel of Sub Ring Mode Switch Switch

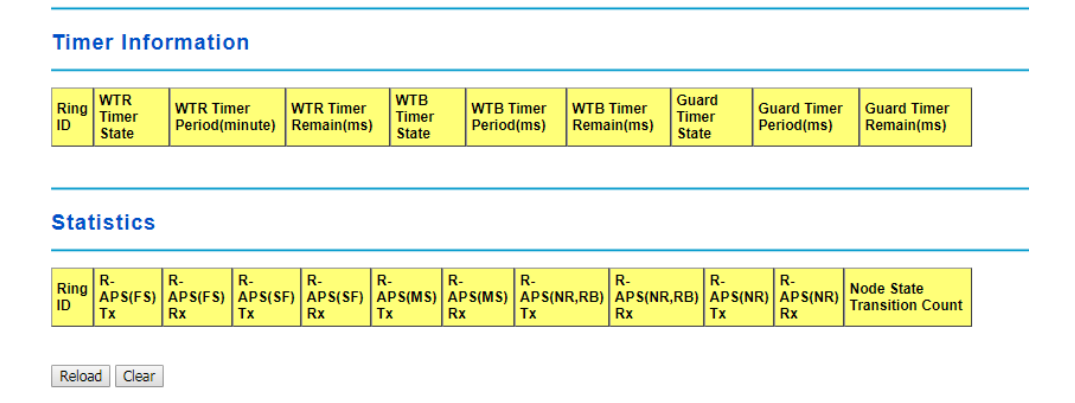

### ERPS Information

Ring ID: The Ring Identifier referring to this Ring.

Version: Ring function version selection.

Ring State: Major Ring/Sub Ring or Disable

Node Role: Node Role in the Ring. RPL Owner/RPL Neighbour/Ring Node

Control Channel: Vlan ID from 1-4094

Sub Ring Without Virtual Channel: True or False

Virtual Channel of Sub Ring: Vlan ID from 1-4094

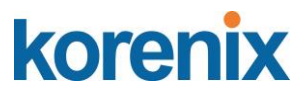

Ring Port1: The firt port of the ring.
Ring Port2: The second port of the ring.
RPL Port: The blocking port of the ring ports.
Revertive Mode: "Revertive" will take the reversion action, when ring nodes recover, and no external requests are active
Manual Switch: Manual switch status
Forced Switch: Forced switch status

## Timer Information:

Ring ID: The Ring Identifier referring to this Ring. WTR Timer State: WTR Timer state WTR Timer Period: WTR Timer period in minutes. WTR Timer Remain: WTR Timer remain in ms WTB Timer State: WTB Timer state WTB Timer Period: WTB Timer period in ms WTB Timer Remain: WTB Timer remain in ms Guard Timer State: Guard Timer state Guard Timer Period: Guard Timer period in ms

#### Statistics:

Ring ID: The Ring Identifier referring to this Ring. R-APS(FS) Tx: Forced Switch Tx R-APS(FS) Rx: Force Switch Rx R-APS(SF) Tx: Signal Fail Tx R-APS(SF) Rx: Signal Fail Rx R-APS(MS) Tx: Manual Switch Tx R-APS(MS) Rx: Manual Switch Rx R-APS(NR,RB) Tx: No Request, RPL blocked Tx R-APS(NR,RB) Rx: No Request, RPL blocked Rx R-APS(NR) Tx: No Request Tx R-APS(NR) Tx: No Request Tx R-APS(NR) Rx: No Request Rx Node State Transition Count: Node State Transition count Click the Reload button to reload Ring information.

# korenix

# JetNet 5810G User Manual

#### 4.5.11 Loop Protection

Since firmware version 1.2b, the JetNet 5010G supports loop eliminate function that based on per port or system configure. It prevents any communicate looping caused by RSTP and MSR ring when ring topology change. The following figure shows the WEB UI of Loop Protection.

**Transmit interval**: setting the detect duration time between each detect packet.

Loop Protection: Enable/ Disable Loop

Preotection function by per port, and also offer all interface enable function by click the "**Enable All**" button to enable all interfaces.

| Loop Protection |                         |                            |  |  |  |  |  |  |  |  |
|-----------------|-------------------------|----------------------------|--|--|--|--|--|--|--|--|
| Transr          | Transmit Interval 3     |                            |  |  |  |  |  |  |  |  |
| Port            | Loop Protection         | Status                     |  |  |  |  |  |  |  |  |
| 1               | Enable                  |                            |  |  |  |  |  |  |  |  |
| 2               | Enable                  |                            |  |  |  |  |  |  |  |  |
| 3               | Enable                  | Loop Detected and Disabled |  |  |  |  |  |  |  |  |
| 4               | Enable                  |                            |  |  |  |  |  |  |  |  |
| 5               | Enable                  |                            |  |  |  |  |  |  |  |  |
| 6               | Enable                  |                            |  |  |  |  |  |  |  |  |
| 7               | Enable                  |                            |  |  |  |  |  |  |  |  |
| 8               | Enable                  | -                          |  |  |  |  |  |  |  |  |
| 9               | Enable                  | -                          |  |  |  |  |  |  |  |  |
| 10              | Enable                  |                            |  |  |  |  |  |  |  |  |
| Арр             | Apply Enable All Reload |                            |  |  |  |  |  |  |  |  |

**Status**: shows the port status. If there is looping occurred, it will show "Loop Detected and Disabled" information and the link indicator will not turn-off, and also the port is disabled by system. Once the looping is fixed, the blocked port will keep at blocked state, and must be enabled by manual or perform system reset to recovery it.

**Reload:** refresh and update the port status information.

## 4.5.12 Command Lines:

| Feature              | Command Line                                                     |  |  |  |  |  |  |  |  |
|----------------------|------------------------------------------------------------------|--|--|--|--|--|--|--|--|
| Global (STP, RSTP, M | STP)                                                             |  |  |  |  |  |  |  |  |
| Enable               | Switch(config)# spanning-tree enable                             |  |  |  |  |  |  |  |  |
| Disable              | Switch (config)# spanning-tree disable                           |  |  |  |  |  |  |  |  |
| Mode (Choose the     | Switch(config)# spanning-tree mode                               |  |  |  |  |  |  |  |  |
| Spanning Tree mode)  | rst the rapid spanning-tree protocol (802.1w)                    |  |  |  |  |  |  |  |  |
|                      | stp the spanning-tree prtotcol (802.1d)                          |  |  |  |  |  |  |  |  |
|                      | mst the multiple spanning-tree protocol (802.1s)                 |  |  |  |  |  |  |  |  |
| Bridge Priority      | Switch(config)# spanning-tree priority                           |  |  |  |  |  |  |  |  |
|                      | <0-61440> valid range is 0 to 61440 in multiple of 4096          |  |  |  |  |  |  |  |  |
|                      | Switch(config)# spanning-tree priority 4096                      |  |  |  |  |  |  |  |  |
| Bridge Times         | Switch(config)# spanning-tree bridge-times (forward Delay) (max- |  |  |  |  |  |  |  |  |
|                      | age) (Hello Time)                                                |  |  |  |  |  |  |  |  |
|                      | Switch(config)# spanning-tree bridge-times 15 20 2               |  |  |  |  |  |  |  |  |
|                      |                                                                  |  |  |  |  |  |  |  |  |
|                      | This command allows you configure all the timing in one time.    |  |  |  |  |  |  |  |  |
| Forward Delay        | Switch(config)# spanning-tree forward-time                       |  |  |  |  |  |  |  |  |
|                      | <4-30> Valid range is 4~30 seconds                               |  |  |  |  |  |  |  |  |
|                      | Switch(config)# spanning-tree forward-time 15                    |  |  |  |  |  |  |  |  |
| Max Age              | Switch(config)# spanning-tree max-age                            |  |  |  |  |  |  |  |  |
|                      | <6-40> Valid range is 6~40 seconds                               |  |  |  |  |  |  |  |  |
|                      | Switch(config)# spanning-tree max-age 20                         |  |  |  |  |  |  |  |  |
| Hello Time           | Switch(config)# spanning-tree hello-time                         |  |  |  |  |  |  |  |  |
|                      | <1-10> Valid range is 1~10 seconds                               |  |  |  |  |  |  |  |  |
|                      | Switch(config)# spanning-tree hello-time 2                       |  |  |  |  |  |  |  |  |
| MSTP                 |                                                                  |  |  |  |  |  |  |  |  |

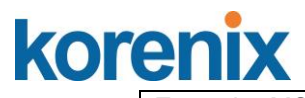

| Enter the MSTP       | Switch(config)# spanning-tree mst                          |  |  |  |  |  |  |  |  |
|----------------------|------------------------------------------------------------|--|--|--|--|--|--|--|--|
| Configuration Tree   | MSTMAP the mst instance number or range                    |  |  |  |  |  |  |  |  |
|                      | configuration enter mst configuration mode                 |  |  |  |  |  |  |  |  |
|                      | forward-time the forward dleav time                        |  |  |  |  |  |  |  |  |
|                      | hello-time the hello time                                  |  |  |  |  |  |  |  |  |
|                      | max-age the message maximum age time                       |  |  |  |  |  |  |  |  |
|                      | max hope the maximum hope                                  |  |  |  |  |  |  |  |  |
|                      | max-mops the maximum mops                                  |  |  |  |  |  |  |  |  |
|                      | Sync Sync point state of exist vian entry                  |  |  |  |  |  |  |  |  |
|                      | Switch(config)# spanning-tree mst configuration            |  |  |  |  |  |  |  |  |
|                      | Switch(config)# spanning-tree mst configuration            |  |  |  |  |  |  |  |  |
|                      | Switch(config-mst)#                                        |  |  |  |  |  |  |  |  |
|                      | abort exit current mode and discard all changes            |  |  |  |  |  |  |  |  |
|                      | end exit current mode, change to enable mode and apply all |  |  |  |  |  |  |  |  |
|                      | changes                                                    |  |  |  |  |  |  |  |  |
|                      | exit exit current mode and apply all changes               |  |  |  |  |  |  |  |  |
|                      | instance the mst instance                                  |  |  |  |  |  |  |  |  |
|                      | list Print command list                                    |  |  |  |  |  |  |  |  |
|                      | name the name of mst region                                |  |  |  |  |  |  |  |  |
|                      | no Negate a command or set its defaults                    |  |  |  |  |  |  |  |  |
|                      | guit exit current mode and apply all changes               |  |  |  |  |  |  |  |  |
|                      | revision the revision of mst region                        |  |  |  |  |  |  |  |  |
|                      | show show mst configuration                                |  |  |  |  |  |  |  |  |
| Region Configuration | Region Name:                                               |  |  |  |  |  |  |  |  |
| rtegion comgutation  | Switch(config-mst)# name                                   |  |  |  |  |  |  |  |  |
|                      | NAME the name string                                       |  |  |  |  |  |  |  |  |
|                      | Switch(config_met)# name korenix                           |  |  |  |  |  |  |  |  |
|                      | Bogion Bovision:                                           |  |  |  |  |  |  |  |  |
|                      | Neylon Nevlation                                           |  |  |  |  |  |  |  |  |
|                      | Switch(config-mst)# revision                               |  |  |  |  |  |  |  |  |
|                      | Suiteb(coopfig mot)# rouision 65525                        |  |  |  |  |  |  |  |  |
| Manning Instance to  | Switch(config-mst)# revision 05555                         |  |  |  |  |  |  |  |  |
|                      | Switch(coning-mst)# instance                               |  |  |  |  |  |  |  |  |
|                      | <1-15/ target instance number                              |  |  |  |  |  |  |  |  |
| VLAN 2 to instance   | Switch(coning-mst)# instance T vian                        |  |  |  |  |  |  |  |  |
| 1)                   | VLANWAP target vian number(ex.10) or range(ex.1-10)        |  |  |  |  |  |  |  |  |
|                      |                                                            |  |  |  |  |  |  |  |  |
| Display Current MST  | Switch(config-mst)# show current                           |  |  |  |  |  |  |  |  |
| Configuraion         | Current MST configuration                                  |  |  |  |  |  |  |  |  |
|                      | Name [korenix]                                             |  |  |  |  |  |  |  |  |
|                      | Revision 65535                                             |  |  |  |  |  |  |  |  |
|                      | Instance Vlans Mapped                                      |  |  |  |  |  |  |  |  |
|                      |                                                            |  |  |  |  |  |  |  |  |
|                      | 0 1,4-4094                                                 |  |  |  |  |  |  |  |  |
|                      | 1 2                                                        |  |  |  |  |  |  |  |  |
|                      | 2 3                                                        |  |  |  |  |  |  |  |  |
|                      |                                                            |  |  |  |  |  |  |  |  |
|                      | Config HMAC-MD5 Digest:                                    |  |  |  |  |  |  |  |  |
|                      | 0xB41829F9030A054FB74EF7A8587FF58D                         |  |  |  |  |  |  |  |  |
|                      |                                                            |  |  |  |  |  |  |  |  |
| Remove Region        | switch(config-mst)# no                                     |  |  |  |  |  |  |  |  |
| Name                 | name name configure                                        |  |  |  |  |  |  |  |  |
|                      | revision revision configure                                |  |  |  |  |  |  |  |  |
|                      | instance the mst instance                                  |  |  |  |  |  |  |  |  |
|                      | Switch(config-mst)# no name                                |  |  |  |  |  |  |  |  |
| Remove Instance      | Switch(config-mst)# no instance                            |  |  |  |  |  |  |  |  |
| example              | <1-15> target instance number                              |  |  |  |  |  |  |  |  |
|                      | Switch(config-mst)# no instance 2                          |  |  |  |  |  |  |  |  |
| Show Pending MST     | Switch(config-mst)# show pending                           |  |  |  |  |  |  |  |  |

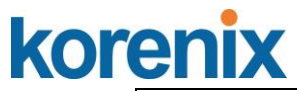

| Configuration                           | Pending MST configuration                                        |
|-----------------------------------------|------------------------------------------------------------------|
| 5                                       | Name II (->The name is removed by no name)                       |
|                                         | Revision 65535                                                   |
|                                         | Instance Vlans Manned                                            |
|                                         |                                                                  |
|                                         |                                                                  |
|                                         | 0 1,3-4094                                                       |
|                                         | 1 2 (->Instance 2 is removed by no instance 2)                   |
|                                         |                                                                  |
|                                         | Config HMAC-MD5 Digest:                                          |
|                                         | 0x3AB68794D602FDF43B21C0B37AC3BCA8                               |
|                                         |                                                                  |
| Apply the setting and                   | Switch(config-mst)# guit                                         |
| go to the                               | apply all mst configuration changes                              |
| configuration mode                      | Switch(config)#                                                  |
| Apply the setting and                   | Switch(config mst)# and                                          |
| Apply the setting and                   | Switch(coning-mst)# end                                          |
| go to the global mode                   | apply all first configuration changes                            |
|                                         | Switch#                                                          |
| Abort the Setting and                   | Switch(config-mst)# abort                                        |
| go to the                               | discard all mst configuration changes                            |
| configuration mode.                     | Switch(config)# spanning-tree mst configuration                  |
|                                         | Switch(config-mst)# show pending                                 |
| Show Pending to see                     | Pending MST configuration                                        |
| the new settings are                    | Name [korenix] (->The name is not applied after Abort settings.) |
| not applied                             | Revision 65535                                                   |
| not applica.                            | Instance Vlans Manned                                            |
|                                         |                                                                  |
|                                         |                                                                  |
|                                         | 0 1,4-4094                                                       |
|                                         |                                                                  |
|                                         | 2 3 (-> The instance is not applied after Abort settings.)       |
|                                         |                                                                  |
|                                         | Config HMAC-MD5 Digest:                                          |
|                                         | 0xB41829F9030A054FB74EF7A8587FF58D                               |
|                                         |                                                                  |
| RSTP                                    |                                                                  |
| System RSTP Setting                     | The mode should be rst, the timings can be configured in global  |
| , , , , , , , , , , , , , , , , , , , , | settings listed in above.                                        |
| Port Configuration M                    | ode                                                              |
| Port Configuration                      | Switch(config)# interface fa1                                    |
| r on conigaration                       | Switch(config_if)# spanning_tree                                 |
|                                         | bodufiltor a socure PDDU process on odgo port interfess          |
|                                         | beduciner a secure BFD0 process on edge-poin intericae           |
|                                         | bpouguard a secure response to invalid                           |
|                                         | configurations(received BPDU sent by self)                       |
|                                         | cost change an interatce's spanning-tree port path cost          |
|                                         | edge-port interface attached to a LAN segment that is at the     |
|                                         | end of a bridged LAN or to an end node                           |
|                                         | link-type the link type for the Rapid Spanning Tree              |
|                                         | mst the multiple spanning-tree                                   |
|                                         | port-priority the spanning tree port priority                    |
| Port Path Cost                          | Switch(config-if)# spanning-tree cost                            |
|                                         | <1_20000000> 16_hit based value range from 1 65535 32 hit        |
|                                         | based value range                                                |
|                                         |                                                                  |
|                                         |                                                                  |
|                                         | Switch(config-if)# spanning-tree cost 200000                     |
| Port Priority                           | Switch(config-if)# spanning-tree port-priority                   |
|                                         | <0-240> Number from 0 to 240, in multiple of 16                  |
|                                         | Switch(config-if)# spanning-tree port-priority 128               |
|                                         |                                                                  |

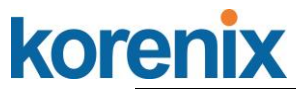

| Link Type - P2P    | Switch(config-if)# spanning-tree link-type point-to-point                               |  |  |  |  |  |  |  |  |  |  |
|--------------------|-----------------------------------------------------------------------------------------|--|--|--|--|--|--|--|--|--|--|
| Link Type – Share  | Switch(config-if)# spanning-tree link-type shared                                       |  |  |  |  |  |  |  |  |  |  |
| Edge Port          | Switch(config-if)# spanning-tree edge-port enable                                       |  |  |  |  |  |  |  |  |  |  |
|                    | Switch(config-if)# spanning-tree edge-port disable                                      |  |  |  |  |  |  |  |  |  |  |
| MSTP Port          | Switch(config-if)# spanning-tree mst MSTMAP cost                                        |  |  |  |  |  |  |  |  |  |  |
| Configuration      | <1-200000000> the value of mst instance port cost                                       |  |  |  |  |  |  |  |  |  |  |
|                    | <0.240 the value of met instance port priority in multiple of 16                        |  |  |  |  |  |  |  |  |  |  |
| Global Information |                                                                                         |  |  |  |  |  |  |  |  |  |  |
| Active Information | Switch# show spanning-tree active                                                       |  |  |  |  |  |  |  |  |  |  |
|                    | Spanning-Tree : Enabled Protocol : MSTP                                                 |  |  |  |  |  |  |  |  |  |  |
|                    | Root Address : 0012.77ee.eeee Priority : 32768                                          |  |  |  |  |  |  |  |  |  |  |
|                    | Root Path Cost : 0 Root Port : N/A                                                      |  |  |  |  |  |  |  |  |  |  |
|                    | Root Times : max-age 20, hello-time 2, forward-delay 15                                 |  |  |  |  |  |  |  |  |  |  |
|                    | Bridge Address : 0012.77ee.eeee Priority : 32768                                        |  |  |  |  |  |  |  |  |  |  |
|                    | BIDUE TIMES . Max-age 20, helio-ume 2, forward-delay 15<br>REDIT transmission limit : 3 |  |  |  |  |  |  |  |  |  |  |
|                    |                                                                                         |  |  |  |  |  |  |  |  |  |  |
|                    | Port Role State Cost Prio.Nbr Type                                                      |  |  |  |  |  |  |  |  |  |  |
|                    | Aggregated                                                                              |  |  |  |  |  |  |  |  |  |  |
|                    |                                                                                         |  |  |  |  |  |  |  |  |  |  |
|                    | fa1 Designated Forwarding 200000 128.1 P2P(RSTP)                                        |  |  |  |  |  |  |  |  |  |  |
|                    | N/A                                                                                     |  |  |  |  |  |  |  |  |  |  |
|                    | Taz Designated Forwarding 200000 128.2 P2P(RSTP)                                        |  |  |  |  |  |  |  |  |  |  |
| RSTP Summary       | Switch# show spanning-tree summary                                                      |  |  |  |  |  |  |  |  |  |  |
|                    | Switch is in rapid-stp mode.                                                            |  |  |  |  |  |  |  |  |  |  |
|                    | BPDU skewing detection disabled for the bridge.                                         |  |  |  |  |  |  |  |  |  |  |
|                    | Backbonefast disabled for bridge.                                                       |  |  |  |  |  |  |  |  |  |  |
|                    | Summary of connected spanning tree ports :                                              |  |  |  |  |  |  |  |  |  |  |
|                    | #Port-State Summary                                                                     |  |  |  |  |  |  |  |  |  |  |
|                    | Biocking Listening Learning Forwarding Disabled                                         |  |  |  |  |  |  |  |  |  |  |
|                    |                                                                                         |  |  |  |  |  |  |  |  |  |  |
|                    | #Port Link-Type Summary                                                                 |  |  |  |  |  |  |  |  |  |  |
|                    | AutoDetected PointToPoint SharedLink EdgePort                                           |  |  |  |  |  |  |  |  |  |  |
|                    |                                                                                         |  |  |  |  |  |  |  |  |  |  |
|                    | 9 0 1 9                                                                                 |  |  |  |  |  |  |  |  |  |  |
| Port Info          | Switch# show spanning-tree port detail fa/ (Interface_ID)                               |  |  |  |  |  |  |  |  |  |  |
|                    | Port 128.6 as Disabled Role is in Disabled State                                        |  |  |  |  |  |  |  |  |  |  |
|                    | Port Path Cost 200000 Port Identifier 128 6                                             |  |  |  |  |  |  |  |  |  |  |
|                    | RSTP Port Admin Link-Type is Auto, Oper Link-Type is Point-to-                          |  |  |  |  |  |  |  |  |  |  |
|                    | Point                                                                                   |  |  |  |  |  |  |  |  |  |  |
|                    | RSTP Port Admin Edge-Port is Enabled, Oper Edge-Port is Edge                            |  |  |  |  |  |  |  |  |  |  |
|                    | Designated root has priority 32768, address 0012.7700.0112                              |  |  |  |  |  |  |  |  |  |  |
|                    | Designated bridge has priority 32768, address 0012.7760.1aec                            |  |  |  |  |  |  |  |  |  |  |
|                    | Designated Port ID is 128.6, Root Path Cost is 600000                                   |  |  |  |  |  |  |  |  |  |  |
|                    | Timers . message-age o sec, iorward-delay o sec                                         |  |  |  |  |  |  |  |  |  |  |
|                    | Link Aggregation Group: N/A, Type: N/A, Aggregated with: N/A                            |  |  |  |  |  |  |  |  |  |  |
|                    | BPDU: sent 43759 received 4854                                                          |  |  |  |  |  |  |  |  |  |  |
|                    | TCN · sent 0 received 0                                                                 |  |  |  |  |  |  |  |  |  |  |
|                    | Forwarding-State Transmit count 12                                                      |  |  |  |  |  |  |  |  |  |  |
|                    | Message-Age Expired count                                                               |  |  |  |  |  |  |  |  |  |  |
|                    |                                                                                         |  |  |  |  |  |  |  |  |  |  |

| korenix                        | JetNet 5810G User Manual                                                                                                    |  |  |  |  |  |  |  |  |  |
|--------------------------------|----------------------------------------------------------------------------------------------------|--|--|--|--|--|--|--|--|--|
| MSTP Configuraiton             | Switch# show spanning-tree mst configuration<br>Current MST configuration (MSTP is Running)<br>Name [korenix]<br>Revision 65535<br>Instance Vlans Mapped                                                                                                    |  |  |  |  |  |  |  |  |  |
|                                | 0 1,4-4094<br>1 2<br>2 3                                                                                                    |  |  |  |  |  |  |  |  |  |
|                                | Config HMAC-MD5 Digest:<br>0xB41829F9030A054FB74EF7A8587FF58D<br>                                                                                                    |  |  |  |  |  |  |  |  |  |
| Display all MST<br>Information | Switch# show spanning-tree mst###### MST00vlans mapped: 1,4-4094Bridgeaddress 0012.77ee.eeeeBridgeaddress 0012.77ee.eeeeRootthis switch for CST and ISTConfiguredmax-agehops 20                                                                                                    |  |  |  |  |  |  |  |  |  |
|                                | Port Role State Cost Prio.Nbr Type                                                                                                    |  |  |  |  |  |  |  |  |  |
|                                | fa1 Designated Forwarding 200000 128.1 P2P<br>Internal(MSTP)<br>fa2 Designated Forwarding 200000 128.2 P2P<br>Internal(MSTP)                                                                                                    |  |  |  |  |  |  |  |  |  |
|                                | ###### MST01 vlans mapped: 2<br>Bridge address 0012.77ee.eeee priority 32768 (sysid<br>1)<br>Root this switch for MST01                                                                                                    |  |  |  |  |  |  |  |  |  |
|                                | Port Role State Cost Prio.Nbr Type                                                                                                    |  |  |  |  |  |  |  |  |  |
|                                | fa1 Designated Forwarding 200000 128.1 P2P<br>Internal(MSTP)<br>fa2 Designated Forwarding 200000 128.2 P2P                                                                                                    |  |  |  |  |  |  |  |  |  |
| MSTP Root<br>Information       | Switch# show spanning-tree mst root<br>MST Root Root Root Max Hello Fwd<br>Instance Address Priority Cost Port age dly                                                                                                    |  |  |  |  |  |  |  |  |  |
|                                | MST00         0012.77ee.eeee         32768         0         N/A         20         2         15           MST01         0012.77ee.eeee         32768         0         N/A         20         2         15           MST02         0012.77ee.eeee         32768         0         N/A         20         2         15 |  |  |  |  |  |  |  |  |  |
| MSTP Instance<br>Information   | Switch# show spanning-tree mst 1<br>###### MST01 vlans mapped: 2<br>Bridge address 0012.77ee.eeee priority 32768 (sysid<br>1)<br>Root this switch for MST01                                                                                                    |  |  |  |  |  |  |  |  |  |
|                                | Port Role State Cost Prio.Nbr Type                                                                                                    |  |  |  |  |  |  |  |  |  |
|                                | fa1 Designated Forwarding 200000 128.1 P2P<br>Internal(MSTP)                                                                                                    |  |  |  |  |  |  |  |  |  |
|                                | fa2 Designated Forwarding 200000 128.2 P2P<br>Internal(MSTP)                                                                                                    |  |  |  |  |  |  |  |  |  |

| kor | enix                                                                                                    | JetNet 5810G User Manual                                                                                                    |  |  |  |  |  |  |
|-----|----------------------------------------------------------------------------------------------------|----------------------------------------------------------------------------------------------------|--|--|--|--|--|--|
|     | MSTP Port<br>Information                                                                                                    | Switch# show spanning-tree mst interface fa1<br>Interface fastethernet1 of MST00 is Designated Forwarding<br>Edge Port : Edge (Edge) BPDU Filter : Disabled<br>Link Type : Auto (Point-to-point) BPDU Guard : Disabled<br>Boundary : Internal(MSTP)<br>BPDUs : sent 6352, received 0                                                                                                    |  |  |  |  |  |  |
|     |                                                                                                    | Instance Role State Cost Prio.Nbr Vlans mapped                                                                                                    |  |  |  |  |  |  |
|     |                                                                                                    | 0 Designated Forwarding 200000 128.1 1,4-4094<br>1 Designated Forwarding 200000 128.1 2<br>2 Designated Forwarding 200000 128.1 3                                                                                                    |  |  |  |  |  |  |
|     | Multiple Super Ring                                                                                                    |                                                                                                    |  |  |  |  |  |  |
|     | Create or configure a<br>Ring                                                                                                    | Switch(config)# multiple-super-ring 1<br>Ring 1 created<br>Switch(config-multiple-super-ring)#<br><i>Note: 1 is the target Ring ID which is going to be created or</i><br><i>configured.</i>                                                                                                    |  |  |  |  |  |  |
|     | Super Ring Version                                                                                                    | Switch(config-multiple-super-ring)# versionany-ringany ring auto detectiondefaultset default to rapid super ringrapid-super-ringrapid super ringsuper-ringsuper ring                                                                                                    |  |  |  |  |  |  |
|     |                                                                                                    | Switch(config-multiple-super-ring)# version rapid-super-ring                                                                                                    |  |  |  |  |  |  |
|     | Priority                                                                                                    | Switch(config-multiple-super-ring)# priority<br><0-255> valid range is 0 to 255<br>default set default<br>Switch(config)# super-ring priority 100                                                                                                    |  |  |  |  |  |  |
|     | Ring Port                                                                                                    | Switch(config-multiple-super-ring)# port<br>IFLIST Interface list, ex: fa1,fa3-5,gi8-10<br>cost path cost<br>Switch(config-multiple-super-ring)# port fa1,fa2                                                                                                    |  |  |  |  |  |  |
|     | Ring Port Cost       Switch(config-multiple-super-ring)# port cost         <0-255> valid range is 0 or 255         default       set default (128)valid range is 0 or 255         Switch(config-multiple-super-ring)# port cost 100         <0-255> valid range is 0 or 255         Switch(config-multiple-super-ring)# port cost 100         <0-255> valid range is 0 or 255         default       set default (128)valid range is 0 or 255         default       set default (128)valid range is 0 or 255         Switch(config-super-ring-plus)# port cost 100 200 |                                                                                                    |  |  |  |  |  |  |
|     | Rapid Dual Homing                                                                                                    | Switch(config-multiple-super-ring)# rapid-dual-homing enable                                                                                                    |  |  |  |  |  |  |
|     |                                                                                                    | Switch(config-multiple-super-ring)# rapid-dual-homing disable<br>Switch(config-multiple-super-ring)# rapid-dual-homing port<br>IFLIST Interface name, ex: fastethernet1 or gi8<br>auto-detect up link auto detection<br>IFNAME Interface name, ex: fastethernet1 or gi8<br>Switch(config-multiple-super-ring)# rapid-dual-homing port fa3,fa5-6<br>set Rapid Dual Homing port success.<br>Note: auto-detect is recommended for dual Homing |  |  |  |  |  |  |
|     | Ring Information                                                                                                    |                                                                                                    |  |  |  |  |  |  |
|     | Ring Info                                                                                                    | Switch# show multiple-super-ring [Ring ID]<br>[Ring1] Ring1<br>Current Status : Disabled                                                                                                    |  |  |  |  |  |  |

# korenix Role Ring Stat Ring Mar

|                 | Role : Disabled                                                                     |  |  |  |  |  |  |  |  |  |  |  |
|-----------------|-------------------------------------------------------------------------------------|--|--|--|--|--|--|--|--|--|--|--|
|                 | Ring Status : Abnormal                                                              |  |  |  |  |  |  |  |  |  |  |  |
|                 | Ring Manager : 0000.0000.0000                                                       |  |  |  |  |  |  |  |  |  |  |  |
|                 | Blocking Port : N/A                                                                 |  |  |  |  |  |  |  |  |  |  |  |
|                 | Giga Copper N/A                                                                     |  |  |  |  |  |  |  |  |  |  |  |
|                 | Configuration :                                                                     |  |  |  |  |  |  |  |  |  |  |  |
|                 | Version Rapid Super Ring                                                            |  |  |  |  |  |  |  |  |  |  |  |
|                 | Driority 129                                                                        |  |  |  |  |  |  |  |  |  |  |  |
|                 | Ping Dort : fo1 fo2                                                                 |  |  |  |  |  |  |  |  |  |  |  |
|                 | Rilly Full . Id I, Id2                                                              |  |  |  |  |  |  |  |  |  |  |  |
|                 | Pall Cost : 100, 200                                                                |  |  |  |  |  |  |  |  |  |  |  |
|                 |                                                                                     |  |  |  |  |  |  |  |  |  |  |  |
|                 | Statistics :                                                                        |  |  |  |  |  |  |  |  |  |  |  |
|                 | Watchdog sent 0, received 0, missed 0                                               |  |  |  |  |  |  |  |  |  |  |  |
|                 | Link Up sent 0, received 0                                                          |  |  |  |  |  |  |  |  |  |  |  |
|                 | Link Down sent 0, received 0                                                        |  |  |  |  |  |  |  |  |  |  |  |
|                 | Role Transition count 0                                                             |  |  |  |  |  |  |  |  |  |  |  |
|                 | Ring State Transition count 1                                                       |  |  |  |  |  |  |  |  |  |  |  |
|                 |                                                                                     |  |  |  |  |  |  |  |  |  |  |  |
|                 | Ring ID is optional. If the ring ID is typed, this command will only                |  |  |  |  |  |  |  |  |  |  |  |
|                 | display the information of the target Ring.                                         |  |  |  |  |  |  |  |  |  |  |  |
| Loop Protection |                                                                                     |  |  |  |  |  |  |  |  |  |  |  |
| loop-protect    | Ethernet loop protection                                                            |  |  |  |  |  |  |  |  |  |  |  |
|                 | Switch(config)# loop-protect shows parameters of loop protect                       |  |  |  |  |  |  |  |  |  |  |  |
|                 | enable Enable loop protection                                                       |  |  |  |  |  |  |  |  |  |  |  |
|                 | disable Disable loop protection                                                     |  |  |  |  |  |  |  |  |  |  |  |
|                 | transmit-interval. Set the transmission frequency of loop                           |  |  |  |  |  |  |  |  |  |  |  |
|                 | protection in seconds                                                               |  |  |  |  |  |  |  |  |  |  |  |
|                 | Switch(config)# loon-protect enable all                                             |  |  |  |  |  |  |  |  |  |  |  |
|                 | Ethernet loop protection is enabled on all interfaces                               |  |  |  |  |  |  |  |  |  |  |  |
|                 | Switch(config)# loop protect transmit interval                                      |  |  |  |  |  |  |  |  |  |  |  |
|                 | $\leq 1.10$ Valid range is $1 \sim 10$ second(s)                                    |  |  |  |  |  |  |  |  |  |  |  |
|                 | Cwitch (config)# loop protoct transmit interval 2. X(cot interval time              |  |  |  |  |  |  |  |  |  |  |  |
|                 | Switch(coning)# loop-protect transmit-interval 5 $\rightarrow$ (set interval time – |  |  |  |  |  |  |  |  |  |  |  |
|                 | 3  Seconds                                                                          |  |  |  |  |  |  |  |  |  |  |  |
|                 | Switch(config)# loop-protect enable fab $\rightarrow$ (fa1~8, gig~gi10)             |  |  |  |  |  |  |  |  |  |  |  |
|                 | Set fab Ethernet loop protection enabled!                                           |  |  |  |  |  |  |  |  |  |  |  |
|                 | Switch# sh loop-protect $\rightarrow$ (show current loop-protect detected           |  |  |  |  |  |  |  |  |  |  |  |
|                 | information)                                                                        |  |  |  |  |  |  |  |  |  |  |  |
|                 | Loop protect information :                                                          |  |  |  |  |  |  |  |  |  |  |  |
|                 | Loop Protect Interface : fa6,gi10                                                   |  |  |  |  |  |  |  |  |  |  |  |
| 1               |                                                                                     |  |  |  |  |  |  |  |  |  |  |  |
|                 | Transmit Interval(sec) : 3                                                          |  |  |  |  |  |  |  |  |  |  |  |

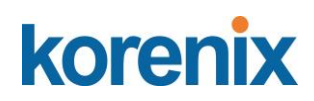

## 4.6 VLAN

A Virtual LAN (VLAN) is a "logical" grouping of nodes for the purpose of limiting a broadcast domain to specific members of a group without physically grouping the members together. That means, VLAN allows you to isolate network traffic so that only members of VLAN could receive traffic from the same VLAN members. Basically, creating a VLAN from a switch is the logical equivalent of physically reconnecting a group of network devices to another Layer 2 switch, without actually disconnecting these devices from their original switches.

JetNet Industrial Ethernet Switch supports 802.1Q VLAN. 802.1Q VLAN is also known as Tag-Based VLAN. This Tag-Based VLAN allows VLAN to be created across different switches (see Figure 1). IEEE 802.1Q tag-based VLAN makes use of VLAN control information stored in a VLAN header attached to IEEE 802.3 packet frames. This tag contains a VLAN Identifier (VID) that indicates which VLAN a frame belongs to. Since each switch only has to check a frame's tag, without the need to dissect the contents of the frame, this also saves a lot of computing resources within the switch.

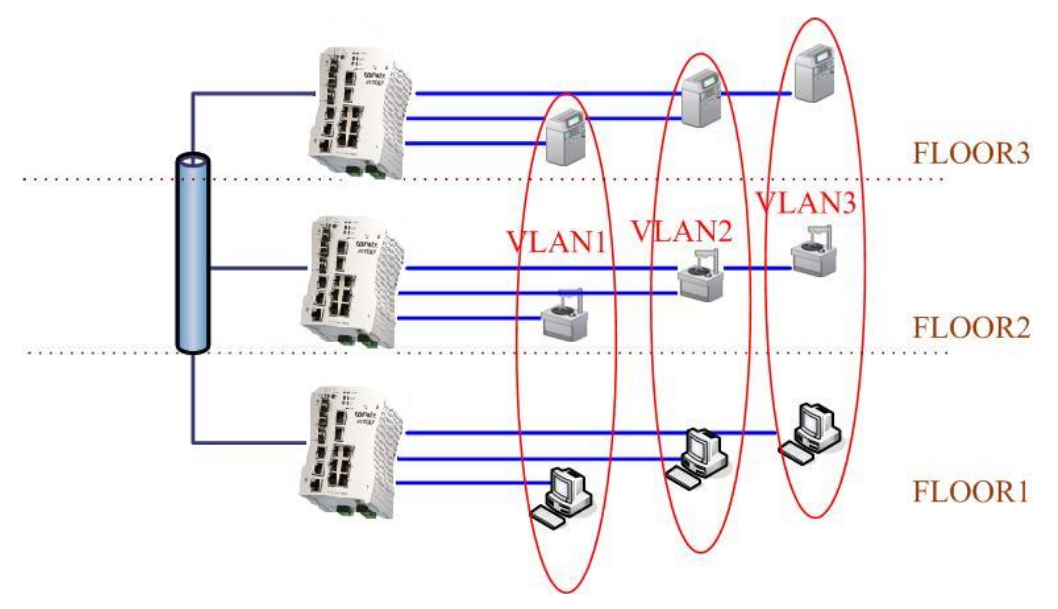

Figure 4.6-1 802.1Q VLAN

### 4.6.1 VLAN Configuration

In this page, you can assign Management VLAN, create the static VLAN, and assign the Egress rule for the member ports of the VLAN.

Figure 4.6.2.1 Web UI of the VLAN Configuration.

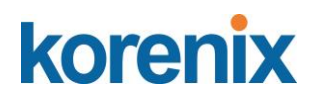

VLAN Configuration Help

| Management VLAN ID 1<br>Apply |       |     |     |     |     |     |     |     |     |     |     |
|-------------------------------|-------|-----|-----|-----|-----|-----|-----|-----|-----|-----|-----|
| Static VLAN                   |       |     |     |     |     |     |     |     |     |     |     |
| VLAN ID                       | NAME  |     |     |     |     |     |     |     |     |     |     |
| Add                           |       |     |     |     |     |     |     |     |     |     |     |
| Static VLAN Configuration     |       |     |     |     |     |     |     |     |     |     |     |
| VLAN ID                       | Name  | 1   | 2   | 3   | 4   | 5   | 6   | 7   | 8   | 9   | 10  |
| <b>1</b>                      | VLAN1 | U 🔻 | U 🔻 | U 🔻 | U 🔻 | U 🔻 | U 🔻 | U 🔻 | U V | U 🔻 | U V |
| Apply Remove Selected Reload  |       |     |     |     |     |     |     |     |     |     |     |

<u>Management VLAN ID:</u> The switch supports management VLAN. The management VLAN ID is the VLAN ID of the CPU interface so that only member ports of the management VLAN can ping and access the switch. The default management VLAN ID is 1.

Static VLAN: You can assign a VLAN ID and VLAN Name for new VLAN here.

**VLAN ID** is used by the switch to identify different VLANs. Valid VLAN ID is between 1 and 4094. 1 is the default VLAN.

**VLAN Name** is a reference for network administrator to identify different VLANs. The available character is 12 for you to input. If you don't input VLAN name, the system will automatically assign VLAN name for the VLAN. The rule is VLAN (VLAN ID).

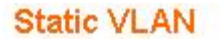

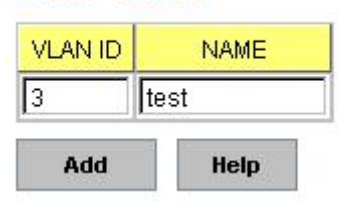

Figure 4.6.2-2 The steps to create a new VLAN: Type in VLAN ID and NAME, and press **Add** to create a new VLAN. Then you can see the new VLAN in the Static VLAN Configuration table. Refer to Figure 4.6.2-3

After created the VLAN, the status of the VLAN will orts to the VLAN

remain in Unused until you add ports to the VLAN.

**Note:** Before you change the management VLAN ID by Web and Telnet, remember that the port attached by the administrator should be the member port of the management VLAN; otherwise the administrator can't access the switch via the network.

Note: Currently JetNet6710G only support max 256 groups VLAN.

### **Static VLAN Configuration**

You can see the created VLANs and specify the egress (outgoing) port rule to be **Untagged** or **Tagged** here.

Figure 4.6.2-3 Static VLAN Configuration table. You can see that new VLAN 3 is created. VLAN name is test. Egress rules of the ports are not configured now.

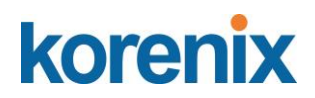

## Static VLAN Configuration

|   | VLAN ID | NAME   | 1 | 2   | 3    | 4 | 5 | 6 | 7 | 8 | 9 | 10 |   |
|---|---------|--------|---|-----|------|---|---|---|---|---|---|----|---|
|   | 1       | VLAN1  | υ | U   | υ    | U | U | U | υ | U | U | U  |   |
|   | 2       | VLAN2  |   |     |      |   |   |   |   |   |   |    |   |
|   | 3       | test   |   |     |      |   |   |   |   |   |   |    |   |
|   |         |        |   |     |      |   |   |   |   |   |   |    |   |
|   |         |        |   |     |      |   |   |   |   |   |   |    |   |
|   |         |        |   |     |      |   |   |   |   |   |   |    |   |
|   |         |        |   |     |      |   |   |   |   |   |   |    |   |
| l |         |        |   |     |      |   |   |   |   |   |   |    | • |
|   | Apply   | Remove |   | Rel | load |   |   |   |   |   |   |    |   |

Apply

Figure 4.6.2-4 Configure Egress rule of the ports.

## Static VLAN Configuration

| VLAN ID             | NAME  | 1 | 2 | 3 | 4 | 5 | 6 | 7 | 8 | 9 | 10 |   |
|---------------------|-------|---|---|---|---|---|---|---|---|---|----|---|
| 1                   | VLAN1 | U | U | U | U | U | U | U | U | U | U  | - |
| 2                   | VLAN2 | U | U | U | U |   |   |   |   |   |    |   |
| 3                   | test  |   |   |   |   | U | Т | - | Т | Т | Т  |   |
| <br>U<br>T          |       |   |   |   |   |   |   |   |   |   |    |   |
| Apply Remove Reload |       |   |   |   |   |   |   |   |   |   |    |   |

- --: Not available
- U: Untag: Indicates that egress/outgoing frames are not VLAN tagged.
- T : Tag: Indicates that egress/outgoing frames are to be VLAN tagged.

Steps to configure Egress rules: Select the VLAN ID. Entry of the selected VLAN turns to light blue. Assign Egress rule of the ports to U or T. Press Apply to apply the setting. If you want to remove one VLAN, select the VLAN entry. Then press Remove button.

## 4.6.2 VLAN Port Configuration

Tag-based VLANs are based on the IEEE 802.1Q specification. Traffic is forwarded to VLAN member ports based on identifying VLAN tags in data packets. You can also configure the switch to interoperate with existing tag-based VLAN networks and legacy non-tag networks.

Figure 4.6.1-1 Web UI of VLAN configuration.

# korenix

# JetNet 5810G User Manual

VLAN Port Configuration Help

| Port | PVID | Tunnel Mode | EtherType | Accept<br>Frame Type | Ingress<br>Filtering |
|------|------|-------------|-----------|----------------------|----------------------|
| 1    | 1    | None 🔻      | 0x8100    | Admit All 🔻          | Disable •            |
| 2    | 1    | None 🔻      | 0x8100    | Admit All 🔻          | Disable •            |
| 3    | 1    | None 🔻      | 0x8100    | Admit All 🔻          | Disable •            |
| 4    | 1    | None 🔻      | 0x8100    | Admit All 🔻          | Disable •            |
| 5    | 1    | None 🔻      | 0x8100    | Admit All            | Disable •            |
| 6    | 1    | None 🔻      | 0x8100    | Admit All 🔻          | Disable •            |
| 7    | 1    | None 🔻      | 0x8100    | Admit All 🔻          | Disable •            |
| 8    | 1    | None 🔻      | 0x8100    | Admit All 🔻          | Disable •            |
| 9    | 1    | None 🔻      | 0x8100    | Admit All 🔻          | Disable •            |
| 10   | 1    | None 🔻      | 0x8100    | Admit All 🔻          | Disable •            |

Apply

**PVID:** The abbreviation of the **Port VLAN ID**. Enter port VLAN ID here. PVID allows the switches to identify which port belongs to which VLAN. To keep things simple, it is recommended that PVID is equivalent to VLAN IDs.

## Tunnel Mode:

- None IEEE 802.1Q tunnel mode is disabled.
- 802.1Q Tunnel QinQ is applied to the ports which connect to the C-VLAN. The port receives a tagged frame from the C-VLAN. You need to add a new tag (Port VID) as an S-VLAN VID. When the packets are forwarded to the C-VLAN, the S-VLAN tag is removed. After 802.1Q Tunnel mode is assigned to a port, the egress setting of the port should be Untag, it indicates that the egress packet is always untagged. This is configured in the Static VLAN Configuration table.
- 802.1Q Tunnel Uplink QinQ is applied to the ports which connect to the S-VLAN. The port receives a tagged frame from the S-VLAN. When the packets are forwarded to the S-VLAN, the S-VLAN tag is kept. After 802.1Q Tunnel Uplink mode is assigned to a port, the egress setting of the port should be Tag, it indicates that the egress packet is always tagged. This is configured in the Static VLAN Configuration table. For example, if the VID of S-VLAN/Tunnel Uplink is 10, the VID of C-VLAN/Tunnel is The 802.1Q Tunnel port receives Tag 5 from CVLAN and adds Tag 10 to the packet. When the packets are forwarded to S-VLAN, Tag 10 is kept.

**EtherType:** This allows you to define the EtherType manually. This is an advanced QinQ parameter that allows defining the transmission packet type.

Accept Frame Type: This column defines the accepted frame type of the port. There are 2 modes you can select, Admit All and Tag Only.

Admit All mode means that the port can accept both tagged and untagged packets. Tag

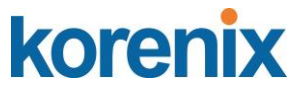

**Only** mode means that the port can only accept tagged packets.

**Ingress Filtering:** Ingress filtering helps VLAN engine to filter out undesired traffic on a port. When Ingress Filtering is enabled, the port checks whether the incoming frames belong to the VLAN they claimed or not. Then the port determines if the frames can be processed or not. For example, if a tagged frame from Engineer VLAN is received, and Ingress Filtering is enabled, the switch will determine if the port is on the Engineer VLAN's Egress list. If it is, the frame can be processed. If it's not, the frame would be dropped.

Click **Apply** to apply the settings.

**Note**: Always remember to go to **Save** page to save the settings. Otherwise, the settings you made will be lost when the switch is powered off.

### 4.6.3 VLAN Infotrmation

VLAN Information Help

| VLAN ID | Name  | Status | 1 | 2 | 3 | 4 | 5 | 6 | 7 | 8 | 9 | 10 |
|---------|-------|--------|---|---|---|---|---|---|---|---|---|----|
| 1       | VLAN1 | Static | U | U | U | U | U | U | U | U | U | U  |
|         |       |        |   |   |   |   |   |   |   |   |   |    |

Reload

The VLAN Information page displays the current settings of your VLAN table, including VLAN ID, Name, Status, and Egress rule of the ports.

## 4.7 PVLAN Configration

The private VLAN helps to resolve the primary VLAN ID shortage, client ports, isolation and network security issues. The Private VLAN provides primary and secondary VLAN within a single switch.

Note: You must have previously configured a VLAN in the VLAN Configuration screen.

| Private VLAN Configuration Help |                                          |  |  |  |  |  |
|---------------------------------|------------------------------------------|--|--|--|--|--|
| VLAN ID                         | Private VLAN Type                        |  |  |  |  |  |
| 2                               | None 🔻                                   |  |  |  |  |  |
| Apply                           | None<br>Primary<br>Isolated<br>Community |  |  |  |  |  |

### VLAN ID:

- Primary VLAN: The uplink port is usually the primary VLAN. A primary VLAN contains promiscuous ports that can communicate with lower Secondary VLANs.
- Secondary VLAN: The client ports are usually defined within secondary VLAN. The secondary VLAN includes Isolated VLAN and Community VLAN. The client ports can be isolated VLANs or can be grouped in the same Community VLAN. The ports within the same community VLAN can communicate with each other. However, the isolated VLAN ports cannot.

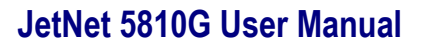

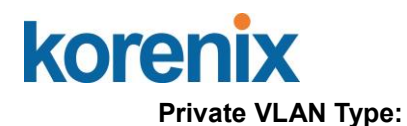

- None: The VLAN is not included in the Private VLAN.
- Primary: The VLAN is the Primary VLAN. The member ports can communicate with the secondary VLANs
- Isolated: The member ports of the VLAN are isolated.
- Community: The member ports of the VLAN can communicate with each other.

Click Apply to apply the settings.

**Note:** Always remember to go to Save page to save the settings. Otherwise, the settings you made will be lost when the switch is powered off.

## 4.7.1 PVLAN Port Confgration

The PVLAN Port Configuration page allows you to configure the port configuration and private VLAN associations.

PVLAN Port Configuration Help

#### Port Configuration

| Port | PVLAN Port Type |   | VLAN | ID |
|------|-----------------|---|------|----|
| 1    | Normal          | ۲ | None | ۲  |
| 2    | Host            | ۲ | None | ٠  |
| 3    | Promiscuous     | ۲ | None | ٠  |
| 4    | Normal          | ۲ | None | ٠  |
| 5    | Normal          | ۲ | None | ٠  |
| 6    | Normal          | ۲ | None | ٠  |
| 7    | Normal          | ۲ | None | ٠  |
| 8    | Normal          | ۲ | None | •  |
| 9    | Normal          | • | None | ٠  |
| 10   | Normal          | ۲ | None | •  |

Apply

#### Private VLAN Association

| Secondary VLAN | Primary VLAN |  |
|----------------|--------------|--|
| 3              | None 🔻       |  |

## Port Configuration

### PVLAN Port Type:

Normal: Normal ports remain in their original VLAN configuration. Host: Host ports can be mapped to the secondary VLAN.

Promiscuous: Promiscuous ports can be associated to the primary VLAN.

**VLAN ID:** After assigning the port type, this displays the available VLAN ID for which the port can associate.

Click **Apply** to apply the settings.

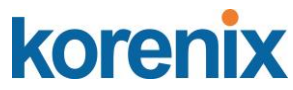

**Note**: Always remember to go to **Save**page to save the settings. Otherwise, the settings you made will be lost when the switch is powered off.

## Private VLAN Association

**Secondary VLAN**: After the isolated and community VLANs are configured in the Private VLAN Configuration page, the VLANs belonging to the second VLAN are displayed.

**Primary VLAN**: After the Primary VLAN Type is assigned in Private VLAN Configuration page, the secondary VLAN can associate to the primary VLAN ID.

Note: Before configuring PVLAN port type, the private VLAN Association

## 4.7.2 PVLAN Information

The PVLAN Information page allows you to see the private VLAN information. Click **Reload** to refresh the page contents.

PVLAN Information Help

| Primary<br>VLAN | Secondary<br>VLAN | Secondary VLAN Type | Port |
|-----------------|-------------------|---------------------|------|
| 2               |                   |                     | -    |
|                 | 3                 | Isolated            | -    |

Reload

## 4.7.3 GVRP configuration

GARP VLAN Registration Protocol (GVRP) allows you to set-up VLANs automatically rather than manual configuration on every port on every switch in the network. GVRP conforms to the IEEE 802.1Q specification. This defines a method of tagging frames with VLAN configuration data that allows network devices to dynamically exchange VLAN configuration information with other devices.

GARP (Generic Attribute Registration Protocol), a protocol that defines procedures by which end stations and switches in a local area network (LAN) can register and deregister attributes, such as identifiers or addresses, with each other. Every end station and switch thus has a current record of all the other end stations and switches that can be reached.

GVRP, like GARP, eliminates unnecessary network traffic by preventing attempts to transmit information to unregistered users. In addition, it is necessary to manually configure only one switch and all the other switches are configured accordingly.

# korenix

## JetNet 5810G User Manual

Your Industrial Computing & Networking Partner

# **GVRP Configuration**

| GVRP Protocol Enable |           |            |             |                 |  |  |
|----------------------|-----------|------------|-------------|-----------------|--|--|
| Port                 | State     | Join Timer | Leave Timer | Leave All Timer |  |  |
| 1                    | Disable 🔻 | 20         | 60          | 1000            |  |  |
| 2                    | Disable 🔻 | 20         | 60          | 1000            |  |  |
| 3                    | Disable 🔻 | 20         | 60          | 1000            |  |  |
| 4                    | Disable 🔻 | 20         | 60          | 1000            |  |  |
| 5                    | Disable 🔻 | 20         | 60          | 1000            |  |  |
| 6                    | Disable 🔻 | 20         | 60          | 1000            |  |  |
| 7                    | Disable 🔻 | 20         | 60          | 1000            |  |  |
| 8                    | Disable 🔻 | 20         | 60          | 1000            |  |  |
| 9                    | Disable 🔻 | 20         | 60          | 1000            |  |  |
| 10                   | Disable 🔻 | 20         | 60          | 1000            |  |  |

Note: Timer unit is centiseconds.

Apply

GVRP Protocol: Allow user to enable/disable GVRP globally.

State: After enable GVRP globally, here still can enable/disable GVRP by port.

**Join Timer:** Controls the interval of sending the GVRP Join BPDU. An instance of this timer is required on a per-Port, per-GARP Participant basis

**Leave Timer:** Control the time to release the GVRP reservation after received the GVRP Leave BPDU. An instance of the timer is required for each state machine that is in the LV state

**Leave All Timer:** Controls the period to initiate the garbage collection of registered VLAN. The timer is required on a per-Port, per-GARP Participant basis

Click **Apply** to apply the settings.

**Note**: Always remember to go to **Save** page to save the settings. Otherwise, the settings you made will be lost when the switch is powered off.

After created the VLAN, the status of this VLAN will remain in unused status until you add ports to the VLAN.

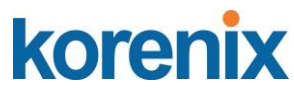

## 4.7.4 CLI Commands of the VLAN

Command Lines of the VLAN port configuration, VLAN configuration and VLAN table display

| Feature                | Command Line                                            |
|------------------------|---------------------------------------------------------|
| VLAN Port Configuratio | n                                                       |
| Port                   | Switch# conf ter                                        |
| Interface              | Switch(config)# interface gi5                           |
| Configuration          | Switch(config-if)#                                      |
| VLAN Port PVID         | Switch(config-if)# switchport trunk native vlan 2       |
|                        | Set port default vlan id to 2 success                   |
| Port Accept Frame      | Switch(config)# inter fa1                               |
| Туре                   | Switch(config-if)# acceptable frame type all            |
|                        | any kind of frame type is accepted!                     |
|                        | switch(coning-in)# acceptable frame type viantaggedonly |
| Ingress Filtering (for | Switch(config)# interface fa1                           |
| fast Ethernet port 1)  | Switch(config.if)# ingress filtering enable             |
|                        | ingress filtering enable                                |
|                        | Switch(config.if)# ingress filtering disable            |
|                        | ingress filtering disable                               |
| Earess rule – Untagged | Switch(config-if)# switchport access vlan 2             |
| (for VLAN 2)           | switchport access vlan - success                        |
| Egress rule – Tagged   | Switch(config-if)# switchport trunk allowed vlan add 2  |
| (for VLAN 2)           |                                                         |
| Display – Port Ingress | Switch# show interface fa1                              |
| Rule (PVID, Ingress    | Interface fastethernet1                                 |
| Filtering, Acceptable  | Administrative Status : Enable                          |
| Frame Type)            | Operating Status : Not Connected                        |
|                        | Duplex : Auto                                           |
|                        | Speed : Auto                                            |
|                        | Flow Control :off                                       |
|                        | Default Port VLAN ID: 2                                 |
|                        | Ingress Filtering : Disabled                            |
|                        | Acceptable Frame Type : All                             |
|                        | Auto Negotiation : Enable                               |
|                        | Auto Negotiation . Enable                               |
|                        | STP Status: disabled                                    |
|                        | Default CoS Value for untagged packets is 0             |
|                        | Mdix mode is Auto                                       |
|                        | Medium mode is Copper.                                  |
|                        |                                                         |
| Display – Port Egress  | Switch# show running-config                             |
| Rule (Egress rule, IP  |                                                         |
| address, status)       | !                                                       |
|                        | interface fastethernet1                                 |
|                        | switchport access vlan 1                                |
|                        | switchport access vian 3                                |
|                        | switchport trunk native vian 2                          |
|                        | interface vlan1                                         |
|                        | in address 102 168 10 8/24                              |
|                        | no shutdown                                             |
|                        |                                                         |
| VLAN Configuration     |                                                         |

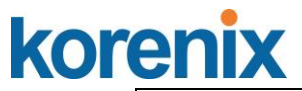

| Create VLAN (2)                         | Switch(config)# vlan 2<br>vlan 2 success                                                                                                    |
|-----------------------------------------|----------------------------------------------------------------------------------------------------|
|                                         | Switch(config)# interface vlan 2<br>Switch(config-if)#                                                                                                    |
|                                         | Note: In CLI configuration, you should create a VLAN<br>interface first. Then you can start to add/remove ports.<br>Default status of the created VLAN is unused until you add<br>member ports to it.                                                                                                    |
| Remove VLAN                             | Switch(config)# no vlan 2<br>no vlan success                                                                                                    |
|                                         | Note: You can only remove the VLAN when the VLAN is in unused mode.                                                                                                    |
| VLAN Name                               | Switch(config)# vlan 2                                                                                                    |
|                                         | Switch(config-vlan)# name v2                                                                                                    |
|                                         | Switch(config-vlan)# no name                                                                                                    |
|                                         | Note: Use no name to change the name to default name, VLAN VID.                                                                                                    |
| VLAN description                        | Switch(config)# interface vlan 2<br>Switch(config-if)#<br>Switch(config-if)# description this is the VLAN 2                                                                                                    |
|                                         | Switch(config-if)# no description ->Delete the description.                                                                                                    |
| IP address of the VLAN                  | Switch(config)# interface vlan 2<br>Switch(config-if)#<br>Switch(config-if)# ip address 192.168.10.18/24                                                                                                    |
|                                         | Switch(config-if)# no ip address 192.168.10.8/24 ->Delete the IP address                                                                                                    |
| Create multiple VLANs<br>(VLAN 5-10)    | Switch(config)# interface vlan 5-10                                                                                                    |
| Shut down VLAN                          | Switch(config)# interface vlan 2<br>Switch(config-if)# shutdown                                                                                                    |
|                                         | Switch(config-if)# no shutdown ->Turn on the VLAN                                                                                                    |
| Display – VLAN table                    | Switch# sh vlan<br>VLAN Name Status Trunk Ports Access<br>Ports<br>                                                                                                    |
|                                         | <br>1 VLAN1 Static - fa1-7,gi8-10<br>2 VLAN2 Unused -                                                                                                    |
|                                         | 3 test Static fa4-7,gi8-10 fa1-<br>3,fa7,gi8-10                                                                                                    |
| Display – VLAN<br>interface information | Switch# show interface vlan1<br>interface vlan1 is up, line protocol detection is disabled<br>index 14 metric 1 mtu 1500<br><up,broadcast,running,multicast><br/>HWaddr: 00:12:77:ff:01:b0<br/>inet 192.168.10.100/24 broadcast 192.168.10.255<br/>input packets 639, bytes 38248, dropped 0, multicast<br/>packets 0<br/>input errors 0, length 0, overrun 0. CRC 0. frame 0. fifo</up,broadcast,running,multicast> |

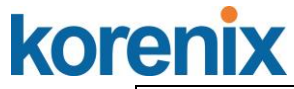

|                          | 0, missed 0                                                 |
|--------------------------|-------------------------------------------------------------|
|                          | output packets 959, bytes 829280, dropped 0                 |
|                          | output errors 0, aborted 0, carrier 0, fifo 0, heartbeat 0, |
|                          | WINDOW U                                                    |
|                          |                                                             |
| GVRP configuration       |                                                             |
| GVRP enable/disable      | Switch(config)# gvrp mode                                   |
|                          | disable Disable GVRP feature globally on the switch         |
|                          | enable Enable GVRP feature globally on the switch           |
|                          | Switch(config)# gvrp mode enable                            |
|                          | Gvrp is enabled on the switch!                              |
| Configure GVRP timer     | Switch(config)# inter fa1                                   |
|                          | Switch(config-if)# garp timer                               |
| Join timer /Leave timer/ | <10-10000>                                                  |
| LeaveAll timer           | Switch(config-if)# garp timer 20 60 1000                    |
|                          | Note: The unit of these timer is centisecond                |
| Management VLAN          |                                                             |
| Management VLAN          | Switch(config)# int vlan 1 (Go to management VLAN)          |
|                          | Switch(config-if)# no shutdown                              |
| Display                  | Switch# show running-config                                 |
|                          |                                                             |
|                          | !                                                           |
|                          | interface vlan1                                             |
|                          | ip address 192.168.10.17/24                                 |
|                          | ip igmp                                                     |
|                          | no shutdown                                                 |
|                          | !                                                           |
|                          |                                                             |
|                          |                                                             |

## 4.7.5 CLI Command of the PVLAN

Command Lines of the Private VLAN configuration

| Feature                    | Command Line                                                                                                    |  |  |  |
|----------------------------|----------------------------------------------------------------------------------------------------|--|--|--|
| Private VLAN Configuration |                                                                                                    |  |  |  |
| Create VLAN                | Switch(config)# vlan 2<br>vlan 2 success<br>Switch(config-vlan)#<br>end End current mode and change to enable mode<br>exit Exit current mode and down to previous mode<br>list Print command list<br>name Assign a name to vlan<br>no no<br>private-vlan Configure a private VLAN |  |  |  |
| Private VLAN Type          | Go to the VLAN you want configure first.<br>Switch(config)# vlan (VID)                                                                                                    |  |  |  |
| Choose the Types           | Switch(config-vlan)# private-vlan<br>community Configure the VLAN as an community private<br>VLAN<br>isolated Configure the VLAN as an isolated private<br>VLAN<br>primary Configure the VLAN as a primary private                                                                |  |  |  |
| Primary Type               | VLAN                                                                                                    |  |  |  |

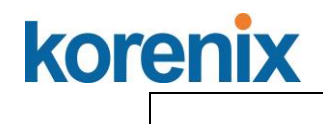

# JetNet 5810G User Manual

| Isolated Type                                                                                 | Switch(config-vlan)# private-vlan primary<br><cr></cr>                                                                                                    |  |  |  |
|-----------------------------------------------------------------------------------------------|----------------------------------------------------------------------------------------------------|--|--|--|
| Community Type                                                                                | Switch(config-vlan)# private-vlan isolated<br><cr></cr>                                                                                                    |  |  |  |
|                                                                                               | Switch(config-vlan)# private-vlan community<br><cr></cr>                                                                                                    |  |  |  |
| Private VLAN Port Con                                                                         | figuraiton                                                                                                    |  |  |  |
| Go to the port<br>configuraiton                                                               | Switch(config)# interface (port_number, ex: gi9)<br>Switch(config-if)# switchport private-vlan<br>host-association Set the private VLAN host association<br>mapping map primary VLAN to secondary VLAN                                                                                                    |  |  |  |
| Private VLAN Port Type<br>Promiscuous Port Type                                               | Switch(config-if)# switchport mode<br>private-vlan Set private-vlan mode<br>Switch(config-if)# switchport mode private-vlan<br>host Set the mode to private-vlan host<br>promiscuous Set the mode to private-vlan promiscuous<br>Switch(config-if)# switchport mode private-vlan promiscuous<br><cr></cr>                                                |  |  |  |
| Host Port Type                                                                                | Switch(config-if)# switchport mode private-vlan host<br><cr></cr>                                                                                                    |  |  |  |
| Private VLAN Port                                                                             | Switch(config)# interface gi9                                                                                                    |  |  |  |
| Configuration<br>PVLAN Port Type                                                              | Switch(config-if)# switchport mode private-vlan host                                                                                                    |  |  |  |
| Host Association<br>primary to secondary<br>(The command is only<br>available for host port.) | Switch(config-if)# switchport private-vlan host-association<br><2-4094> Primary range VLAN ID of the private VLAN<br>port association<br>Switch(config-if)# switchport private-vlan host-association 2<br><2-4094> Secondary range VLAN ID of the private VLAN<br>port association<br>Switch(config-if)# switchport private-vlan host-association 2<br>3 |  |  |  |
| Mapping primary to<br>secondary VLANs                                                         | Switch(config)# interface gi10                                                                                                    |  |  |  |
| (This command is only<br>available for<br>promiscuous port)                                   | Switch(config-if)# switchport mode private-vlan promiscuous<br>Switch(config-if)# switchport private-vlan mapping 2 add 3<br>Switch(config-if)# switchport private-vlan mapping 2 add 4<br>Switch(config-if)# switchport private-vlan mapping 2 add 5                                                                                                    |  |  |  |
| Private VLAN Informati                                                                        | ion                                                                                                    |  |  |  |
| Private VLAN<br>Information                                                                   | Switch# show vlan private-vlan<br>FLAGS: I -> Isolated P -> Promiscuous<br>C -> Community<br>Primary Secondary Type Ports                                                                                                    |  |  |  |
|                                                                                               | 2         3         Isolated         gi10(P),gi9(I)           2         4         Community         gi10(P),gi8(C)           2         5         Community         gi10(P),fa7(C),gi9(I)                                                                                                    |  |  |  |

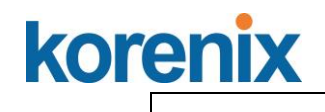

Τ

| PVLAN Type         | Switch# show vlan private-vlan type          |
|--------------------|----------------------------------------------|
|                    |                                              |
|                    | 2 primary gi10                               |
|                    | 3 isolated gi9                               |
|                    | 4 community gi8                              |
|                    | 5 community fa7,gi9                          |
|                    | 10 primary -                                 |
| Host List          | Switch# show vlan private-vlan port-list     |
|                    | Ports Mode Vlan                              |
|                    | 1 normal                                     |
|                    | 2 normal -                                   |
|                    | 3 normal -                                   |
|                    | 4 normal -                                   |
|                    | 5 normal -                                   |
|                    | 6 normal -                                   |
|                    | 7 host 5                                     |
|                    | 8 host 4                                     |
|                    | 9 host 3                                     |
|                    | 10 promiscuous 2                             |
| Running Config     | Switch# show run                             |
| Information        | Building configuration                       |
|                    | Current configuration:                       |
|                    | hostname Switch                              |
|                    | vian learning independent                    |
|                    | vlan 1<br>I                                  |
| Private VLAN Type  | vlan 2                                       |
|                    | private-vlan primary                         |
|                    | l<br>Vlan 3                                  |
|                    | private-vlan isolated                        |
|                    |                                              |
|                    | vlan 4                                       |
|                    | private-vlan community                       |
|                    | vlan 5                                       |
|                    | private-vlan community                       |
|                    | ·                                            |
| Drivete V/LAN Dort | interface factathernat7                      |
| Information        | switchport access vian add 2.5               |
| mornation          | switchport trunk native vlan 5               |
|                    | switchport mode private-vlan host            |
|                    | switchport private-vlan host-association 2 5 |
|                    |                                              |
|                    | interface gigabitethernet8                   |
|                    | switchport access vlan add 2,4               |
|                    | switchport trunk native vlan 4               |
|                    | switchport mode private-vlan host            |
|                    | switchport private-vian nost-association 2.4 |

| interface gigabitethernet9                   |
|----------------------------------------------|
| switchport access vlan add 2,5               |
| switchport trunk native vlan 5               |
| switchport mode private-vlan host            |
| switchport private-vlan host-association 2 3 |
| !                                            |
| interface gigabitethernet10                  |
| switchport access vlan add 2.5               |
| switchport trunk native vlan 2               |
| switchport mode private-vlan promiscuous     |
| switchport private-vlan mapping 2 add 3-5    |
|                                              |
|                                              |
|                                              |

## 4.8 Traffic Prioritization

Quality of Service (QoS) provides traffic prioritization mechanism which allows users to deliver better service to certain flows. QoS can also help to alleviate congestion roblems and ensure high-priority traffic is delivered first. This section allows you to configure Traffic Prioritization settings for each port with regard to setting priorities.

JetNet QOS supports 4 physical queues, weighted fair queuing (WRR) and Strict Priority scheme, which follows 802.1p COS tag and IPv4 TOS/DiffServ information to prioritize the traffic of your industrial network.

Following commands are included in this group:

- 4.8.1 QoS Setting
- 4.8.2 CoS-Queue Mapping
- 4.8.3 DSCP-Queue Mapping
- 4.8.4 CLI Commands of the Traffic Prioritization

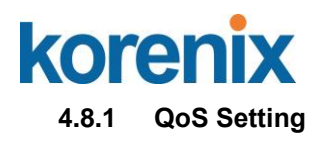

# **QoS Setting**

# **Queue Scheduling**

Use an 8,4,2,1 weighted fair queuing scheme

Use a strict priority scheme

## Port Setting

| Port  | CoS |           | CoS Trust Mode |   |
|-------|-----|-----------|----------------|---|
| 1     | 0   | •         | COS Only       | • |
| 2     | 0   | •         | COS Only       | • |
| 3     | 0   | •         | COS Only       | • |
| 4     | 0   | •         | COS Only       | • |
| 5     | 0   | •         | COS Only       | • |
| 6     | 0   | •         | COS Only       | • |
| 7     | 0   | •         | COS Only       | • |
| 8     | 0   | •         | COS Only       | • |
| 9     | 0   | •         | COS Only       | • |
| 10    | 0   | •         | COS Only       | • |
| Apply |     | COS Only  |                |   |
|       |     | DSCP Only |                |   |
|       |     |           | COS First      |   |
|       |     |           | DSCP First     |   |

## Queue Scheduling

You can select the Queue Scheduling rule as follows:

**Use an 8,4,2,1 weighted fair queuing scheme.** This is also known as **WRR** (Weight Round Robin). JetNet will follow 8:4:2:1 rate to process the packets in a queue from the highest priority to the lowest. For example, the system will process 8 packets with the highest priority in the queue, 4 with middle priority, 2 with low priority, and 1 with the lowest priority at the same time.

**Use a strict priority scheme.** Packets with higher priority in the queue will always be processed first, except that there is no packet with higher priority.

## Port Setting

**CoS** column is to indicate default port priority value for untagged or priority-tagged frames. When JetNet receives the frames, JetNet will attach the value to the CoS field of the incoming VLAN-tagged packets. You can enable 0,1,2,3,4,5,6 or 7 to the port.

Trust Mode is to indicate Queue Mapping types for you to select.

# korenix

# JetNet 5810G User Manual

**COS Only:** Port priority will only follow COS-Queue Mapping you have assigned.

DSCP Only: Port priority will only follow DSCP-Queue Mapping you have assigned.

**COS first:** Port priority will follow COS-Queue Mapping first, and then DSCP-Queue Mapping rule.

**DSCP first:** Port priority will follow DSCP-Queue Mapping first, and then COS-Queue Mapping rule.

Default priority type is **COS Only**. The system will provide default COS-Queue table to which you can refer for the next command.

After configuration, press **Apply** to enable the settings.

## 4.8.2 CoS-Queue Mapping

This page is to change CoS values to Physical Queue mapping table. Since the switch fabric of JetNet only supports 4 physical queues, Lowest, Low, Middle and High. Users should therefore assign how to map CoS value to the level of the physical queue.

In JetNet, users can freely assign the mapping table or follow the suggestion of the 802.1p standard. Korenix uses 802.p suggestion as default values. You can find CoS values 1 and 2 are mapped to physical Queue 0, the lowest queue. CoS values 0 and 3 are mapped to physical Queue 1, the low/normal physical queue. CoS values 4 and 5 are mapped to physical Queue 2, the middle physical queue. CoS values 6 and 7 are mapped to physical Queue 3, the high physical queue.

# CoS-Queue Mapping

## **CoS-Queue Mapping**

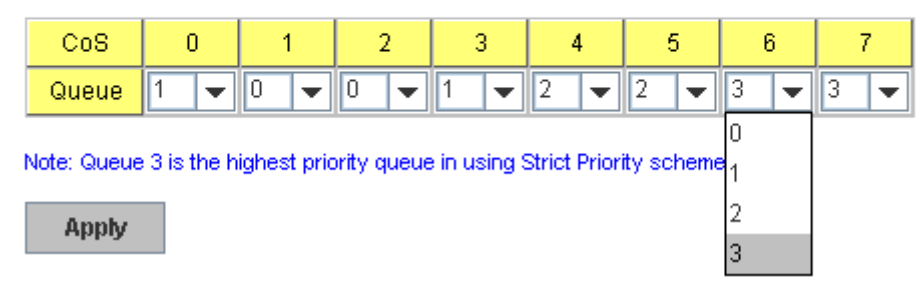

After configuration, press Apply to enable the settings.

## 4.8.3 DSCP-Queue Mapping

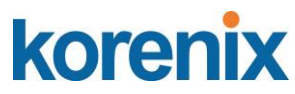

This page is to change DSCP values to Physical Queue mapping table. Since the switch fabric of JetNet only supports 4 physical queues, Lowest, Low, Middle and High. Users should therefore assign how to map DSCP value to the level of the physical queue. In JetNet, users can freely change the mapping table to follow the upper layer 3 switch or routers' DSCP setting.

## **Traffic Prioritization**

| DSCP  | 0   | 1   | 2   | 3   | 4   | 5   | 6   | 7   |
|-------|-----|-----|-----|-----|-----|-----|-----|-----|
| Queue | 1 🔻 | 1 🔻 | 1 🔻 | 1 💌 | 1 💌 | 1 🔻 | 1 💌 | 1 💌 |
| DSCP  | 8   | 9   | 10  | 11  | 12  | 13  | 14  | 15  |
| Queue | 0 🔻 | 0 🔻 | 0 🔻 | 0 🔻 | 0 🔻 | 0 🔻 | 0 🔻 | 0 🔻 |
| DSCP  | 16  | 17  | 18  | 19  | 20  | 21  | 22  | 23  |
| Queue | 0 🔻 | 0 🔻 | 0 🔻 | 0 🔻 | 0 🔻 | 0 🔻 | 0 🔻 | 0 🔻 |
| DSCP  | 24  | 25  | 26  | 27  | 28  | 29  | 30  | 31  |
| Queue | 1 🔻 | 1 🔻 | 1 💌 | 1 🔻 | 1 🔻 | 1 💌 | 1 🔻 | 1 💌 |
| DSCP  | 32  | 33  | 34  | 35  | 36  | 37  | 38  | 39  |
| Queue | 2 💌 | 2 💌 | 2 💌 | 2 💌 | 2 💌 | 2 💌 | 2 💌 | 2 💌 |
| DSCP  | 40  | 41  | 42  | 43  | 44  | 45  | 46  | 47  |
| Queue | 2 🔻 | 2 🔻 | 2 🔻 | 2 💌 | 2 💌 | 2 💌 | 2 🔻 | 2 💌 |
| DSCP  | 48  | 49  | 50  | 51  | 52  | 53  | 54  | 55  |
| Queue | 3 🗸 | 3 🔻 | 3 🔻 | 3 💌 | 3 💌 | 3 💌 | 3 💌 | 3 💌 |
| DSCP  | 56  | 57  | 58  | 59  | 60  | 61  | 62  | 63  |
| Queue | 3 🔻 | 3 🔻 | 3 💌 | 3 💌 | 3 💌 | 3 💌 | 3 🔻 | 3 💌 |

#### **DSCP-Queue Mapping**

Apply

After configuration, press **Apply** to enable the settings.

## 4.8.4 CLI Commands of the Traffic Prioritization

Command Lines of the Traffic Prioritization configuration

| Feature                                       | Command Line                                                                                                    |  |
|-----------------------------------------------|----------------------------------------------------------------------------------------------------|--|
| QoS Setting                                   |                                                                                                    |  |
| Queue Scheduling –<br>Strict Priority         | Switch(config)# qos queue-sched<br>sp Strict Priority<br>wrr Weighted Round Robin (Use an 8,4,2,1 weight)<br>Switch(config)# qos queue-sched sp<br><cr></cr> |  |
| Queue Scheduling -<br>WRR                     | Switch(config)# qos queue-sched wrr                                                                                                    |  |
| Port Setting – CoS<br>(Default Port Priority) | Switch(config)# interface <b>fa1</b><br>Switch(config-if)# qos cos<br>DEFAULT-COS Assign an priority (7 highest)<br>Switch(config-if)# qos cos 7             |  |

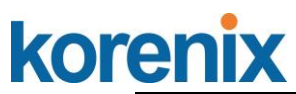

|                          | The default port CoS value is set 7 ok.                      |
|--------------------------|--------------------------------------------------------------|
|                          |                                                              |
|                          | Note: When change the port setting, you should Select        |
|                          | the specific port first. Ex: fa1 means fast Ethernet port 1. |
| Port Setting – Trust     | Switch(config)# interface fa1                                |
| Mode- CoS Only           | Switch(config-if)# qos trust cos                             |
|                          | The port trust is set CoS only ok.                           |
| Port Setting – Trust     | Switch(config)# interface fa1                                |
| Mode- CoS First          | Switch(config-if)# qos trust cos-first                       |
|                          | The port trust is set CoS first ok.                          |
| Port Setting – Trust     | Switch(config)# interface fa1                                |
| Mode- DSCP Only          | Switch(config-if)# gos trust dscp                            |
|                          | The port trust is set DSCP only ok.                          |
| Port Setting – Trust     | Switch(config)# interface fa1                                |
| Mode- DSCP First         | Switch(config-if)# gos trust dscp-first                      |
|                          | The port trust is set DSCP first ok.                         |
| Display – Queue          | Switch# show gos gueue-sched                                 |
| Scheduling               | OoS queue scheduling scheme · Weighted Round Robin           |
| Concounty                | (Use an 8.4.2.1 weight)                                      |
| Display Port Setting     | Switch# show gos trust                                       |
| Trust Mode               | Oos Port Trust Mode :                                        |
| Trust Mode               | QOS FOIL THUSE MODE .<br>Dort Trust Mode                     |
|                          |                                                              |
|                          | 1 DCCD first                                                 |
|                          |                                                              |
|                          | 2 COS only                                                   |
|                          |                                                              |
|                          | 4 COS only                                                   |
|                          | 5 COS only                                                   |
|                          | 6 COS only                                                   |
|                          | 7 COS only                                                   |
|                          | 8 COS only                                                   |
|                          | 9 COS only                                                   |
|                          | 10 COS only                                                  |
| Display – Port Setting – | Switch# show qos port-cos                                    |
| CoS (Port Default        | Port Default Cos :                                           |
| Priority)                | Port CoS                                                     |
|                          | +                                                            |
|                          | 1 7                                                          |
|                          | 2 0                                                          |
|                          | 3 0                                                          |
|                          | 4 0                                                          |
|                          | 5 0                                                          |
|                          | 6 0                                                          |
|                          | 7 0                                                          |
|                          | 8 0                                                          |
|                          | 9 0                                                          |
|                          | 10 0                                                         |
| CoS-Queue Mapping        |                                                              |
| Format                   | Switch(config)# gos cos-map                                  |
|                          | PRIORITY Assign an priority (7 highest)                      |
|                          | Switch(config)# gos cos-map 1                                |
|                          | OUFUE Assign an queue (0-3)                                  |
|                          |                                                              |
|                          | Note: Format: gos cos-man priority, value gueve, value       |
|                          | Note. I office. You costinap priority_value queue_value      |
| Man CoS 0 to Oueue 1     | Switch(config)# gos cos_map 0 1                              |
|                          | The CoS to queue manning is sot ok                           |
|                          | The COS to queue mapping is set ok.                          |

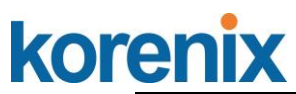

| Map CoS 1 to Queue 0 | Switch(config)# qos cos-map 1 0                   |
|----------------------|---------------------------------------------------|
|                      | The CoS to queue mapping is set ok.               |
| Map CoS 2 to Queue 0 | Switch(config)# qos cos-map 2 0                   |
|                      | The CoS to queue mapping is set ok.               |
| Map CoS 3 to Queue 1 | Switch(config)# qos cos-map 3 1                   |
|                      | The CoS to queue mapping is set ok.               |
| Map CoS 4 to Queue 2 | Switch(config)# qos cos-map 4 2                   |
|                      | The CoS to queue mapping is set ok.               |
| Map CoS 5 to Queue 2 | Switch(config)# qos cos-map 5 2                   |
|                      | The CoS to queue mapping is set ok.               |
| Map CoS 6 to Queue 3 | Switch(config)# qos cos-map 6 3                   |
|                      | The CoS to queue mapping is set ok.               |
| Map CoS 7 to Queue 3 | Switch(config)# qos cos-map 7 3                   |
|                      | The CoS to queue mapping is set ok.               |
| Display – CoS-Queue  | Switch# sh qos cos-map                            |
| mapping              | CoS to Queue Mapping :                            |
|                      | CoS Queue                                         |
|                      | +                                                 |
|                      | 0 1                                               |
|                      | 1 0                                               |
|                      | 2 0                                               |
|                      | 3 1                                               |
|                      | 4 2                                               |
|                      | 5 2                                               |
|                      | 6 3                                               |
|                      | 7 3                                               |
| DSCP-Queue Mapping   |                                                   |
| Format               | Switch(config)# qos dscp-map                      |
|                      | PRIORITY Assign an priority (63 highest)          |
|                      | Switch(config)# qos dscp-map 0                    |
|                      | QUEUE Assign an queue (0-3)                       |
|                      | Formation door many within the sector many sector |
|                      | Format: dos dscp-map priority_value queue_value   |
| Man DSCP 0 to Queue  | Switch(config)# gos dscp-map 0 1                  |
|                      | The TOS/DSCP to queue mapping is set ok           |
|                      |                                                   |
| Display – DSCO-      | Switch# show qos dscp-map                         |
| Queue mapping        | DSCP to Queue Mapping : (dscp = d1 d2)            |
|                      |                                                   |
|                      | d2  0 1 2 3 4 5 6 7 8 9                           |
|                      | d1                                                |
|                      | +                                                 |
|                      | 0 111111100                                       |
|                      | 1   0 0 0 0 0 0 0 0 0 0 0 0 0 0 0 0 0 0           |
|                      | 2 0000111111                                      |
|                      | 3   1 1 2 2 2 2 2 2 2 2 2                         |
|                      | 4   2 2 2 2 2 2 2 2 3 3                           |
|                      | 5   3 3 3 3 3 3 3 3 3 3 3 3 3 3                   |
| 1                    | 613333                                            |
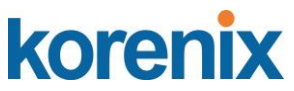

#### 4.9 Multicast Filtering

For multicast filtering, JetNet Switch uses IGMP Snooping technology. IGMP (Internet Group Management Protocol) is an Internet Protocol that provides a way for internet device to report its multicast group membership to adjacent routers. Multicasting allows one computer on the internet to send data to a multitude of other computers that have identified themselves as being interested in receiving the originating computers data.

Multicasting is useful for such applications as updating the address books of mobile computer users in the field, sending out newsletters to a distribution list, and broadcasting streaming media to an audience that has tuned into the event by setting up multicast group membership.

In effect, IGMP Snooping manages multicast traffic by making use of switches, routers, and hosts that support IGMP. Enabling IGMP Snooping allows the ports to detect IGMP queries, report packets, and manage multicast traffic through the switch. IGMP has three fundamental types of messages, as shown below:

| Message     | Description                                                                                                    |
|-------------|----------------------------------------------------------------------------------------------------|
| Query       | A message sent from the querier (an IGMP router or a switch) which<br>asks for a response from each host that belongs to the multicast group.     |
| Report      | A message sent by a host to the querier to indicate that the host wants<br>to be or is a member of a given group indicated in the report message. |
| Leave Group | A message sent by a host to the querier to indicate that the host has<br>quit as a member of a specific multicast group.                          |

You can enable **IGMP Snooping** and **IGMP Query** functions here. You will see the information of the IGMP Snooping function in this section, including different multicast groups' VID and member ports, and IP multicast addresses that range from 224.0.0.0 to 239.255.255.255.

In this section, Force filtering can have determined whether the switch flooding unknown multicast or not.

Following commands are included in this group:

- 4.9.1 IGMP Query
- 4.9.2 IGMP Snooping
- 4.9.3 Force Filtering
- 4.9.4 CLI Commands of the Multicast Filtering

#### 4.9.1 IGMP Query

This page allows users to configure **IGMP Query** feature. Since JetNet Switch can only be configured by member ports of the management VLAN, IGMP Query can only be enabled on the management VLAN. If you want to run IGMP Snooping feature in several VLANs, you should notice that whether each VLAN has its own IGMP Querier first.

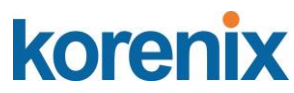

The IGMP querier periodically sends query packets to all end-stations on the LANs or VLANs that are connected to it. For networks with more than one IGMP querier, a switch with the lowest IP address becomes the IGMP querier.

| IGMP Query Help                |           |
|--------------------------------|-----------|
| Enable                         | Disable 🔻 |
| Version                        | v2 🔻      |
| Query Interval                 | 125       |
| Query Maximum Response Time(s) | 10        |
| Apply                          |           |

In IGMP Query selection, you can select V1, V2 or Disable. **V1** means IGMP V1 General Query and **V2** means IGMP V2 General Query. The query will be forwarded to all multicast groups in the VLAN. **Disable** allows you to disable IGMP Query.

Query Interval(s): The period of query sent by querier.

**Query Maximum Response Time**: The span querier detect to confirm there are no more directly connected group members on a LAN.

Once you finish configuring the settings, click on **Apply** to apply your configuration.

#### 4.9.2 IGMP Snooping/Filtering

This page is to enable IGMP Snooping feature, assign IGMP Snooping for specific VLAN, and view IGMP Snooping table from dynamic learnt or static manual key-in. JetNet Switch support IGMP snooping V1/V2/V3 automatically and IGMP query V1/V2.

| SWP          | Snooping  | Globa     | Setting Dis | sable 🔻 |
|--------------|-----------|-----------|-------------|---------|
| Apply        | ]         |           |             |         |
| MP           | Snooping  |           | Setting     |         |
|              | IGMP Snoo | ning Fill | oring Mode  |         |
|              | Disable   | ▼ Flo     | od Unknown  | ¥       |
|              |           |           |             |         |
| Apply        |           |           |             |         |
| Apply        | J         |           |             |         |
| Apply<br>GMP | Snooping  | Table     |             |         |

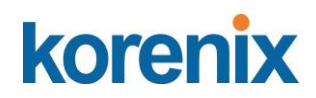

#### IGMP Snooping Global Setting

Select **Enable/Disable** IGMP Snooping. After enabling IGMP Snooping, you can then enable IGMP Snooping for specific VLAN using the IGMP Snooping VLAN Setting table.

#### IGMP Snooping VLAN Setting

VLAN: Refers to the VLAN number that was configured using the VLAN Configuration page.

**IGMP Snooping:** Select Enable to start IGMP snooping on the selected VLAN. Filtering Mode: This setting determines how unknown multicast packets are handled. If the setting is broadcast unknown, any unknown multicast packets received by the switch are broadcast to each port on the VLAN. If the setting is Source Only Learning, any unknown multicast packets received by the switch will be sent to multicast source ports

and multicast router ports. If it the setting is drop unknown, any unknown multicast packets will be discarded.

- Flood Unknown: The unknown multicast is broadcast to all ports even if they are not member ports of the groups.
- Discard Unknown: The unknown multicast is discarded. Non-member ports do not receive the unknown multicast streams.
- Source Only Learning: This is forwarding unknown multicast traffic to all ports that are already members of a multicast group.

Click **Apply** to apply the settings.

**Note:** Always remember to go to **Save** page to save the settings. Otherwise, the settings you made will be lost when the switch is powered off.

#### IGMP Snooping Table

This table shows the IGMP groups the switch is aware of.

Multicast Address: The multicast group's IP address.

VLAN ID: The VLAN ID the multicast group is a member of.

Interface: The port the multicast group is a member of.

Click on **Reload** to reload the information.

#### 4.9.3 GMRP Configuration

To enable the GMRP configuration, the Global GMRP Configuration should be enabled first. And all the port interfaces should enable GMRP learning as well. Then the switch exchange the IGMP Table with other switches which is also GMRP-aware devices.

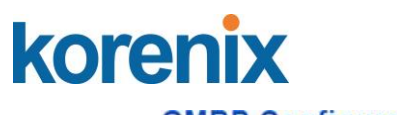

GMRP Configuration Help

GMRP Global Setting Enable •

Apply

#### GMRP Port Setting

| Port | State     |
|------|-----------|
| 1    | Disable 🔻 |
| 2    | Enable 🔻  |
| 3    | Disable 🔻 |
| 4    | Disable 🔻 |
| 5    | Disable 🔻 |
| 6    | Disable 🔻 |
| 7    | Disable 🔻 |
| 8    | Disable 🔻 |
| 9    | Disable • |
| 10   | Disable • |

Apply

#### GMRP Global Setting

Select Enable or Disable GMRP protocol. Click Apply to apply the settings.

#### **GMRP Port Setting**

**State**: The state of the GMRP operation on a selected port. Click **Apply** to apply the settings.

#### 4.9.4 CLI Commands of the Multicast Filtering

Command Lines of the multicast filtering configuration

| Feature                                          | Command Line                                               |  |  |  |
|--------------------------------------------------|------------------------------------------------------------|--|--|--|
| IGMP Snooping                                    |                                                            |  |  |  |
| IGMP Snooping - Switch(config)# ip igmp snooping |                                                            |  |  |  |
| Global                                           | IGMP snooping is enabled globally. Please specify on which |  |  |  |
|                                                  | vlans IGMP snooping enables                                |  |  |  |
| IGMP Snooping -                                  | Switch(config)# ip igmp snooping vlan                      |  |  |  |
| VLAN                                             | VLANLIST allowed vlan list                                 |  |  |  |
|                                                  | all all existed vlan                                       |  |  |  |
|                                                  | Switch(config)# ip igmp snooping vlan 1-2                  |  |  |  |
|                                                  | IGMP snooping is enabled on VLAN 1-2.                      |  |  |  |
| Disable IGMP Switch(config)# no ip igmp snoopin  |                                                            |  |  |  |
| Snooping - Global                                | IGMP snooping is disabled globally ok.                     |  |  |  |
| Disable IGMP                                     | Switch(config)# no ip igmp snooping vlan 3                 |  |  |  |
| Snooping - VLAN                                  | IGMP snooping is disabled on VLAN 3.                       |  |  |  |
| Display – IGMP                                   | Switch# sh ip igmp                                         |  |  |  |
| Snooping Setting                                 | interface vlan1                                            |  |  |  |
|                                                  | enabled: Yes                                               |  |  |  |
|                                                  | version: IGMPv1                                            |  |  |  |
|                                                  | query-interval; 125s                                       |  |  |  |
|                                                  | query-max-response-time: 10s                               |  |  |  |

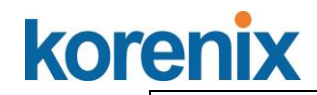

Τ

٦

| Switch# sh ip igmp snooping<br>IGMP snooping is globally enabled<br>Vlan1 is IGMP snooping enabled<br>Vlan2 is IGMP snooping enabled<br>Vlan3 is IGMP snooping disabled                                                                                   |  |  |  |  |
|----------------------------------------------------------------------------------------------------|--|--|--|--|
| Switch# sh ip igmp snooping multicast all<br>VLAN IP Address Type Ports                                                                                                    |  |  |  |  |
| 1 239.192.8.0 IGMP fa6,<br>1 239.255.255.250 IGMP fa6,                                                                                                    |  |  |  |  |
|                                                                                                    |  |  |  |  |
| Switch(config)# int vlan 1 (Go to management VLAN)<br>Switch(config-if)# ip igmp v1                                                                                                    |  |  |  |  |
| Switch(config)# int vlan 1 (Go to management VLAN)<br>Switch(config-if)# ip igmp                                                                                                    |  |  |  |  |
| Switch(config-if)# ip igmp version 1<br>Switch(config-if)# ip igmp version 2                                                                                                    |  |  |  |  |
| Switch(config)# int vlan 1<br>Switch(config-if)# no ip igmp                                                                                                    |  |  |  |  |
| Switch# sh ip igmp<br>interface vlan1<br>enabled: Yes<br>version: IGMPv2<br>query-interval: 125s<br>query-max-response-time: 10s<br>Switch# show running-config<br><br>!<br>interface vlan1<br>ip address 192.168.10.17/24<br>ip igmp<br>no shutdown<br>! |  |  |  |  |
|                                                                                                    |  |  |  |  |
| Enable Force filteringSwitch(config)# mac-address-table multicast filteringFiltering unknown multicast addresses ok!Disable Force filteringSwitch(config)# no mac-address-table multicast filtering                                                       |  |  |  |  |
|                                                                                                    |  |  |  |  |

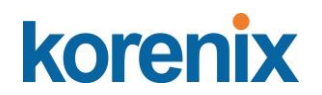

#### 4.10 SNMP

Simple Network Management Protocol (SNMP) is a protocol used for exchanging management information between network devices. SNMP is a member of the TCP/IP protocol suite. JetNet Manageed Switch support SNMP v1 and v2c and V3.

An SNMP managed network consists of two main components: agents and a manager. An agent is a management software module that resides in a managed switch. An agent translates the local management information from the managed device into a SNMP compatible format. The manager is the console through the network.

Following commands are included in this group:

- 4.10.1 SNMP Configuration
- 4.10.2 SNMPv3 Profile
- 4.10.3 SNMP Traps
- 4.10.4 SNMP CLI Commands for SNMP

#### 4.10.1 SNMP Configuration

This page allows users to configure SNMP V1/V2c Community. The community string can be viewed as the password because SNMP V1/V2c doesn't request you to enter password before you try to access SNMP agent.

The community includes 2 privileges, Read Only and Read and Write.

With **Read Only** privilege, you only have the ability to read the values of MIB tables. Default community string is Public.

With **Read and Write** privilege, you have the ability to read and set the values of MIB tables. Default community string is Private.

JetNet Managed Switch allows users to assign 4 community strings. Type the community string and select the privilege. Then press **Apply**.

**Note:** When you first install the device in your network, we highly recommend you to change the community string. Since most SNMP management application uses Public and Private as their default community name, this might be the leakage of the network security.

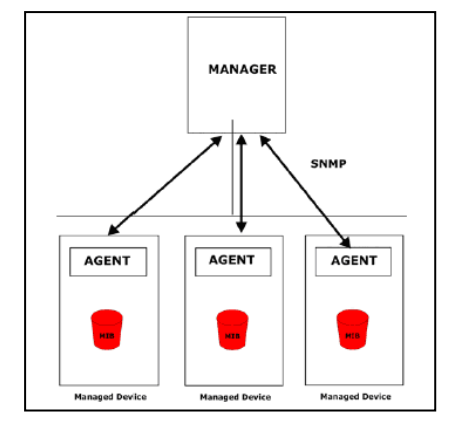

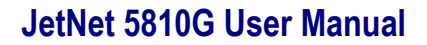

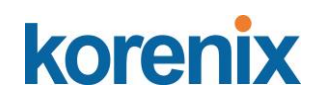

## **SNMP**

#### SNMP V1/V2c Community

| Community String | Privilege      |   |  |
|------------------|----------------|---|--|
| public           | Read Only      | • |  |
| private          | Read and Write | • |  |
|                  | Read Only      | • |  |
|                  | Read Only      | • |  |
|                  |                |   |  |

Apply

#### 4.10.2 SNMP V3 Profile

SNMP v3 can provide more security functions when the user performs remote management through SNMP protocol. It delivers SNMP information to the administrator with user authentication; all of data between *JetNet Switch* and the administrator are encrypted to ensure secure communication.

| SNMP V3 Profile Help    |                         |                         |                  |                  |  |
|-------------------------|-------------------------|-------------------------|------------------|------------------|--|
| SNMP V3                 |                         |                         |                  |                  |  |
| User Name               |                         |                         |                  |                  |  |
| Security Level          | None                    | •                       |                  |                  |  |
| Authentication Level    | MD5 ¥                   |                         |                  |                  |  |
| Authentication Password |                         |                         |                  |                  |  |
| Privacy Password        |                         |                         |                  |                  |  |
| Add                     |                         |                         |                  |                  |  |
| SNMP V3 Users           |                         |                         |                  |                  |  |
| User Name Security Lev  | el Authentication Level | Authentication Password | Privacy Protocol | Privacy Password |  |

Remove Reload

#### SNMP V3

User Name: SNMP V3 user name.

Security Level: This is the SNMP V3 user Security Level, which can be one of the following: None, Authentication or Authentication and Privacy.
Authentication Level: This is the SNMP V3 user Authentication Level: MD5 or SHA1.
Authentication Password: This is the SNMP V3 user Authentication Password.
DES Password: This is the SNMP V3 user DES Encryption
Password. Click "Add" to add a SNMP V3 User.

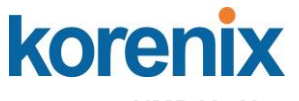

#### NMP V3 Users

This table provides SNMP V3 user information.

User Name: SNMP V3 user names.

Security Level: This is the SNMP V3 user Security Level: None,

Authentication or Authentication and Privacy.

**Authentication Protocol**: This is the SNMP V3 user Authentication Protocol: MD5 or SHA1.

Authentication Password: This is the SNMP V3 user Authentication Password.

Privacy Protocol: This is the SNMP V3 user Privacy Protocol, DES.

Privacy Password: This is the SNMP V3 user DES Encryption Password.

Click the **Remove** button to remove selected SNMP V3 user or click the

Reload button to reload SNMP V3 user's information.

#### 4.10.3 SNMP Traps

SNMP Trap is the notification feature defined by SNMP protocol. All the SNMP management applications can understand such trap information. So you don't need to install new application to read the notification information.

This page allows users to **Enable SNMP Trap**, configure the **SNMP Trap server IP**, **Community** name, and trap **Version V1 or V2**. After configuration, you can see the change of the SNMP pre-defined standard traps and Korenix pre-defined traps. The pre-defined traps can be found in Korenix private MIB, that included in the CD-manual or download from Korenix Web-site.

#### SNMP Trap

Enable or Disable the SNMP trap function

Click the **Apply** button to apply trap configurations.

#### SNMP Trap Server

**Server IP**: SNMP Trap Server IP address. **Community**: SNMP Trap Server community string. **Version**: SNMP Trap version, V1 or V2c

Click the Add button to add a SNMP Server.

#### Trap Server Profile

This table displays SNMP Trap server information.

Click the **Remove** button to remove selected SNMP Server or click the **Reload** button to reload SNMP Server information.

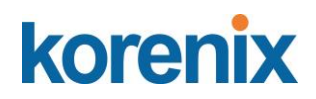

| SNMP Trap Help              |  |  |
|-----------------------------|--|--|
| SNMP Trap Disable           |  |  |
| Apply                       |  |  |
| SNMP Trap Server            |  |  |
| Server IP                   |  |  |
| Community                   |  |  |
| Version V1 V                |  |  |
| Add                         |  |  |
| Trap Server Profile         |  |  |
| Server IP Version Community |  |  |
| Remove Reload               |  |  |

#### 4.10.4 CLI Commands of the SNMP

Command Lines of the SNMP configuration

| Feature                                                                                                    | Command Line                                                                                  |  |  |
|----------------------------------------------------------------------------------------------------|-----------------------------------------------------------------------------------------------|--|--|
| SNMP Community                                                                                                    |                                                                                               |  |  |
| Read Only Community                                                                                                    | Switch(config)# snmp-server community public ro<br>community string add ok                    |  |  |
| Read Write Community Switch(config)# snmp-server community private rw community string add ok                                               |                                                                                               |  |  |
| SNMP Trap                                                                                                    |                                                                                               |  |  |
| Enable Trap                                                                                                    | Switch(config)# snmp-server enable trap<br>Set SNMP trap enable ok.                           |  |  |
| SNMP Trap Server IPSwitch(config)# snmp-server host 192.168.10.33without specificSNMP trap host add OK.community nameSNMP trap host add OK. |                                                                                               |  |  |
| SNMP Trap Server IP<br>with version 1 and<br>community                                                                                      | Switch(config)# snmp-server host 192.168.10.33 version 1<br>private<br>SNMP trap host add OK. |  |  |
|                                                                                                    | Note: private is the community name, version 1 is the SNMP version                            |  |  |
| SNMP Trap Server IP<br>with version 2 and<br>community                                                                                      | Switch(config)# snmp-server host 192.168.10.33 version 2<br>private<br>SNMP trap host add OK. |  |  |
| Disable SNMP Trap                                                                                                    | Switch(config)# no snmp-server enable trap<br>Set SNMP trap disable ok.                       |  |  |

| renix   | JetNet 5810G User Manual                                                                                                    |
|---------|----------------------------------------------------------------------------------------------------|
| Display | Switch# sh snmp-server trap<br>SNMP trap: Enabled<br>SNMP trap community: public                                                                                                    |
|         | Switch# show running-config<br><br>snmp-server community public ro<br>snmp-server community private rw<br>snmp-server enable trap<br>snmp-server host 192.168.10.33 version 2 admin<br>snmp-server host 192.168.10.33 version 1 admin |

#### 4.11 Security

KC

JetNet Switch provides several security features for you to secure your connection. The features include Port Security and IP Security.

Following commands are included in this group:

4.11.1 Port Security

4.11.2 IP Security

4.11.3 IEEE 802.1x

4.11.4 CLI Commands of the Security

Port Security Help

| Port  | Security  | Sticky   | Auto Learn | Shutdown Time | Shutdown Status | Shutdown Elapsed Time |
|-------|-----------|----------|------------|---------------|-----------------|-----------------------|
| 1     | Disable 🔻 | Enable 🔻 | 0          | 0             | Up              | 0                     |
| 2     | Disable 🔻 | Enable 🔻 | 0          | 0             | Up              | 0                     |
| 3     | Disable 🔻 | Enable 🔻 | 0          | 0             | Up              | 0                     |
| 4     | Disable 🔻 | Enable 🔻 | 0          | 0             | Up              | 0                     |
| 5     | Disable 🔻 | Enable 🔻 | 0          | 0             | Up              | 0                     |
| 6     | Disable 🔻 | Enable 🔻 | 0          | 0             | Up              | 0                     |
| 7     | Disable 🔻 | Enable 🔻 | 0          | 0             | Up              | 0                     |
| 8     | Disable 🔻 | Enable 🔻 | 0          | 0             | Up              | 0                     |
| 9     | Disable 🔻 | Enable 🔻 | 0          | 0             | Up              | 0                     |
| 10    | Disable 🔻 | Enable 🔻 | 0          | 0             | Up              | 0                     |
| Apply | /         |          |            |               |                 |                       |

#### Add Port Security Entry

| Port                    | VID        | MA  | C Address   |  |  |  |
|-------------------------|------------|-----|-------------|--|--|--|
| Port 1 🔻                |            |     |             |  |  |  |
| Add                     |            |     |             |  |  |  |
| Show Port Security List |            |     |             |  |  |  |
| Port Ad                 | dress Type | VID | MAC Address |  |  |  |
| Remove Reload           |            |     |             |  |  |  |

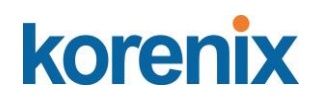

#### 4.11.1 Port Security

Port Security feature allows you to stop the MAC address learning for specific port. After stopping MAC learning, only the MAC address listed in Port Security List can access the switch and transmit/receive traffic. This is a simple way to secure your network environment and not to be accessed by hackers.

This page allows you to enable Port Security and configure Port Security entry.

- **Port:** The port identifier.
- **Security:** Enable or disable port security on this port, it can limit the number for MAC source for each port.

Note: Setting in "Add Port Security Entry"

- Sticky: Enable or disable sticky on this port. If enable the function, once the port cable has been removed, it will send the alarm message to user, and the port will malfunction until the user release the alarm.
- **Auto Learn**: It specifies maximum number of MAC addresses that can be dynamically learned on the port, valid range is 0-10
- **Shutdown Time:** It specifies for how long to shutdown the port, valid range is 0-86400 seconds, if a security violation occurs.
- Shutdown Status: It displays the port is shutdown or not.
- Shutdown Elapsed Time: It displays the elapsed time of port shutdown.

Click the **Apply** button to apply Port Security State configurations.

Add Port Security Entry: Select the port, and type VID and MAC address. Format of the MAC address is xxxx.xxxx. Ex: 0012.7701.0101. Max volume of one port is 10. So the system can accept 100 Port Security MAC addresses in total.

**Port Security List:** This table shows you those enabled port security entries. You can click on **Remove** to delete the entry.

Once you finish configuring the settings, click on Apply / Add to apply your configuration.

#### 4.11.2 IP Security

In IP Security section, you can set up specific IP addresses to grant authorization for management access to this JetNet via a web browser or Telnet.

IP Security: Select Enable and Apply to enable IP security function.

Add Security IP: You can assign specific IP addresses, and then press Add. Only these IP addresses can access and manage JetNet via a web browser or Telnet. Max security IP is 10.

**IP Security List**: This table shows you added security IP addresses. You can press **Remove** to delete, **Reload** to reload the table.

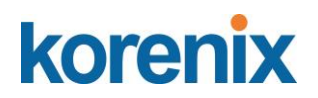

| IP Security Help      |
|-----------------------|
| IP Security Disable V |
| Apply                 |
| Add Secure IP         |
| Security IP           |
| Add                   |
| IP Security List      |
| Index Security IP     |
| Remove                |

Once you finish configuring the settings, click on **Apply** to apply your configuration.

#### 4.11.3 IEEE 802.1x

#### 4.11.3.1 802.1X configuration

IEEE 802.1X is the protocol that performing authentication to obtain access to IEEE 802 LANs. It is port-base network access control. With the function, JetNet Switch could control which connection is available or not.

| 802.1X Configuration Help     |               |  |  |  |  |
|-------------------------------|---------------|--|--|--|--|
| System Auth Control Disable V |               |  |  |  |  |
| Authentication Me             | thod RADIUS V |  |  |  |  |
| Apply                         |               |  |  |  |  |
|                               |               |  |  |  |  |
| RADIUS Server                 |               |  |  |  |  |
| RADIUS Server 192.168.10.100  |               |  |  |  |  |
| Shared Key radius-key         |               |  |  |  |  |
| Server Port 1812              |               |  |  |  |  |
| Accounting Port               | 1010          |  |  |  |  |

#### Secondary RADIUS Server

| RADIUS Server IP |  |
|------------------|--|
| Shared Key       |  |
| Server Port      |  |
| Accounting Port  |  |

Apply

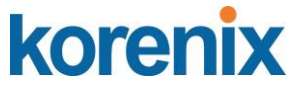

**System AuthControl:** To enable or disable the 802.1x authentication.

**Authentication Method:** Radius is a authentication server that provide key for authentication, with this method, user must connect switch to server. If user select Local for the authentication method, switch use the local user data base which can be create in this page for authentication.

#### Radius Server

Radius Server IP: The IP address of Radius server

Shared Key: it is the password for communicate between switch and Radius Server.

Server Port: UDP port of Radius server.

Accounting Port: Port for packets that contain the information of account login or logout.

#### Secondary Radius Server

Radius Server IP: The IP address of Radius server

Shared Key: it is the password for communicate between switch and Radius Server.

Server Port: UDP port of Radius server.

Accounting Port: Port for packets that contain the information of account login or logout.

| Password   | VID               |                     |  |  |  |
|------------|-------------------|---------------------|--|--|--|
|            |                   |                     |  |  |  |
| Apply      |                   |                     |  |  |  |
| ist        |                   |                     |  |  |  |
| Password V | /ID               |                     |  |  |  |
| Delete     |                   |                     |  |  |  |
|            | ist<br>Password V | ist<br>Password VID |  |  |  |

Local RADIUS User: Here User can add Account/Password for local authentication.

**Local RADIUS User List:** This is a list shows the account information, User also can remove selected account Here.

User Name: The user name of the local RADIUS user.

Password: The password of the local RADIUS user.

VID: The VLAN ID of the local RADIUS user.

Click Apply to add a local RADIUS user. Click Delete to delete the selected user.

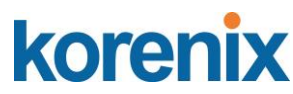

#### 4.11.3.2 802.1x Port Configuration

After the configuration of Radius Server or Local user list, user also need configure the authentication mode, authentication behavior, applied VLAN for each port and permitted communication. The following information will explain the port configuration.

#### 802.1X Port Configuration Help

| 802.1X | Port | Configuration |  |
|--------|------|---------------|--|
|        |      | ooningaration |  |

| Port     | Port Control         | MAB           | Re-<br>authentication | Max Request      | Guest VLAN | Host Mode | Admin Control<br>Direction |
|----------|----------------------|---------------|-----------------------|------------------|------------|-----------|----------------------------|
| 0 1      | Force Authorizec 🔻   | Disable 🔻     | Disable 🔻             | 2                | 0          | Single 🔻  | Both 🔻                     |
| 2        | Force Authorizec 🔻   | Disable 🔹     | Disable 🔻             | 2                | 0          | Single 🔻  | Both 🔻                     |
| 3        | Force Authorizec 🔻   | Disable 🔹     | Disable 🔻             | 2                | 0          | Single 🔻  | Both 🔻                     |
| <b>4</b> | Force Authorizec 🔻   | Disable 🔹     | Disable 🔻             | 2                | 0          | Single 🔻  | Both 🔻                     |
| 5        | Force Authorizec 🔻   | Disable 🔹     | Disable 🔻             | 2                | 0          | Single 🔻  | Both 🔻                     |
| 6        | Force Authorizec 🔻   | Disable 🔹     | Disable 🔻             | 2                | 0          | Single 🔻  | Both 🔻                     |
| 0 7      | Force Authorizec 🔻   | Disable 🔹     | Disable 🔻             | 2                | 0          | Single 🔻  | Both 🔻                     |
| 8 🗆      | Force Authorizec 🔻   | Disable 🔹     | Disable 🔻             | 2                | 0          | Single 🔻  | Both 🔻                     |
| 9        | Force Authorizec 🔻   | Disable 🔹     | Disable 🔻             | 2                | 0          | Single 🔻  | Both 🔻                     |
| 0 10     | Force Authorizec 🔻   | Disable 🔹     | Disable 🔻             | 2                | 0          | Single 🔻  | Both 🔻                     |
| Apply Se | lected Initialize Se | lected Reauth | enticate Selected     | Default Selected |            |           |                            |

**Port control:** Force Authorized means this port is authorized; the data is free to in/out. Force unauthorized just opposite, the port is blocked. If users want to control this port with Radius Server, please select Auto for port control.

**MAB:** If this field is auto, the functional MAC Address will bypass to Radius Server for authenticaation.

**Re-authentication:** If enable this field, switch will ask client to re-authenticate. The default time interval is 3600 seconds.

Max Request: the maximum times that the switch allow client request.

**Guest VLAN:** 0 to 4094 is available for this field. If this field is set to 0, that means the port is blocked after authentication fail. Otherwise, the port will be set to Guest VLAN. **Host Mode:** if there are more than one device connected to this port, set the Host Mode to single means only the first PC authenticate success can access this port. If this port is set to multi, all the device can access this port once any one of them pass the authentication.

Admin Control Direction: Determined devices can end data out only or both send and receive.

Click **Apply Selected** to apply the selected port configuration.

Click Initialize Selected to initialize the selected port.

Click Reauthenticate Selected to reauthenticate the selected port.

Click **Default Selected** to set the selected port configuration to default.

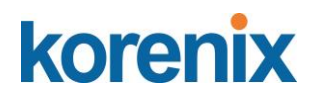

#### 802.1X Timeout Configuration

| Port | Re-Auth<br>Period(s) | Quiet Period(s) | Tx period(s) | Supplicant<br>Timeout(s) | Server<br>Timeout(s) |
|------|----------------------|-----------------|--------------|--------------------------|----------------------|
| 1    | 3600                 | 60              | 30           | 30                       | 30                   |
| 2    | 3600                 | 60              | 30           | 30                       | 30                   |
| 3    | 3600                 | 60              | 30           | 30                       | 30                   |
| 4    | 3600                 | 60              | 30           | 30                       | 30                   |
| 5    | 3600                 | 60              | 30           | 30                       | 30                   |
| 6    | 3600                 | 60              | 30           | 30                       | 30                   |
| 7    | 3600                 | 60              | 30           | 30                       | 30                   |
| 8    | 3600                 | 60              | 30           | 30                       | 30                   |
| 9    | 3600                 | 60              | 30           | 30                       | 30                   |
| 10   | 3600                 | 60              | 30           | 30                       | 30                   |
|      |                      |                 |              |                          |                      |

Apply

**Re-Auth Period:** control the Re-authentication time interval, 1~65535 is available. **Quiet Period:** When authentication failed, Switch will wait for a period and try to

communicate with radius server again.

Tx period: the time interval of authentication request.

Supplicant Timeout: the timeout for the client authenticating

Sever Timeout: The timeout for server response for authenticating.

Once you finish configuring the settings, click on **Apply** to apply your configuration.

Click Initialize Selected to set the authorize state of selected port to initialize status.

Click **Reauthenticate Selected** to send EAP Request to supplicant to request reauthentication.

Click **Default Selected** to reset the configurable 802.1x parameters of selected port to the default values.

#### 4.11.3.3 802.1X Port Status

Here user can observe the port status for Port control status, Authorize Status, Authorized Supplicant and Oper Control Direction each port.

Port: The port identifier.

**Port Control**: Force Authorized means that this port is Authorized and the data is free to travel in and out. Force unauthorized is just the opposite and the port is blocked.

Authorized Status: The authorize status of the port.

Authorized Supplicant: The MAC address of the authorized supplicant.

**Oper Control Direction**: Whether an unauthenticated port disables income and outgoing traffic or only incoming traffic. Both means income and outgoing traffic are blocked. In means incoming traffic is blocked.

Click Reload to reload 802.1X port status

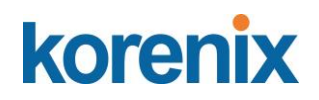

#### 802.1X Port Information Help

| Port  | Port Control     | МАВ     | Authorized<br>Status | Authorized Supplicant | Oper Control<br>Direction |
|-------|------------------|---------|----------------------|-----------------------|---------------------------|
| 1     | Force Authorized | Disable | Authorized           | NONE                  | Both                      |
| 2     | Force Authorized | Disable | Authorized           | NONE                  | Both                      |
| 3     | Force Authorized | Disable | Authorized           | NONE                  | Both                      |
| 4     | Force Authorized | Disable | Authorized           | NONE                  | Both                      |
| 5     | Force Authorized | Disable | Authorized           | NONE                  | Both                      |
| 6     | Force Authorized | Disable | Authorized           | NONE                  | Both                      |
| 7     | Force Authorized | Disable | Authorized           | NONE                  | Both                      |
| 8     | Force Authorized | Disable | Authorized           | NONE                  | Both                      |
| 9     | Force Authorized | Disable | Authorized           | NONE                  | Both                      |
| 10    | Force Authorized | Disable | Authorized           | NONE                  | Both                      |
| Reloa | 4                |         |                      |                       |                           |

#### **CLI Commands of the Security**

Command Lines of the Security configuration

| Feature               | Command Line                                                                                                    |
|-----------------------|----------------------------------------------------------------------------------------------------|
| Port Security         |                                                                                                    |
| Add MAC               | Switch(config)# mac-address-table static 0012.7701.0101<br>vlan 1 interface fa1<br>mac-address-table unicast static set ok!                                                                                                    |
| Port Security         | Switch(config)# interface fa1<br>Switch(config-if)# switchport port-security<br>Disables new MAC addresses learning and aging activities!<br>Note: Rule: Add the static MAC, VLAN and Port binding<br>first, then enable the port security to stop new MAC<br>learning. |
| Disable Port Security | Switch(config-if)# no switchport port-security<br>Enable new MAC addresses learning and aging activities!                                                                                                    |
| Display               | Switch# show mac-address-table static<br>Destination Address Address Type Vlan<br>Destination Port                                                                                                    |
|                       | 0012.7701.0101 Static 1 fa1                                                                                                    |
| IP Security           |                                                                                                    |
| IP Security           | Switch(config)# ip security<br>Set ip security enable ok.<br>Switch(config)# ip security host 192.168.10.33<br>Add ip security host 192.168.10.33 ok.                                                                                                    |
| Display               | Switch# show ip security<br>ip security is enabled<br>ip security host:<br>192.168.10.33                                                                                                    |
| 802.1x                |                                                                                                    |
| enable                | Switch(config)# dot1x system-auth-control                                                                                                    |

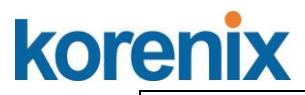

|                     | Switch(config)#                                           |
|---------------------|-----------------------------------------------------------|
| diable              | Switch(config)# no dot1x system-auth-control              |
|                     | Switch(config)#                                           |
| authentic-method    | Switch(config)# dot1x authentic-method                    |
|                     | local Use the local username database for                 |
|                     | authentication                                            |
|                     | radius Use the Remote Authentication Dial-In User         |
|                     | Service (RADIUS) servers for authentication               |
|                     | Switch(config)# dot1x authentic-method radius             |
|                     | Switch(config)#                                           |
| radius server-ip    | Switch(config)# dot1x radius                              |
| -                   | Switch(config)# dot1x radius server-ip 192.168.10.120 key |
|                     | 1234                                                      |
|                     |                                                           |
|                     | RADIUS Server Port number NOT given. (default=1812)       |
|                     | RADIUS Accounting Port number NOT given. (default=1813)   |
|                     | RADIUS Server IP : 192.168.10.120                         |
|                     | RADIUS Server Key : 1234                                  |
|                     | RADIUS Server Port : 1812                                 |
|                     | RADIUS Accounting Port : 1813                             |
|                     | Switch(config)#                                           |
| radius server-ip    | Switch(config)# dot1x radius                              |
|                     | Switch(config)# dot1x radius server-ip 192.168.10.120 key |
|                     | 1234                                                      |
|                     |                                                           |
|                     | RADIUS Server Port number NOT given. (default=1812)       |
|                     | RADIUS Accounting Port number NOT given. (default=1813)   |
|                     | RADIUS Server IP : 192.168.10.120                         |
|                     | RADIUS Server Key : 1234                                  |
|                     | RADIUS Server Port : 1812                                 |
|                     | RADIUS Accounting Port : 1813                             |
|                     | Switch(config)#                                           |
| radius secondary    | Puitab/config)# dat1v radius appandany conver in          |
| radius secondary-   | Switch(coning)# dot ix radius secondary-server-ip         |
| server-ip           | 192.100.10.200 Key 5076                                   |
|                     | Port number NOT given (default-1812)                      |
|                     | PADILIS Accounting Port number NOT given (default=1813)   |
|                     | RADIOS Accounting For number NOT given. (default-1015)    |
|                     | Secondary RADIUS Server IF . 192.100.10.200               |
|                     | Secondary RADIUS Server Rey . 3070                        |
|                     | Secondary PADIUS Accounting Port : 1813                   |
| Liser name/nassword | Switch/config)# dot1x username korenix nasswd korenix     |
| for authentication  | vlan 1                                                    |
|                     |                                                           |

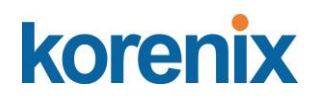

#### 4.12 Warning

JetNet Switch provides several types of Warning features for you to remote monitor the status of end devices or the change of your network. The features include Fault Relay, System Log and SMTP E-mail Alert.

Following commands are included in this group:

- 4.12.1 Fault Relay
- 4.12.2 Event & E-mail warning
  - 4.12.2.1 Event Selection
  - 4.12.2.2 Syslog configuration
  - 4.12.2.2 SMTP Configuration
- 4.12.3 CLI Commands

#### 4.12.1 Fault Relay

The JetNe Switch provides 1 alarm relay output, also known as Digital Output. The relay (DO) contact is energized from normal and will form a close circuit under system fault conditions. The fault conditions include power failure, Ethernet port link fault, Ring topology change, Ping Failure, DI state change or ping remote IP address failure.

From the firmware version 1.1a, the fault relay supports multiple event relay binding function. That means fault realy not only support one event only, it can be assigned multiple event. The condition or term described as following table.

| Term       | conditction                                                                                                    | description                                                                                                    |
|------------|----------------------------------------------------------------------------------------------------|----------------------------------------------------------------------------------------------------|
| Power      | Power DC1<br>Power DC2<br>Any                                                                                                    | Detect power input status. If one of condiction occurred, relay triggered.                                                                                                    |
| Port Link  | Port number                                                                                                    | Monitoring port link down event                                                                                                    |
| Ring       | Ring failure                                                                                                    | If ring topology changed                                                                                                    |
| Ping       | IP Address: remote device's IP address.                                                                                                    | If target IP does not reply ping request, then relay active.                                                                                                    |
| Ping Reset | <ul><li>IP address: remote device's address</li><li>Reset Time: duration of output open.</li><li>Hodl Time: duration of Ping hold time.</li></ul> | Ping target device and trigger relay to emulate power<br>reset for remote device, if remote system crash.<br>Note: once perform Ping reset, the relay output will<br>form a short circuit. |
| Dry Output | On period: duration of relay output short (close).<br>Off period: duration of relay output open.                                                  | Relay continuous perform On/Off behavior with different duration.                                                                                                    |
| DI         | DI number<br>(JetNet 5810GG supports 1 DI)                                                                                                    | Relay trigger when DI states change to Hi or Low                                                                                                    |

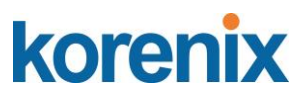

The Fault relay configuration UI has shown as below:

The relay supports multiple event trigger function; click and select type of evnt and setting the detail information, and then click the icon "Apply" to active the replay alarm function.

| Relay 1       | Status is Off                         |
|---------------|---------------------------------------|
| Power Failure | Power ID 1                            |
| Link Failure  | Port 1 2 3 4 5 6 7 8 9 10             |
| 🗆 Ring        | Ring Failure                          |
| Ping Failure  | IP Address                            |
| Ping Reset    | IP Address Reset Time(s) Hold Time(s) |
| Dry Output    | On Period(s) Off Period(s)            |
| DI State      | DI ID 1 V DI State Low V              |

**Relay 1:** Show current relay state. If the relay is triggered, the event type will be marked with the symbol- \*. On the upper diagram, the replay is triggerd by power event – Any.

**Power:** relay trigger by power down event. It can be set to minotoring power DC1, DC2 and Any.

Port Link: monitoring the port link status.

Ring: monitoring the ring status.

**Ping:** ping predefined IP address. If the deivce does not reply the Ping, the relay will be triggered.

**Ping Reset:** the relay active as a power switch for remote device. If the relay alarm function is occupied for the Ping Reset, the other event should be disabled. It may cause the relay wrong action.

IP address: device's IPaddress whose power wiring is connected with relay output.

**Reset Time:** user defined duration of relay contact open to emulate power switch off. After the duration, the relay contact will change to close to emulats power switch on.

**Hold time:** user defined the booting time that deivce needed. After relay contact close, the Switch will start ping after count down the hold time.

**Dry Output:** dorced the relay active as a on/off switch. This function also should not apply with other event.

**On period /Off period:** the duration of relay on and off. The available range of a period is 0-65535 seconds

**DI State:** Activates the relay based on the state of the digital input. If DI State is set to Low the relay will activate when the digital input is off. If DI State is set to High the relay will activate when the digital input is on.

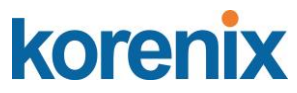

Click **Apply** to apply the settings.

Click **Cancel** to clear the modification.

Click **Reload** to reload the settings.

**Note:** Always remember to go to Save page to save the settings. Otherwise, the settings you made will be lost when the switch is powered off.

#### 4.12.2.1 Event & E-mail Warning – Event Selection

Event Types can be divided into two basic groups: System Events and Port Events. System Events are related to the overall function of the switch, whereas Port Events related to the activity of specific ports

| ysu                                                                                                    | em Event Se                                                                                                    | lection                    |                                                                                     |  |                            |                                                                                                    |
|----------------------------------------------------------------------------------------------------|----------------------------------------------------------------------------------------------------|----------------------------|-------------------------------------------------------------------------------------|--|----------------------------|----------------------------------------------------------------------------------------------------|
| <ul> <li>Device Cold Start</li> <li>Authentication Failure</li> <li>Power 1 Failure</li> <li>Power 1 Failure</li> <li>Power 2 Failure</li> <li>Fault Relay 1</li> <li>DI 1 Change</li> <li>Ring Event</li> <li>Loop Protection</li> </ul> |                                                                                                    |                            |                                                                                     |  |                            |                                                                                                    |
| Port EventPoE EventPort SecuritySelectionSelectionSelection                                                                                                    |                                                                                                    |                            |                                                                                     |  |                            |                                                                                                    |
| Port                                                                                                    | Link State                                                                                                    | Port                       | PoE                                                                                 |  | Port                       | Security                                                                                                    |
| 1                                                                                                    | Disable 🔻                                                                                                    |                            | Powering                                                                            |  | 1                          | Disable 🔻                                                                                                    |
| 2                                                                                                    | Disable 🔻                                                                                                    | 1                          | Disable •                                                                           |  | 2                          | Disable 🔻                                                                                                    |
|                                                                                                    | Disphlo V                                                                                                    | 2                          | Disable 🔻                                                                           |  | 3                          | Disable 🔻                                                                                                    |
| 3                                                                                                    | Disable .                                                                                                    |                            |                                                                                     |  |                            |                                                                                                    |
| 3<br>4                                                                                                    | Disable •                                                                                                    | 3                          | Disable 🔻                                                                           |  | 4                          | Disable 🔻                                                                                                    |
| 3<br>4<br>5                                                                                                    | Disable   Disable  Disable                                                                                                    | 3                          | Disable   Disable                                                                   |  | 4<br>5                     | Disable   Disable                                                                                                    |
| 3<br>4<br>5<br>6                                                                                                    | Disable   Disable  Disable  Disable  Disable  Disable  Disable  Disable  Disable                                                                                                    | 3<br>4<br>5                | Disable   Disable  Disable  Disable  Disable  Disable                               |  | 4<br>5<br>6                | Disable T<br>Disable T<br>Disable T                                                                                                 |
| 3<br>4<br>5<br>6<br>7                                                                                                    | Disable   Disable  Disable  Disable  Disable  Disable  T                                                                                                    | 3<br>4<br>5<br>6           | Disable   Disable  Disable  Disable  Disable  Disable  T                            |  | 4<br>5<br>6<br>7           | Disable   Disable  Disable  Disable  Disable  Disable                                                                               |
| 3<br>4<br>5<br>6<br>7<br>8                                                                                                    | Disable   Disable  Disable  Disable  Disable  Disable  Disable  T Disable  T Disable  T                                                                                                    | 3<br>4<br>5<br>6<br>7      | Disable   Disable  Disable  Disable  Disable  Disable  Disable  T                   |  | 4<br>5<br>6<br>7<br>8      | Disable   Disable  Disable  Disable  Disable  Disable  Disable  T                                                                   |
| 3<br>4<br>5<br>6<br>7<br>8<br>9                                                                                                    | Disable   Disable  Disable  Disable  Disable  Disable  Disable  Disable  Disable  V  Disable  V  Disable  V  Disable  V  Disable  V  Disable  V  Disable  V  Disable  V  Disable  V  Disable  V  Disable  V  Disable  V  Disable V  Disable V  D  D  D  D  D  D  D  D  D  D  D  D | 3<br>4<br>5<br>6<br>7<br>8 | Disable   Disable  Disable  Disable  Disable  Disable  Disable  Disable  Disable  V |  | 4<br>5<br>6<br>7<br>8<br>9 | Disable   Disable  Disable  Disable  Disable  Disable  Disable  Disable  V  Disable  V  Disable  V  Disable V  Disable V  Disable V |

Once you finish configuring the settings, click on **Apply** to apply your configuration.

| System Event Selection | Warning Event is sent when             |  |
|------------------------|----------------------------------------|--|
| Device Cold Start      | Power is cut off and then reconnected. |  |

## korenix

## JetNet 5810G User Manual

| Device Warm Start                                             | Reboot the device by CLI or Web UI.                                                                                                    |  |  |
|---------------------------------------------------------------|----------------------------------------------------------------------------------------------------|--|--|
| Authentication failure                                        | An incorrect password, SNMP Community String is entered.                                                                                                    |  |  |
| Time Synchronize Failure                                      | Accessing to NTP Server is failure.                                                                                                    |  |  |
| Power 1/ 2 Failure                                            | The power input is failure.                                                                                                    |  |  |
| Fault Relay                                                   | The DO/Fault Relay is on.                                                                                                    |  |  |
| Ring Topology Changes                                         | Master of Super Ring has changed or backup path is activated.                                                                                                    |  |  |
| SFP                                                           | The SFP transceiver's state is abnormal.                                                                                                    |  |  |
| Port Event Selection                                          | Warning Event is sent when                                                                                                    |  |  |
|                                                               |                                                                                                    |  |  |
| Link-Up                                                       | The port is connected to another device                                                                                                    |  |  |
| Link-Up<br>Link-Down                                          | The port is connected to another device<br>The port is disconnected (e.g. the cable is pulled out, or the opposing                                                                                                    |  |  |
| Link-Up<br>Link-Down                                          | The port is connected to another device<br>The port is disconnected (e.g. the cable is pulled out, or the opposing<br>devices turns down)                                                                                            |  |  |
| Link-Up<br>Link-Down<br>Both                                  | The port is connected to another device<br>The port is disconnected (e.g. the cable is pulled out, or the opposing<br>devices turns down)<br>The link status changed.                                                                |  |  |
| Link-Up<br>Link-Down<br>Both<br>PoE Event Selection           | The port is connected to another device<br>The port is disconnected (e.g. the cable is pulled out, or the opposing<br>devices turns down)<br>The link status changed.<br>Warning Event is sent when                                  |  |  |
| Link-Up<br>Link-Down<br>Both<br>PoE Event Selection<br>Diable | The port is connected to another device<br>The port is disconnected (e.g. the cable is pulled out, or the opposing<br>devices turns down)<br>The link status changed.<br>Warning Event is sent when<br>Port PoE function is disabled |  |  |

#### 4.12.2.2 SysLog Configuration

System Log is useful to provide system administrator locally or remotely monitor switch events history. There are 2 System Log modes provided by JetNet Switch, local mode and remote mode.

**Local Mode**: In this mode, JetNet Switch will print the occurred events selected in the Event Selection page to System Log table of JetNet Switch. You can monitor the system logs in [Monitor and Diag] / [Event Log] page.

**Remote Mode**: The remote mode is also known as Server mode in JetNet managed switch series. In this mode, you should assign the IP address of the System Log server. JetNet Switch will send the occurred events selected in Event Selection page to System Log server you assigned.

Both: Above 2 modes can be enabled at the same time.

| ١ | Varning - SysL           | .og configura | tic | <b>n</b>                                                       |
|---|--------------------------|---------------|-----|----------------------------------------------------------------|
|   | Syslog Mode              | Disable       | -   |                                                                |
|   | Remote IP Address        | Disable       |     |                                                                |
|   |                          | Local         |     |                                                                |
|   | Note: When enabled Local | Remote        |     | pr the system logs in the [Monitor and Diag]/[Event Log] page. |
|   | Apply                    | Both          |     |                                                                |
|   |                          |               |     | -                                                              |

Once you finish configuring the settings, click on **Apply** to apply your configuration.

**Note:** When enabling Local or Both modes, you can monitor the system logs in [Monitor and Diag] / [Event Log] page.

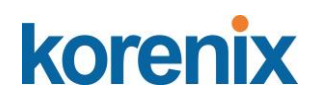

#### 4.12.2.3 SMTP Configuration

JetNet Switch supports E-mail Warning feature. The switch will send the occurred events to remote E-mail server. The receiver can then receive notification by E-mail. The E-mail warning is conformed to SMTP standard.

This page allows you to enable E-mail Alert, assign the SMTP Server IP, Sender E-mail, and Receiver E-mail. If SMTP server requests you to authorize first, you can also set up the username and password in this page.

| SMTP Configuration Help |                  |  |  |  |
|-------------------------|------------------|--|--|--|
| Email Alert Disable 🔻   |                  |  |  |  |
| SMTP Server IP          | 192.168.0.1      |  |  |  |
| Mail Account            | user@192.168.0.1 |  |  |  |
| Authentication          | -                |  |  |  |
| User Name               |                  |  |  |  |
| Password                |                  |  |  |  |
| Confirm Password        |                  |  |  |  |
| Rcpt Email Address<br>1 |                  |  |  |  |
| Rcpt Email Address<br>2 |                  |  |  |  |
| Rcpt Email Address<br>3 |                  |  |  |  |
| Rcpt Email Address<br>4 |                  |  |  |  |
| Apply Cancel            | -                |  |  |  |

| Field                         | Description                                          |  |  |
|-------------------------------|------------------------------------------------------|--|--|
| SMTP Server IP Address        | Enter the IP address of the email Server             |  |  |
| Authentication                | Click on check box to enable password                |  |  |
| User Name                     | Enter email Account name (Max.40 characters)         |  |  |
| Password                      | Enter the password of the email account              |  |  |
| Confirm Password              | Re-type the password of the email account            |  |  |
| You can set up to 4 email add | resses to receive email alarm from JetNet            |  |  |
| Rcpt E-mail Address 1         | The first email address to receive email alert from  |  |  |
|                               | JetNet (Max. 40 characters)                          |  |  |
| Rcpt E-mail Address 2         | The second email address to receive email alert from |  |  |
|                               | JetNet (Max. 40 characters)                          |  |  |
| Rcpt E-mail Address 3         | The third email address to receive email alert from  |  |  |

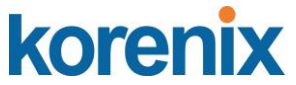

|                       | JetNet (Max. 40 characters)                          |  |
|-----------------------|------------------------------------------------------|--|
| Rcpt E-mail Address 4 | The fourth email address to receive email alert from |  |
|                       | JetNet (Max. 40 characters)                          |  |

Once you finish configuring the settings, click on **Apply** to apply your configuration.

#### 4.12.3 CLI Commands

Command Lines of the Warning configuration

| Feature                             | Command Line                                                                                                    |
|-------------------------------------|----------------------------------------------------------------------------------------------------|
| Relay Output                        |                                                                                                    |
| Relay Output                        | Switch(config)# relay 1<br>di DI state<br>dry dry output<br>ping ping failure<br>port port link failure<br>power power failure<br>ring super ring failure<br>Note: Select Relay 1 or 2 first, then select the event<br>types.                                                                                              |
| DI State                            | Switch(config)# relay 1 di<br><1-2> DI number<br>Switch(config)# relay 1 di 1<br>high high is abnormal<br>low low is abnormal<br>Switch(config)# relay 1 di 1 high                                                                                                    |
| Dry Output                          | Switch(config)# relay 1 dry<br><0-4294967295> turn on period in second<br>Switch(config)# relay 1 dry 5<br><0-4294967295> turn off period in second<br>Switch(config)# relay 1 dry 5 5                                                                                                    |
| Ping Failure                        | Switch(config)# relay 1 ping 192.168.10.33<br><cr> reset reset a device<br/>Switch(config)# relay 1 ping 192.168.10.33 reset<br/>&lt;1-65535&gt; reset time<br/>Switch(config)# relay 1 ping 192.168.10.33 reset 60<br/>&lt;0-65535&gt; hold time to retry<br/>Switch(config)# relay 1 ping 192.168.10.33 reset 60 60</cr> |
| Port Link Failure                   | Switch(config)# relay 1 port<br>PORTLIST port list<br>Switch(config)# relay 1 port fa1-5                                                                                                    |
| Power Failure                       | Switch(config)# relay 1 power<br><1-2> power id<br>Switch(config)# relay 1 power 1<br>Switch(config)# relay 1 power 2                                                                                                    |
| Super Ring Failure<br>Disable Relay | Switch(config)# relay 1 ring<br>Switch(config)# no relay<br><1-2> relay id<br>Switch(config)# no relay 1 <i>(Relay_ID: 1 or 2)</i><br><cr></cr>                                                                                                    |

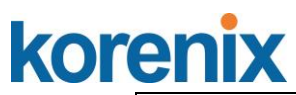

| Display              | Switch# show relay 1                                                                       |  |  |  |  |
|----------------------|--------------------------------------------------------------------------------------------|--|--|--|--|
|                      | Relay Output Type : Port Link                                                              |  |  |  |  |
|                      | Port : 1, 2, 3, 4,                                                                         |  |  |  |  |
|                      | Switch# show relay 2                                                                       |  |  |  |  |
|                      | Relay Output Type : Super Ring                                                             |  |  |  |  |
|                      |                                                                                            |  |  |  |  |
| Event Selection      |                                                                                            |  |  |  |  |
| Event Selection      | Switch(config)# warning-event                                                              |  |  |  |  |
|                      | coldstart Switch cold start event                                                          |  |  |  |  |
|                      | warmstart Switch warm start event                                                          |  |  |  |  |
|                      | linkdown Switch link down event                                                            |  |  |  |  |
|                      | linkup Switch link up event                                                                |  |  |  |  |
|                      | all Switch all event                                                                       |  |  |  |  |
|                      | authentication Authentication failure event                                                |  |  |  |  |
|                      | di Switch di event                                                                         |  |  |  |  |
|                      | fault-relay Switch fault relay event                                                       |  |  |  |  |
|                      | power Switch power failure event                                                           |  |  |  |  |
|                      | sfp-ddm Switch SFP DDM abnormal event                                                      |  |  |  |  |
|                      | super-ring Switch super ring topology change event                                         |  |  |  |  |
|                      | time-sync Switch time synchronize event                                                    |  |  |  |  |
| Ex: Cold Start event | Switch(config)# warning-event coldstart                                                    |  |  |  |  |
|                      | Set cold start event enable ok.                                                            |  |  |  |  |
| Ex: Link Up event    | Switch(config)# warning-event linkup                                                       |  |  |  |  |
|                      | [IFNAME] Interface name, ex: fastethernet1 or gi8                                          |  |  |  |  |
|                      | Switch(config)# warning-event linkup fa5                                                   |  |  |  |  |
|                      | Set fa5 link up event enable ok.                                                           |  |  |  |  |
| Display              | Switch# show warning-event                                                                 |  |  |  |  |
|                      | Warning Event:                                                                             |  |  |  |  |
|                      | Cold Start: Enabled                                                                        |  |  |  |  |
|                      | Warm Start: Disabled                                                                       |  |  |  |  |
|                      | Authentication Failure: Disabled                                                           |  |  |  |  |
|                      | Link Down: fa4-5                                                                           |  |  |  |  |
|                      | Link Up: fa4-5                                                                             |  |  |  |  |
|                      | Power Failure:                                                                             |  |  |  |  |
|                      | Super Ring Topology Change: Disabled                                                       |  |  |  |  |
|                      | Fault Relay: Disabled                                                                      |  |  |  |  |
|                      | Time synchronize Failure: Disable                                                          |  |  |  |  |
|                      | SFP DDM: Enabled                                                                           |  |  |  |  |
|                      | DI:DI1                                                                                     |  |  |  |  |
| Syslog Configuration |                                                                                            |  |  |  |  |
| Local Mode           | Switch(config)# log syslog local                                                           |  |  |  |  |
| Server Mode          | Switch(config)# log syslog remote 192.168.10.33                                            |  |  |  |  |
| Both                 | Switch(config)# log syslog local                                                           |  |  |  |  |
|                      | Switch(config)# log syslog remote 192.168.10.33                                            |  |  |  |  |
| Disable              | Switch(config)# no log syslog local                                                        |  |  |  |  |
| SMTP Configuration   |                                                                                            |  |  |  |  |
| SMTP Enable          | Switch(config)# smtp-server enable email-alert                                             |  |  |  |  |
|                      | Sivi i P Email Alert set enable ok.                                                        |  |  |  |  |
| Sender mail          | Switch(config)# smtp-server server 192.168.10.100<br>ACCOUNT SMTP server mail account, ex: |  |  |  |  |
|                      | admin@korenix.com                                                                          |  |  |  |  |
|                      | Switch(config)# smtp-server server 192.168.10.100                                          |  |  |  |  |
|                      | admin@korenix.com                                                                          |  |  |  |  |
|                      | SMTP Email Alert set Server: 192.168.10.100, Account:                                      |  |  |  |  |
|                      | admin@korenix.com ok.                                                                      |  |  |  |  |

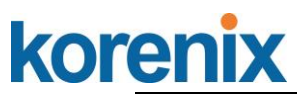

| Receiver mail          | Switch(config)# smtp-server receipt 1                     |  |  |
|------------------------|-----------------------------------------------------------|--|--|
|                        | korecare@korenix.com                                      |  |  |
|                        | SMTP Email Alert set receipt 1: korecare@korenix.com ok.  |  |  |
| Authentication with    | Switch(config)# smtp-server authentication username admin |  |  |
| username and           | password admin                                            |  |  |
| password               | SMTP Email Alert set authentication Username: admin,      |  |  |
|                        | Password: admin                                           |  |  |
|                        |                                                           |  |  |
|                        | Note: You can assign string to username and password.     |  |  |
| Disable SMTP           | Switch(config)# no smtp-server enable email-alert         |  |  |
|                        | SMTP Email Alert set disable ok.                          |  |  |
| Disable Authentication | Switch(config)# no smtp-server authentication             |  |  |
|                        | SMTP Email Alert set Authentication disable ok.           |  |  |
| Dispaly                | Switch# sh smtp-server                                    |  |  |
|                        | SMTP Email Alert is Enabled                               |  |  |
|                        | Server: 192.168.10.100, Account: admin@korenix.com        |  |  |
|                        | Authentication: Enabled                                   |  |  |
|                        | Username: admin, Password: admin                          |  |  |
|                        | SMTP Email Alert Receipt:                                 |  |  |
|                        | Receipt 1: korecare@korenix.com                           |  |  |
|                        | Receipt 2:                                                |  |  |
|                        | Receipt 3:                                                |  |  |
|                        | Receipt 4:                                                |  |  |

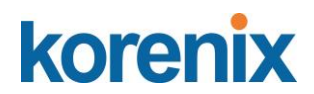

#### 4.13 Monitor and Diag

JetNet Switch provides several types of features for you to monitor the status of the switch or diagnostic for you to check the problem when encountering problems related to the switch. The features include MAC Address Table, Port Statistics, Port Mirror, Event Log and Ping.

Following commands are included in this group:

- 4.13.1 LLDP Configration
- 4.13.2 MAC Address Table
- 4.13.3 Port Statistics
- 4.13.4 Port Mirror
- 4.13.5 Event Log
- 4.13.6 Ping
- 4.13.7 CLI Commands of the Monitor and Diag

#### 4.13.1 LLDP Configration

| LLDP Configuration Help                        |                   |                 |              |  |
|------------------------------------------------|-------------------|-----------------|--------------|--|
| LLDP Enable V                                  |                   |                 |              |  |
| LLDP Timer     30       LLDP Hold Time     120 |                   |                 |              |  |
| Apply Cancel                                   |                   |                 |              |  |
| LLDP Port State                                |                   |                 |              |  |
| Local Port                                     | Neighbor ID       | Neighbor IP     | Neighbor VID |  |
| 7                                              | 6c:a8:49:88:e5:0a | 192.168.180.101 |              |  |

Reload

**LLDP**: Select Enable/Disable to the LLDP function.

**LLDP Timer**: The interval time of each LLDP and counts in second; the valid number is from 5 to 254, default is 30 seconds.

LLDP Hold time: The TTL (Time To Live) timer.

The LLDP state will be expired once the LLDP is not received by the hold time. The default is 120 seconds.

Click **Apply** to apply the settings.

Click **Cancel** to clear the modification.

**Note**: Always remember to go to **Save**page to save the settings. Otherwise, the settings you made will be lost when the switch is powered off.

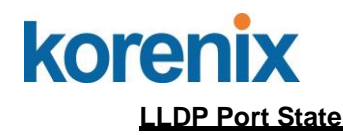

Local port: the current port number that linked with neighbor network device.

Neighbor ID: the MAC address of neighbor device on the same network segment.

Neighbor IP: the IP address of neighbor device on the same network segment.

Neighbor VID: the VLAN ID of neightbor device on the same network segment. Click

Reload to reload the LLDP Port State Table.

#### 4.13.2 MAC Address Table

JetNet 5810G provides 8K entries in MAC Address Table. In this page, users can change the Aging time, add Static Unicast MAC Address, monitor the MAC address or sort them by different packet types and ports. Click on **Apply** to change the value.

#### Aging Time (Sec)

Each switch fabric has limit size to write the learnt MAC address. To save more entries for new MAC address, the switch fabric will age out non-used MAC address entry per Aging Time timeout. The default Aging Time is 300 seconds. The Aging Time can be modified in this page.

#### Static Unicast MAC Address

In some applications, users may need to type in the static Unicast MAC address to its MAC address table. In this page, you can type MAC Address (format: xxxx.xxxx), select its VID and Port ID, and then click on **Add** to add it to MAC Address table.

#### **MAC Address Table**

In this MAC Address Table, you can see all the MAC Addresses learnt by the switch fabric. The packet types include Management Unicast, Static Unicast, Dynamic Unicast, Static Multicast and Dynamic Multicast. The table allows users to sort the address by the packet types and port.

**Packet Types: Management Unicast** means MAC address of the switch. It belongs to CPU port only. **Static Unicast** MAC address can be added and deleted. **Dynamic Unicast** MAC is MAC address learnt by the switch Fabric. **Static Multicast** can be added by CLI and can be deleted by Web and CLI. **Dynamic Multicast** will appear after you enabled IGMP and the switch learnt IGMP report.

Click on **Remove** to remove the static Unicast/Multicast MAC address. Click on **Reload** to refresh the table. New learnt Unicast/Multicast MAC address will be updated to MAC address table.

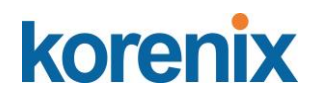

| MAC Address Table Help                                                                                                    |  |  |  |  |  |
|----------------------------------------------------------------------------------------------------|--|--|--|--|--|
| Aging Time(secs) 300                                                                                                    |  |  |  |  |  |
| Apply                                                                                                    |  |  |  |  |  |
|                                                                                                    |  |  |  |  |  |
| Static Unicast MAC Address                                                                                                    |  |  |  |  |  |
| MAC Address VID Port                                                                                                    |  |  |  |  |  |
| Port 1 V                                                                                                    |  |  |  |  |  |
| Add                                                                                                    |  |  |  |  |  |
|                                                                                                    |  |  |  |  |  |
| Static Multicast MAC Address                                                                                                    |  |  |  |  |  |
| Multicast MAC Address VID Port                                                                                                    |  |  |  |  |  |
| Port 1 V                                                                                                    |  |  |  |  |  |
| Add                                                                                                    |  |  |  |  |  |
|                                                                                                    |  |  |  |  |  |
| MAC Address Table All T                                                                                                    |  |  |  |  |  |
| MAC Address         Address Type         VID         1         2         3         4         5         6         7         8         9         10 |  |  |  |  |  |
| 28d2.44c8.79e2 Dynamic Unicast 1 V                                                                                                    |  |  |  |  |  |
| Remove Reload                                                                                                    |  |  |  |  |  |

#### 4.13.3 Port Statistics

In this page, you can view operation statistics for each port. The statistics that can be viewed include Link Type, Link State, Rx Good, Rx Bad, Rx Abort, Tx Good, Tx Bad and Collision. Rx means the received packet while Tx means the transmitted packets.

Note: If you see many Bad, Abort or Collision counts increased, that may mean your network cable is not connected well, the network performance of the port is poor...etc. Please check your network cable, Network Interface Card of the connected device, the network application, or reallocate the network traffic...etc.

Click on **Clear Selected** to reinitialize the counts of the selected ports, and **Clear All** to reinitialize the counts of all ports. Click on **Reload** to refresh the counts.

| Port     | Туре | Link         | State  | Rx Good | Rx Bad | Rx Abort | Tx Good | Tx Bad | Collision |
|----------|------|--------------|--------|---------|--------|----------|---------|--------|-----------|
| <b>1</b> | 0    | Disconnected | Enable | 0       | 0      | 0        | 0       | 0      | 0         |
| 2        | 0    | Disconnected | Enable | 0       | 0      | 0        | 0       | 0      | 0         |
| 3        | 0    | Disconnected | Enable | 0       | 0      | 0        | 0       | 0      | 0         |
| 4        | 0    | Disconnected | Enable | 0       | 0      | 0        | 0       | 0      | 0         |
| 5        | 0    | Disconnected | Enable | 0       | 0      | 0        | 0       | 0      | 0         |
| 6        | 0    | Disconnected | Enable | 0       | 0      | 0        | 0       | 0      | 0         |
| 07       | 0    | Disconnected | Enable | 0       | 0      | 0        | 0       | 0      | 0         |
| 8 🗆      | 100  | Connected    | Enable | 3402369 | 0      | 8        | 7254294 | 0      | 0         |
| 9        | 0    | Disconnected | Enable | 0       | 0      | 0        | 0       | 0      | 0         |
| 10       | 0    | Disconnected | Enable | 0       | 0      | 0        | 0       | 0      | 0         |

#### Port Statistics Help

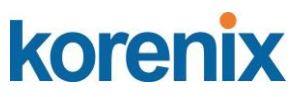

#### 4.13.4 Port Mirroring

Port mirroring (also called port spanning) is a tool that allows you to mirror the traffic from one or more ports onto another port, without disrupting the flow of traffic on the original port. Any traffic that goes into or out of the Source Port(s) will be duplicated at the Destination Port. This traffic can then be analyzed at the Destination port using a monitoring device or application. A network administrator will typically utilize this tool for diagnostics, debugging, or fending off attacks.

Port Mirror Mode: Select Enable/Disable to enable/disable Port Mirror.

**Source Port:** This is also known as Monitor Port. These are the ports you want to monitor. The traffic of all source/monitor ports will be copied to destination/analysis ports. You can choose a single port, or any combination of ports, but you can only monitor them in Rx or TX only. Click on checkbox of the Port ID, RX, Tx or Both to select the source ports.

**Destination Port:** This is also known as Analysis Port. You can analyze the traffic of all the monitored ports at this port without affecting the flow of traffic on the port(s) being monitored. Only one RX/TX of the destination port can be selected. A network administrator would typically connect a LAN analyzer or Netxray device to this port.

Once you finish configuring the settings, click on Apply to apply the settings.

| ort N<br>ort S | lirror M<br>electio | ode<br>n | Enable  | •        |
|----------------|---------------------|----------|---------|----------|
| 2000           | Sourc               | e Port   | Destina | tion Por |
| Port -         | Rx                  | Тх       | Rx      | Тx       |
| 1              | V                   | V        | 0       | 0        |
| 2              | V                   | V        | 0       | 0        |
| 3              |                     |          | ۲       | 0        |
| 4              |                     |          | 0       | ۲        |
| 5              |                     |          | 0       | 0        |
| 6              |                     |          | 0       | 0        |
| 7              |                     |          | 0       | 0        |
| 8              |                     |          | 0       | 0        |
| 9              |                     |          | 0       | 0        |
| 10             |                     |          | 0       | 0        |

#### 4.13.5 Event Logs

In the 4.11.3, we have introduced System Log feature. When System Log Local mode is selected, JetNet Switch will record occurred events in local log table. This page shows this log table. The entry includes the index, occurred data and time and content of the events.

Click on **Clear** to clear the entries. Click on **Reload** to refresh the table.

# korenix

## JetNet 5810G User Manual

| Index | Date  | Time     | Event Log           |   |
|-------|-------|----------|---------------------|---|
| 1     | Jan 1 | 02:50:53 | Event: Link 4 Up.   | - |
| 2     | Jan 1 | 02:50:51 | Event: Link 5 Down. | 1 |
| 3     | Jan 1 | 02:50:50 | Event: Link 5 Up.   |   |
| 4     | Jan 1 | 02:50:47 | Event: Link 4 Down. |   |
|       |       |          |                     |   |

#### 4.13.6 Ping

This page provides **Ping** for users to ping remote device and check whether the device is alive or not. Type **Target IP** address of the target device and click on **Start** to start the ping. After few seconds, you can see the result in the **Result** field.

| Ping Help                                                                                                    |
|----------------------------------------------------------------------------------------------------|
| Destination 192.168.181.27                                                                                                    |
| Ping                                                                                                    |
| PING 192.168.181.27 (192.168.181.27): 56 data bytes<br>64 bytes from 192.168.181.27: seq=0 ttl=64 time=0.6 ms<br>64 bytes from 192.168.181.27: seq=1 ttl=64 time=0.5 ms<br>64 bytes from 192.168.181.27: seq=2 ttl=64 time=0.5 ms<br>64 bytes from 192.168.181.27: seq=3 ttl=64 time=0.5 ms |
|                                                                                                    |

Destination: Enter the target IP address of the device that wants to ping.

Click **Ping** to display the results.

#### 4.13.7 CLI Commands of the Monitor and Diag

Command Lines of the Monitor and Diag configuration

| Feature                           | Command Line                                                                                                    |
|-----------------------------------|----------------------------------------------------------------------------------------------------|
| MAC Address Table                 |                                                                                                    |
| Ageing Time                       | Switch(config)# mac-address-table aging-time 350<br>mac-address-table aging-time set ok!                                            |
|                                   | Note: 350 is the new ageing timeout value.                                                                                          |
| Add Static Unicast<br>MAC address | Switch(config)# mac-address-table static 0012.7701.0101<br>vlan 1 interface fastethernet7<br>mac-address-table ucast static set ok! |
|                                   | Note: rule: mac-address-table static MAC_address                                                                                    |

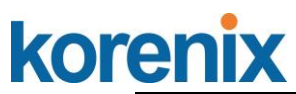

|                       | VLAN VID interface interface_name                                                                   |  |  |  |  |
|-----------------------|----------------------------------------------------------------------------------------------------|--|--|--|--|
| Add Multicast MAC     | Switch(config)# mac-address-table multicast                                                         |  |  |  |  |
| address               | 0100.5e01.0101 vlan 1 interface fa6-7                                                               |  |  |  |  |
|                       | Adds an entry in the multicast table ok!                                                            |  |  |  |  |
|                       | Note: rule: mac-address-table multicast MAC_address<br>VLAN VID interface list interface name/range |  |  |  |  |
| Show MAC Address      | Switch# show mac-address-table                                                                      |  |  |  |  |
| Table – All types     | ***** UNICAST MAC ADDRESS *****                                                                     |  |  |  |  |
|                       | Destination Address Address Type Vlan                                                               |  |  |  |  |
|                       | Destination Port                                                                                    |  |  |  |  |
|                       | 000f.b079.ca3b Dynamic 1 fa4                                                                        |  |  |  |  |
|                       | 0012.7701.0386 Dynamic 1 fa7                                                                        |  |  |  |  |
|                       | 0012.7710.0101 Static 1 fa7                                                                         |  |  |  |  |
|                       | 0012.7710.0102 Static 1 fa7                                                                         |  |  |  |  |
|                       | 0012.77ff.0100 Management 1                                                                         |  |  |  |  |
|                       |                                                                                                    |  |  |  |  |
|                       | Vian Mac Address COS Status Ports                                                                   |  |  |  |  |
|                       |                                                                                                    |  |  |  |  |
|                       | 1 0100.5e40.0800 0 fa6<br>1 0100 5e7f fffa 0 fa4 fa6                                                |  |  |  |  |
| Show MAC Address      | Switch# show mac-address-table dynamic                                                              |  |  |  |  |
| Table – Dynamic       | Destination Address Address Type Vlan                                                               |  |  |  |  |
| Learnt MAC            | Destination Port                                                                                    |  |  |  |  |
| addresses             |                                                                                                    |  |  |  |  |
|                       | 000f.b079.ca3b Dynamic 1 fa4                                                                        |  |  |  |  |
|                       | 0012.7701.0386 Dynamic 1 fa7                                                                        |  |  |  |  |
| Show MAC Address      | Switch# show mac-address-table multicast                                                            |  |  |  |  |
| Table – Multicast MAC | Vlan Mac Address COS Status Ports                                                                   |  |  |  |  |
| addresses             |                                                                                                    |  |  |  |  |
|                       | 1 0100.5e40.0800 0 ta6-7                                                                            |  |  |  |  |
| Show MAC Address      | 1 0100.56/1.ma 0 fa4,ta6-7                                                                          |  |  |  |  |
| Table Static MAC      | Switch# show mac-address-table static                                                               |  |  |  |  |
| addresses             | Destination Port                                                                                    |  |  |  |  |
|                       |                                                                                                    |  |  |  |  |
|                       | 0012.7710.0101 Static 1 fa7                                                                         |  |  |  |  |
|                       | 0012.7710.0102 Static 1 fa7                                                                         |  |  |  |  |
| Show Aging timeout    | Switch# show mac-address-table aging-time                                                           |  |  |  |  |
| Port Statistics       | ine mac-address-table aging-time is 500 sec.                                                        |  |  |  |  |
| Port Statistics       | Switch# show rmon statistics fa4 (select interface)                                                 |  |  |  |  |
|                       | Interface fastethernet4 is enable connected, which has                                              |  |  |  |  |
|                       | Inbound                                                                                             |  |  |  |  |
|                       | Good Octets: 178792 Bad Octets: 0                                                                   |  |  |  |  |
|                       | Unicast: 598, Broadcast: 1764, Multicast: 160                                                       |  |  |  |  |
|                       | Pause: 0. Undersize: 0. Fragments: 0                                                                |  |  |  |  |
|                       | Oversize: 0. Jabbers: 0. Disacrds: 0                                                                |  |  |  |  |
|                       | Filtered: 0. RxError: 0. FCSError: 0                                                                |  |  |  |  |
|                       | Outbound:                                                                                           |  |  |  |  |
|                       | Good Octets: 330500                                                                                 |  |  |  |  |
|                       | Unicast: 602, Broadcast: 1. Multicast: 2261                                                         |  |  |  |  |
|                       | Pause: 0, Deferred: 0. Collisions: 0                                                                |  |  |  |  |
|                       | SingleCollision: 0, MultipleCollision: 0                                                            |  |  |  |  |

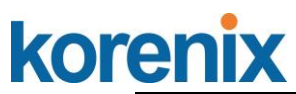

|                         | ExcessiveCollision: 0, LateCollision: 0                      |  |  |
|-------------------------|--------------------------------------------------------------|--|--|
|                         | Filtered: 0, FCSError: 0                                     |  |  |
|                         | Number of frames received and transmitted with a length      |  |  |
|                         | 64: 2388 65to127: 142 128to255: 11                           |  |  |
|                         | 256to511: 64, 512to1023: 10, 1024toMaxSize: 42               |  |  |
| Port Mirroring          |                                                              |  |  |
| Enable Port Mirror      | Switch(config)# mirror en                                    |  |  |
|                         | Mirror set enable ok.                                        |  |  |
| Disable Port Mirror     | Switch(config)# mirror disable                               |  |  |
| Soloot Source Dort      | Mirror set disable ok.                                       |  |  |
| Select Source Port      | both Received and transmitted traffic                        |  |  |
|                         | rx Received traffic                                          |  |  |
|                         | tx Transmitted traffic                                       |  |  |
|                         | Switch(config)# mirror source fa1-2 both                     |  |  |
|                         | Mirror source fa1-2 both set ok.                             |  |  |
|                         |                                                              |  |  |
| Solast Destination Part | Note: Select source port list and TX/RX/Both mode.           |  |  |
| Select Destination Port | Mirror destination fa6 both set ok                           |  |  |
| Display                 | Switch# show mirror                                          |  |  |
| Diopidy                 | Mirror Status : Enabled                                      |  |  |
|                         | Ingress Monitor Destination Port : fa6                       |  |  |
|                         | Egress Monitor Destination Port : fa6                        |  |  |
|                         | Egress Source Ports :fa1,fa2,                                |  |  |
| Event Log               |                                                              |  |  |
| Display                 | Switch# show event-log                                       |  |  |
|                         | <1>Jan 1 02:50:47 snmpd[101]: Event: Link 4 Down.            |  |  |
|                         | <3>Jan 1 02:50:51 snmpd[101]: Event: Link 5 Down.            |  |  |
|                         | <4>Jan 1 02:50:53 snmpd[101]: Event: Link 4 Up.              |  |  |
| Topology Discovery (L   | LDP)                                                         |  |  |
| Enable LLDP             | Switch(config)# Ildp                                         |  |  |
|                         | holdtime Specify the holdtime of LLDP in seconds run         |  |  |
|                         | Enable LLDP timerSet the transmission frequency of           |  |  |
|                         | LLDP in seconds                                              |  |  |
|                         | Switch(config)# Ildp run                                     |  |  |
|                         | LLDP is enabled!                                             |  |  |
| Change LLDP timer       | Switch(config)# Ildp holdtime                                |  |  |
|                         | <10-255> Valid range is 10~255                               |  |  |
|                         | Switch(config)# Ildp timer                                   |  |  |
| D'a a                   | <5-254> Valid range is 5~254                                 |  |  |
| Ping<br>Ding ID         | Switch# ning 102 168 10 22                                   |  |  |
|                         | PING 192.168.10.33 (192.168.10.33): 56 data bytes            |  |  |
|                         | 64 bytes from 192.168.10.33: icmp_seq=0 ttl=128              |  |  |
|                         | time=0.0 ms<br>64 bytes from 192 168 10 33 icmn_seg=1 #l=128 |  |  |
|                         | time=0.0 ms                                                  |  |  |
|                         | 64 bytes from 192.168.10.33: icmp_seq=2 ttl=128              |  |  |
|                         | 64 bytes from 192.168.10.33: icmp seq=3 ttl=128              |  |  |
|                         | time=0.0 ms                                                  |  |  |
|                         | p4 bytes from 192.168.10.33: icmp_seq=4 ttl=128              |  |  |

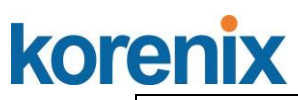

| time=0.0 ms                                                                                                    |
|----------------------------------------------------------------------------------------------------|
| 192.168.10.33 ping statistics<br>5 packets transmitted, 5 packets received, 0%<br>packet loss<br>round-trip min/avg/max = 0.0/0.0/0.0 ms |
|                                                                                                    |

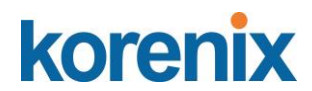

#### 4.14 Device Front Panel

Device Front Panel commands allows you to see LED status of the switch. You can see LED and link status of the Power, DO, R.M. and Ports.

| Feature | LED On                           | LED Blinking              | LED off                 |
|---------|----------------------------------|---------------------------|-------------------------|
| Power   | Power is on applying             | Not avaliable             | No power                |
| Sys     | System ready                     | System is on progress     | System not ready        |
|         |                                  | firmware upgrade or not   |                         |
|         |                                  | ready                     |                         |
| R.S.    | Green on: switch is working as   | Red blinking: Ring failed | Switch is working at    |
|         | ring master                      |                           | slave mode.             |
| Alarm   | Green on: alarm relay active and | Not avaliable             | Green off: relay output |
|         | contacts is short.               |                           | contact is open.        |
| LNK/ACT | Port is linked                   | Port is on transmitting   | Port is link down       |
| 1000M   | The port is linked at 1000Mbps   | Not avaliable             | Not avaliable           |
|         | speed.                           |                           |                         |
| PoE     | Green on: powering               | On detecting              | Power output over       |
|         |                                  |                           | current or cable short  |

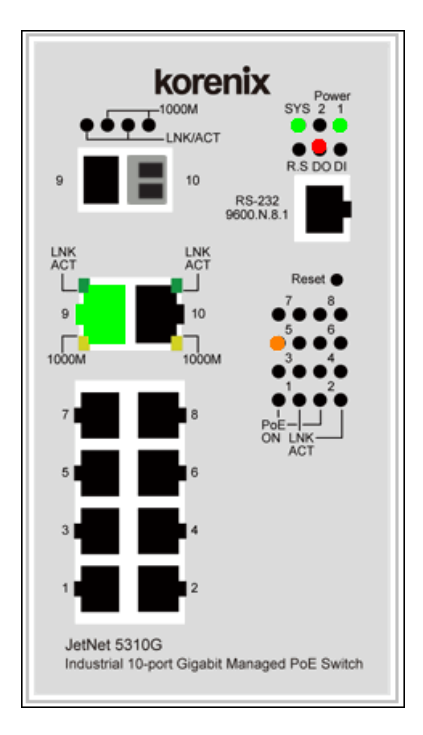

Note: No CLI command for this feature.

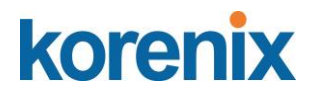

#### 4.15 Save to Flash

**Save Configuration** allows you to save any configuration you just made to the Flash. Powering off the switch without clicking on **Save Configuration** will cause loss of new settings. After selecting **Save Configuration**, click on **Save to Flash** to save your new configuration.

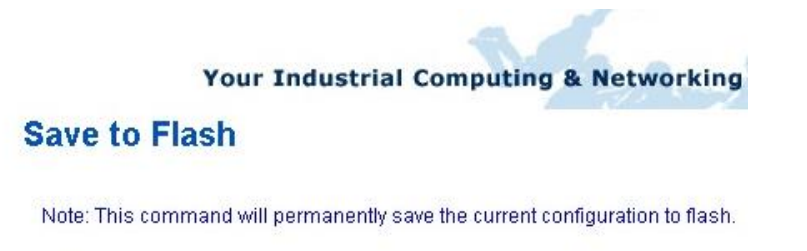

Save to Flash

#### **Command Lines:**

| Feature | Command Line                                                                                                    |
|---------|----------------------------------------------------------------------------------------------------|
| Save    | SWITCH# write<br>Building Configuration<br>[OK]<br>Switch# copy running-config startup-config<br>Building Configuration<br>[OK] |

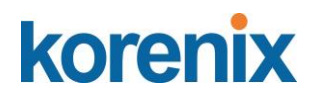

#### 4.16 Logout

The switch provides 2 logout methods. The web connection will be logged out if you don't input any command after 30 seconds. The Logout command allows you to manually logout the web connection. Click on **Yes** to logout, **No** to go back the configuration page. (refer to following diagram)

| ☐ JetNet5010G<br>- Ŋ System<br>• ☐ Basic Setting<br>• ☐ Port Configuration                                                    | Welcome to th<br>Industrial Man  | e JetNet 5010G<br>aged Switch          |
|----------------------------------------------------------------------------------------------------|----------------------------------|----------------------------------------|
| Network Redundancy     VLAN     Traffic Prioritization     Multicast Filtering     SNMP     Security     Security     Warning | System Name                      | JetNet 5010G                           |
|                                                                                                    | System Location                  |                                        |
|                                                                                                    | System Contact                   |                                        |
|                                                                                                    | System OID                       | 1.3.6.1.2.24062.2.1.3                  |
|                                                                                                    | System Description               | JetNet 5010G Industrial Managed Switch |
| - 🗂 Monitor and Diag                                                                                                    | Firmware Versio Con              | firm Dialog 🛛 🔀                        |
| - Device Front Panel<br>- Device Front Panel<br>Save<br>Dogout                                                                | Device MAC<br>Copyright (c) 2006 | Do you want to really logout?          |

#### **Command Lines:**

| Feature | Command Line |
|---------|--------------|
| Logout  | SWITCH> exit |
|         | SWITCH# exit |
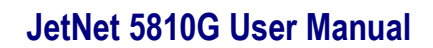

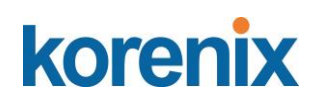

### 5 <u>Appendix</u>

### 5.1 JetNet 5810G Product Specifications

| Technology              |                                                                                                    |
|-------------------------|----------------------------------------------------------------------------------------------------|
| IEEE Standards          | IEEE 802.3 10 Base-T Ethernet<br>IEEE 802.3u 100 Base-TX Fast Ethernet<br>IEEE 802.3u 100 Base-FX Fast Ethernet Fiber<br>IEEE 802.3ab 1000 Base-T<br>IEEE 802.3z Gigabit Fiber<br>IEEE 802.3z Gigabit Fiber<br>IEEE 802.3x Flow Control and Back-pressure<br>IEEE 802.1AB Link Layer Discovery Protocol (LLDP)<br>IEEE 802.1p Class of Service (CoS)<br>IEEE 802.1p Class of Service (CoS)<br>IEEE 802.1Q VLAN and GVRP IEEE 802.1QinQ<br>IEEE 802.1D-2004 Rapid Spanning Tree Protocol (RSTP)<br>IEEE 802.1s Multiple Spanning Tree Protocol (MSTP)<br>IEEE 802.3ad Link Aggregation Protocol (LACP)<br>IEEE 802.1x Port Based Network Access Protocol<br>IEEE 802.3af/at Power over Ethernet |
| Performance             |                                                                                                    |
| Switch Technology       | Store and Forward Technology with 5.6Gbps Switch Fabric                                                                                                    |
| System<br>Throughput    | 8.3Mega packet per second                                                                                                    |
| CPU performance         | 32 bits ARM-9E running at 180 MHz and performance up to 200MIPS;<br>Embedded hardware based watch-dog timer                                                                                                    |
| System Memory           | 8M bytes flash ROM, 64M bytes SDRAM                                                                                                    |
| Transfer packet<br>size | 64 bytes to 1522 bytes (includes double VLAN tag)                                                                                                    |
| MAC Address             | 8K MAC address table                                                                                                    |
| Packet Buffer           | 1Mega bits shared memory for packet buffer.                                                                                                    |
| Forwarding performance  | 14,880 pps for Ethernet and 148,800 pps for Fast Ethernet, 1488,100 pps for Gigabit Ethernet                                                                                                    |
| Environment             | Embedded board-level thermal detector for system temperature monitoring                                                                                                    |

| Monitorina |  |
|------------|--|
| monitoring |  |

| Interface                |                                                                                                    |  |
|--------------------------|----------------------------------------------------------------------------------------------------|--|
| Enclosure Port           | <ul> <li>10/100Mbps Ethernet port: 8 x RJ-45</li> <li>Gigabit Ethernet port : 2 x RJ-45 with auto MDI/MDI-X function</li> <li>100Mbps / 1000Mbps Fiber port : 2 x SFP Socket for SFP fiber transceiver with Hot-swappable and D.D.M. functions</li> <li>RS-232 Console port : 1 x RJ-45 for system configuration</li> <li>Digital Input / Relay Output port: 4-Pin removable terminal block connector</li> <li>Power input port: 4-Pin removable terminal block connector</li> </ul>        |  |
| Ethernet Cable           | 100 Base-TX: 2-pair Cat.5E / Cat.6 FTP/STP cable, EIA/TIA 568B 100 Ohm,<br>100Meters<br>1000 Base-T: 4-pair Cat.5E/Cat.6 FTP/STP cable, EIA/TIA 568B 100 Ohm,<br>100Meters                                                                                                    |  |
| Digital Input            | Digital Input (Hi): DC 11V~30V<br>Digital Input (Low): DC 10V~0V<br>Supports sink type signal input with photo-coupler isolation                                                                                                    |  |
| Relay Output             | Dry Relay output: 0.5A / DC 24V<br>Supports Multiple Events Binding trigger function.                                                                                                    |  |
| Diagnostic<br>Indicators | <ul> <li>Power: Green On: (System power applied)</li> <li>D.I.: Green On (digital signal high level is detected)</li> <li>D.O.: Red On (relay active and form as)</li> <li>Sys: Green On (System Ready), Blinking (System perform firmware upgrade)</li> <li>R.S. (Ring status): Green on (Ring normal) / Blinking (Ring with wrong port),</li> <li>Yellow on (Ring abnormal) / Blinking (device's ring port failed)</li> <li>LNK (Link): Green on, ACT (Active): Green Blinking</li> </ul> |  |
| Power over<br>Ethernet   |                                                                                                    |  |
| Standard                 | IEEE 802.3af, IEEE 802.3at, End-Span wiring architecture                                                                                                    |  |
| PoE operating mode       | Auto Mode: IEEE 802.3af/at behaviors with IEEE802.3af 1-Event and IEEE<br>802.3at 2-Event classification for standard PD<br>Forced Mode: User configured Power consumption budget control with IEEE<br>802.3 PoE /PD detection, or forced without PD detection                                                                                                    |  |
| PoE forwarding           | RJ-45: V+(3,6), V- (1,2)                                                                                                    |  |

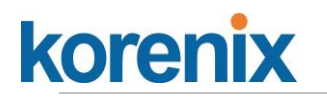

conductor

| Power forwarding capability   | warding PoE Port: 15W/IEEE802.3af, 30W/IEEE 802.3at                                                                                                    |  |
|-------------------------------|----------------------------------------------------------------------------------------------------|--|
| PoE System<br>Power Budget    | Port-based system power budget control with first plug-in high priority<br>mechanism<br>PoE System Power Budget: 240Watts at 75°C Ambient temperature, 95%<br>Humidity                                                                         |  |
| Management                    |                                                                                                    |  |
| Telnet & Local Conso          | ble Supports command line interface with Cisco-like commands and maximum 4 sessions; the telnet interface also supports SSH                                                                                                    |  |
| SNMP                          | Support IPv4/IPv6, v1, v2c, v3 with SNMP trap function, trap station up to 4 and can be manually configured the trap server IP address.                                                                                                    |  |
| SNMP MIB                      | MIBII, Bridge MIB, Ethernet-like MIB, VLAN MIB, IGMP MIB, Korenix<br>Private MIB                                                                                                    |  |
| Korenix Utility               | Supports Korenix View and Korenix NMS with IEEE 802.1AB Link Layer<br>Discovery Protocol for device and link auto-topology discovery                                                                                                    |  |
| Network Time Protoc           | sol Supports NTP protocol with daylight saving function and localized time sync function.                                                                                                    |  |
| Management IP<br>Security     | IP address security to prevent unauthorized access                                                                                                    |  |
| E-mail Warning                | 4 receipt E-mail accounts with mail server authentication                                                                                                    |  |
| System Log                    | Supports both Local or remote Server with authentication                                                                                                    |  |
| IEEE 802.1x                   | Port based network access control, Radius, MAB, TACACS+                                                                                                    |  |
| Network Redundan              | су                                                                                                    |  |
| Multiple Super Ring<br>(MSR™) | New generation Korenix Ring Redundancy Technology, Includes Rapid<br>Super Ring, Rapid Dual Homing, TrunkRing <sup>™</sup> , MultiRing <sup>™</sup> ,<br>SuperChain <sup>™</sup> and backward compatible with legacy Super Ring <sup>™</sup> . |  |
| Rapid Dual Homing<br>(RDH™)   | Multiple uplink paths to one or multiple upper switch                                                                                                    |  |
| TrunkRing™                    | Integrates port aggregation function in ring path to get higher throughput ring architecture                                                                                                    |  |
| MultiRing™                    | Couple or multiple rings; Up to 4 100M rings and 2 Gigabit rings in single                                                                                                    |  |

## JetNet 5810G User Manual

|                     | switch                                                                                                    |
|---------------------|----------------------------------------------------------------------------------------------------|
| SuperChain™         | It is new ring technology with flexible and scalability, compatibility, and easy configurable. The ring includes 2 types of node Switch – Border Switch and Member Switch                                         |
| ITU-T G.8032 ERPS   | Support ITU-T G.8032 ERPS V1 single ring topology, and ERPS v2 multiple rings with ladder topology                                                                                                    |
| Rapid Spanning Tree | IEEE802.1D-2004 Rapid Spanning Tree Protocol. Compatible with Legacy Spanning Tree and IEEE 802.1w multiple spanning tree                                                                                         |
| Loop Protection     | The Loop Protection prevents any network looping caused by RSTP and MSR ring topology change                                                                                                    |
| Network Performance |                                                                                                    |
| Port Configuration  | Port link Speed, Link mode, current status and enable/disable                                                                                                    |
| Port Trunk          | IEEE 802.3ad port aggregation and static port trunk; trunk member up to 8 ports and maximum 5 trunk groups include Gigabit Ethernet port                                                                          |
| VLAN                | IEEE 802.1Q Tag VLAN with 256 VLAN Entries and provides 2K GVRP<br>entries<br>3 VLAN link modes- Trunk, Hybrid and Link access                                                                                    |
| Private VLAN        | Direct client ports in isolated/community VLAN to promiscuous port in primary VLAN                                                                                                    |
| IEEE802.1 QinQ      | Supports Double VLAN Tag function for implementing Metro Network topologies                                                                                                    |
| Class of Service    | IEEE 802.1p class of service; per port 4 priority queues.                                                                                                    |
| Traffic Prioritize  | Supports 4 physical queues, weighted fair queuing (W.R.R.) and Strict<br>Priority scheme, which follows 802.1p CoS tag and IPv4 ToS/ DiffServ<br>information to prioritize the traffic of your industrial network |
| IGMP Snooping       | IGMP Snooping v1/v2c /v3 for multicast filtering and IGMP Query mode;<br>also support unknown multicasting process forwarding policies- drop,<br>flooding and forward to router port                              |
| Rate Control        | Ingress/Egress filtering for Broadcast, Multicast, Unknown DA or All packets                                                                                                    |
| Port Mirroring      | Online traffic monitoring on multiple selected ports                                                                                                    |
| Port Security       | Port security to assign authorized MAC to specific port                                                                                                    |

### JetNet 5810G User Manual

DHCP

DHCP Client, DHCP Server with IP & MAC Address binding, DHCP relay and port based DHCP server

| Mechanical            |                                                                                                    |
|-----------------------|----------------------------------------------------------------------------------------------------|
| Installation          | DIN-Rail mounting                                                                                                    |
| Case                  | Steel metal with Aluminum heat-dissipate panel housing                                                                                                    |
| Ingress Protection    | IP31                                                                                                    |
| Dimension (mm)        | 80 (W) x 136.2(D) x 160 (H) – w/ DIN Rail Clip                                                                                                    |
| Installation          | DIN-rail mounting                                                                                                    |
| Weight                | 1.2Kg                                                                                                    |
| Power Requirement     |                                                                                                    |
| System power          | 2x DC power input with polarity reverse protection                                                                                                    |
| Input Range           | DC 24V (10-60V)                                                                                                    |
| Power system type     | Passive power system                                                                                                    |
| Power Consumption     | PoE 240W@24V                                                                                                    |
| Environmental         |                                                                                                    |
| Operating Temperature | 40 ~75°C                                                                                                    |
| Operating Humidity    | 0% ~ 95%, non-condensing                                                                                                    |
| Storage Temperature   | -40 ~ 85°C, 0% ~90% Humidity                                                                                                    |
| Hi-Pot                | DC 2.25KV for power to chassis ground, Ethernet port to chassis ground                                                                                                    |
| Regulatory Approvals  |                                                                                                    |
| EMC                   | IEC/EN61000-6-2, IEC/EN61000-6-4 Heavy Industrial EMC<br>EMI: FCC Class A, CE/ Class A<br>EMS:IEC/EN61000-4-2, IEC/EN61000-4-3, IEC/EN61000-4-4,<br>IEC/EN61000-4-5,<br>IEC/EN61000-4-6, IEC/EN61000-4-8 |
| Warranty              | 5 years                                                                                                    |

## JetNet 5810G User Manual

### 5.2 Pin assignment of RS-232 serial console cable

The RS-232 console cabl include in the unitbox, and the connectors are RJ-45 and DB-9 female. The following diagram showns the pins assignment of RJ-5 and DB-9 female connectors.

| RJ-45 Pin | DB-9 Pin | Description |
|-----------|----------|-------------|
| 1         | 8        | N/A         |
| 2         | 9        | N/A         |
| 3         | 2        | TxD         |
| 4         | 1        | N/A         |
| 5         | 5        | GND         |
| 6         | 3        | RxD         |
| 7         | 4        | N/A         |
| 8         | 7        | N/A         |

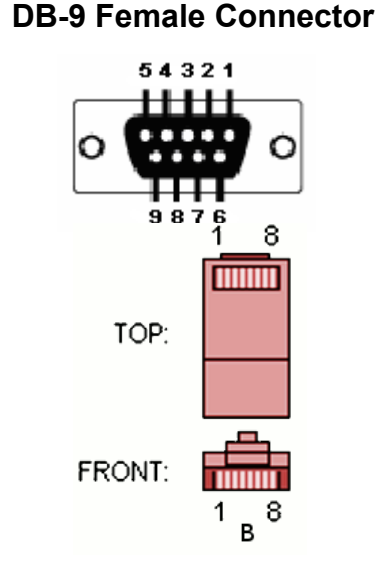

### 5.3 Korenix Private MIB

Korenix provides many standard MIBs for users to configure or monitor the switch's configuration by SNMP. But, since some commands can't be found in standard MIB, Korenix provides Private MIB to meet up the need. Compile the private MIB file by your SNMP tool. You can then use it. Private MIB can be found in product CD or downloaded from Korenix Web site.

Private MIB tree is the same as the web tree. This is easier to understand and use. If you are not familiar with standard MIB, you can directly use private MIB to manage /monitor the switch, no need to learn or find where the OIDs of the commands are.

The path of the JetNet 5810G is 1.3.6.1.4.1.24062.2.3.9. Below is the Private MIB tree for your reference.

(Picture taken from JetNet5310G for reference.)

## JetNet 5810G User Manual

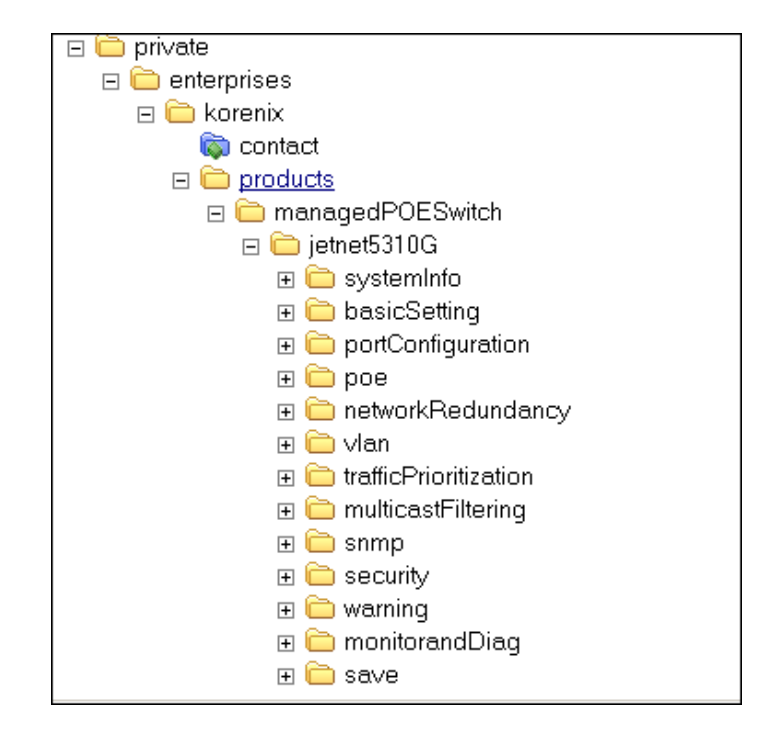

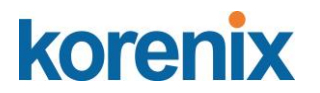

### 5.4 Revision History

| Edition | Date       | Modifications                                      |
|---------|------------|----------------------------------------------------|
| V1.0    | 2019/04/11 | New edit and modify from JetNet 5310G User Manual. |
|         |            |                                                    |
|         |            |                                                    |
|         |            |                                                    |
|         |            |                                                    |
|         |            |                                                    |
|         |            |                                                    |

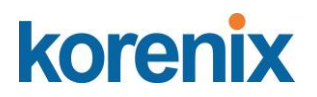

### 5.5 About Korenix

### Less Time At Work! Fewer Budget on applications!

The Korenix business idea is to let you spend less time at work and fewer budget on your applications. Do you really want to go through all the troubles but still end up with low quality products and lousy services? Definitely not! This is why you need Korenix. Korenix offers complete product selection that fulfills all your needs for applications. We provide easier, faster, tailor-made services, and more reliable solutions. In Korenix, there is no need to compromise. Korenix takes care of everything for you!

### **Fusion of Outstandings**

You can end your searching here. Korenix Technology is your one-stop supply center for industrial communications and networking products. Korenix Technology is established by a group of professionals with more than 10 year experience in the arenas of industrial control, data communications and industrial networking applications. Korenix Technology is well-positioned to fulfill your needs and demands by providing a great variety of tailor-made products and services. Korenix's industrial-grade products also come with quality services. No more searching, and no more worries. Korenix Technology stands by you all the way through.

### **Core Strength---Competitive Price and Quality**

With our work experience and in-depth know-how of industrial communications and networking, Korenix Technology is able to combine Asia's research / development ability with competitive production cost and with quality service and support.

#### **Global Sales Strategy**

Korenix's global sales strategy focuses on establishing and developing trustworthy relationships with value added distributors and channel partners, and assisting OEM distributors to promote their own brands. Korenix supplies products to match local market requirements of design, quality, sales, marketing and customer services, allowing Korenix and distributors to create and enjoy profits together.

#### **Quality Services**

**KoreCARE---** KoreCARE is Korenix Technology's global service center, where our professional staffs are ready to solve your problems at any time and in real-time. All of Korenix's products have passed ISO-9000/EMI/CE/FCC/UL certifications, fully satisfying your demands for product quality under critical industrial environments. Korenix global service center's e-mail is <u>koreCARE@korenix.com</u>

#### **5 Years Warranty**

Each of Korenix's product line is designed, produced, and tested with high industrial standard. Korenix warrants that the Product(s) shall be free from defects in materials and workmanship for a period of five (5) years from the date of delivery provided that the Product was properly installed and used. This warranty is voided if defects, malfunctions or failures of the warranted Product are caused by damage resulting from force measure (such as floods, fire, etc.), environmental and atmospheric disturbances, other external forces such as power line disturbances, host computer malfunction, plugging the board in under power, or incorrect cabling; or the warranted Product is misused, abused, or operated, altered and repaired in an unauthorized or improper way

Business service : sales@korenix.com

Customer service: koreCARE@korenix.com